# **19" TFT LCD COLOR MONITOR**

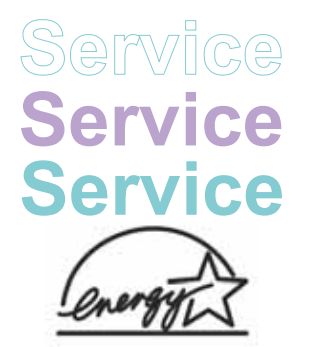

190EW9FB/00 190EW9FB/93 190EW9FB/05 190EW9FB/62

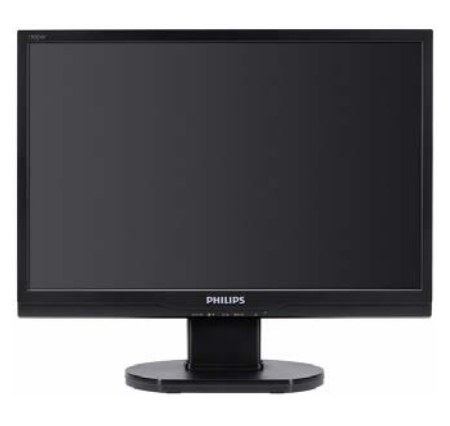

Page

# Service Manual

# TABLE OF CONTENTS

Page

#### Description

| Important Safety Notice                 | . 2       |
|-----------------------------------------|-----------|
| Technical Data & Power Management       | .3~4      |
| Connection to PC                        | .5        |
| OSD Menu Control Level Structure        | . 6       |
| Advanced OSD Adjustment                 | .7 (      |
| OSD Attention Signal                    | .8 /      |
| Safety and troubleshooting information  | 9         |
| Definition of Pixel Defects             | 10~11     |
| Wiring Diagram                          |           |
| Mechanical Instructions                 | 13~14     |
| F/W Upload Instructions                 | 15~15     |
| DDC Instructions                        | .16 ~ 17  |
| DDC DATA                                | . 18 ~ 18 |
| Safety Instructions, Warnings and Notes | . 19      |
| Block Diagram                           | 20        |

### Description

| Scaler Board Schematic Diagram | .21 ~ 23 |
|--------------------------------|----------|
| Power Board Schematic Diagram  | .24 ~ 25 |
| Button Board Schematic Diagram | 26       |
| Scaler Board Layout Side View  | . 27     |
| Power Board Layout Side View   | . 28     |
| Exploded View                  | .29      |
| Recommended Parts List         | 30~33    |
| Different Parts List           | 34       |
| General Trouble Shooting Guide | . 34~48  |
| General Product Specification  | .49 ~ 61 |
| Safety Check Process           | 62       |
| •                              |          |

### SAFETY NOTICE

ANY PERSON ATTEMPTING TO SERVICE THIS CHASSIS MUST FAMILIARIZE HIMSELF WITH THE CHASSIS AND BE AWARE OF THE NECESSARY SAFETY PRECAUTIONS TO BE USED WHEN SERVICING ELECTRONIC EQUIPMENT CONTAINING HIGH VOLTAGES.

CAUTION: USE A SEPARATE ISOLATION TRANSFORMER FOR THIS UNIT WHEN SERVICING.

REFER TO BACK COVER FOR IMPORTANT SAFETY GUIDELINE.

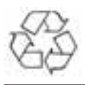

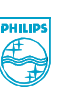

Subject to modification Jul. 17th. 2008

Copyright 2008 Philips Consumer Lifestyle. All rights reserved. No part of this publication may be reproduced, stored in a retrieval system or transmitted, in any form or by means, electronic ,mechanical, photocopying, or otherwise without the prior permission of Philips. Safety regulations require that the set is restored to its original condition and that parts which are identical with those specified are used.

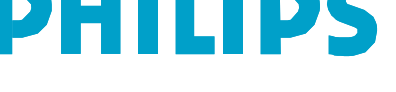

EN: 312278517990

# **Important Safety Notice**

Proper service and repair is important to the safe, reliable operation of all Philips Consumer Electronics Company\*\* Equipment. The service procedures recommended by Philips and described in this service manual are effective methods of performing service operations. Some of these service operations require the use of tools specially designed for the purpose. The special tools should be used when and as recommended.

It is important to note that this manual contains various CAUTIONS and NOTICES which should be carefully read in order to minimize the risk of personal injury to service personnel. The possibility exists that improper service methods may damage the equipment. It is also important to understand that these CAUTIONS and NOTICES ARE NOT EXHAUSTIVE. Philips could not possibly know, evaluate and advise the service trade of all conceivable ways in which service might be done or of the possible hazardous consequences of each way. Consequently, Philips has not undertaken any such broad evaluation. Accordingly , a servicer who uses a service procedure or tool which is not recommended by Philips must first satisfy himself thoroughly that neither his safety nor the safe operation of the equipment will be jeopardized by the service method selected.

\* \* Hereafter throughout this manual, Philips Consumer Electronics Company will be referred to as Philips.

#### WARNING

Critical components having special safety characteristics are identified with a by the Ref. No.in the parts list and enclosed within a broken line\*

(where several critical components are grouped in one area) along with the safety symbol 
or exploded views.

Use of substitute replacement parts which do not have the same specified safety characteristics may create shock, fire, or other hazards.

Under no circumstances should the original design be modified or altered without written permission from Philips. Philips assumes no liability, express or implied, arising out of any unauthorized modification of design. Servicer assumes all liability.

\* Broken Line

. \_ . \_ . \_

FOR PRODUCTS CONTAINING LASER :

- DANGER In visible laser radiation when open. AVOID DIRECT EXPOSURE TO BEAM.
- CAUTION Use of controls or adjustments or performance of procedures other than those specified herein may result in hazardous radiation exposure.
- CAUTION The use of optical instruments with this Product will increase eye hazard.

TO ENSURE THE CONTINUED RELIABILITY OF THIS PRODUCT, USE ONLY ORIGINAL MANUFACTURER'S REPLACEMENT PARTS, WHICH ARE LISTED WITH THEIR PART NUMBERS IN THE PARTS LIST SECTION OF THIS SERVICE MANUAL.

Take care during handling the LCD module with backlight unit

- Must mount the module using mounting holes arranged in four corners.

- <sup>1</sup>Do not press on the panel, edge of the frame strongly or electric shock as this will result in damage to the screen.
- Do not scratch or press on the panel with any sharp objects, such as pencil or pen as this may result in damage to the panel.
- Protect the module from the ESD as it may damage the electronic circuit (C-MOS).
- Make certain that treatment persons body are grounded through wrist band.
- Do not leave the module in high temperature and in areas of high humidity for a long time.
- Avoid contact with water as it may a short circuit within the module.
- If the surface of panel become dirty, please wipe it off with a soft material.( Cleaning with a dirty or rough cloth may damage the panel.)

# **Technical Data**

### 1. General Specification

| 1.1 Panel characteristic<br>Panel source     | : BOE HT190WG1-600                                         | Input signal levels<br>Sync. input signals | : 700 mVpp<br>: Analog R/G/B separate inputs           |
|----------------------------------------------|------------------------------------------------------------|--------------------------------------------|--------------------------------------------------------|
| Screen type Screen dimensions                | : TN+film<br>: 19 inches (diagonal) 16:10                  |                                            | Composite (H+V) TTL level,<br>Sync On Green (SOG) sync |
| BOE HT190WG1-600                             |                                                            |                                            | 0.3Vp-p Negative                                       |
| Resolution                                   | : 1440 X 900 (WXGA+)<br>: 428 0 (H) X 278 0 (V) X 18 5 (D) | Input impedance (Digital)                  | : NA                                                   |
| Pixel pitch (mm)                             | : 0.2835 x 0.2835                                          | Video interface                            | : Analog only                                          |
| Color pixel arrangement                      | · P. C. R. Vertical Stripe                                 | 1.5 Physical characteristics               | 3                                                      |
| Display surface                              | : Hard-coating (3H), Non-glare type                        |                                            | · 437 4 mm                                             |
| Backlight                                    | : 4 lamps                                                  | - Vulatn<br>- Height                       | : 374.8mm                                              |
| Active area (mm) View                        | : 408.24 (H) x 255.15(V)                                   | - Depth                                    | : 189/1 mm                                             |
| ratio                                        | : 1000 : 1 (typical)                                       | Packed unit dimensions                     | • 490 0mm                                              |
| Color gamut                                  | : 300 nits (7.0mA) (typical)<br>: 72% (typical)            | - Height                                   | . 138.0 mm                                             |
| Response time                                | : 5 ms                                                     | - Depth                                    | *: 375.0 mm                                            |
|                                              |                                                            | Packed unit dimensions                     |                                                        |
|                                              |                                                            | - Width                                    | : 490.0 mm                                             |
|                                              |                                                            | - Height<br>- Deoth                        | : 138.0 mm<br>: 375.0 mm                               |
| 1.0 Coording from uppoint                    |                                                            | Weight (monitor only)                      | · 4 0+0 2kg (Including I/E cable                       |
| 1.2 Scanning frequencies                     |                                                            |                                            | 240 g)                                                 |
| Horizontal scan range<br>Vertical scan range | : 30 - 83 K Hz (automatic)<br>: 56 - 76 Hz (automatic)     |                                            | : -5° +/-2 ( forward ), +14° +/-3 ( backward )         |
|                                              | 6213                                                       | Swivel angel<br>Height adjustment          | : nil                                                  |
|                                              | 1~67                                                       | Portrait display                           | : nil<br>· nil                                         |
|                                              |                                                            | AC input: - voltage                        |                                                        |
|                                              |                                                            | - frequency                                | : 50 / 60 <del>+</del> 2 Hz                            |
|                                              |                                                            | Power consumption                          | : 42W maximum                                          |
|                                              |                                                            | Ambient temperature                        | : 0 to 40 degree C                                     |
| 1.3 Video                                    |                                                            |                                            |                                                        |
| Video dot rate                               | : < 156 MHz                                                | Operating                                  |                                                        |
|                                              | $\searrow$                                                 | - Temperature                              | : 0 to 40 degree C                                     |
| Input impedance<br>(Analog signal input)     | ×.                                                         | - Altitude                                 | : 90% (max.)<br>: 0 - 3048 m                           |
| - video                                      | : 75 ohm                                                   | Storage                                    |                                                        |
| - Зупс                                       | : 2.2K ohm                                                 | - Temperature                              | : -20 to 60 degree C                                   |
|                                              |                                                            | - Humiaity<br>- Altitude                   | : 90% max<br>: 0 to 9144m                              |
|                                              |                                                            |                                            |                                                        |
|                                              |                                                            |                                            |                                                        |

System MTBF

: 50,000 Hrs

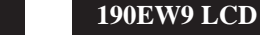

# **Technical Data**

#### 2. Pin Assignment

2.1 PC analog video input with D - sub connector.

Connector type of analog signal cable : D - Sub male with DDC2B pin assignment. Blue connector with thumb-operated jackscrews.

Pin assignment :

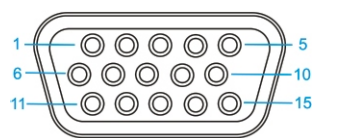

| Pin | Symbol      | Pin | Symbol       | Pin | Symbol                 |
|-----|-------------|-----|--------------|-----|------------------------|
| 1   | Red         | 6   | Red GND      | 11  | GND                    |
| 2   | Green/SOG   | 7   | Green<br>GND | 12  | Bi-directional<br>data |
| 3   | Blue        | 8   | Blue GND     | 13  | H sync                 |
| 4   | GND         | 9   | +5V          | 14  | V sync                 |
| 5   | CableDetect | 10  | Open         | 15  | Data clock             |

#### **Automatic Power Saving**

If you have VESA / DPMS compliance display card or software installed in your PC, the monitor can automatically reduce power consumption when power saving function active. And if an input from keyboard, mouse or other devices is detected, the monitor will automatically wake up. The following table shows the power consumption and signaling of this automatic power saving feature:

| Status       | Power | LED   | Remark         |
|--------------|-------|-------|----------------|
| Power On     | ≤ 42W | Green | 14/0           |
| Power Saving | ≤ 2W  | Amber | W/O<br>Speaker |
| Power Off    | ≤ 1W  | Off   | op sanor       |
|              |       |       |                |

This monitor must comply with the Microsoft On Now specification, with two power management states, as defined by the VESA DPMS document. And must appropriately display

the DPMS states. Also comply with Environmental Protection Agency (EPA) Energy Star and TCO03 power management standard strictly.

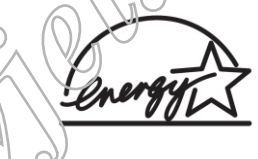

ENERGY STAR is a U.S. Registered mark. AS AN ENERGY STAR PARTNER, PHILIPS HAS DETERMINED THAT THIS PRODUCT MEETS THE ENERGY STAR GUIDELINES OF ENERGY EFFICIENCY.

### Data Storage

Factory preset mode:

This monitor has 13 factory-preset modes as indicated in the following table:

| Item | H Frea | Mode        | Resolution | V Freq | BW/(MHz) |
|------|--------|-------------|------------|--------|----------|
| item | (KHz)  | Wode        | Resolution | (Hz)   |          |
| 1    | 31.469 | IBM VGA 3H  | 720x400    | 70.087 | 28.3     |
| 2    | 31.469 | IBM VGA 12H | 640x480    | 59.94  | 25.18    |
| 3    | 35     | MACINTOSH   | 640x480    | 67     | 30.24    |
| 4    | 37.5   | VESA        | 640x480    | 75     | 31.5     |
| 5    | 35.156 | VESA        | 800x600    | 56.25  | 36       |
| 6    | 37.879 | VESA        | 800x600    | 60.317 | 40       |
| 7    | 46.875 | VESA        | 800x600    | 75     | 49.5     |
| 8    | 48.363 | VESA        | 1024x768   | 60.004 | 65       |
| 9    | 60.023 | VESA        | 1024x768   | 75.029 | 78.75    |
| 10   | 63.981 | VESA        | 1280x1024  | 60.02  | 108      |
| 11   | 79.976 | VESA        | 1280x1024  | 75.025 | 135      |
| 12   | 55.935 | VESA        | 1440x900   | 59.887 | 106.5    |
| 13   | 70.635 | VESA        | 1440x900   | 74.984 | 136.8    |

### **Connection to PC**

#### 1. Connection to PC

Please follow the steps to connect your LCD Monitor to PC.

a. Assembly LCD Monitor with base

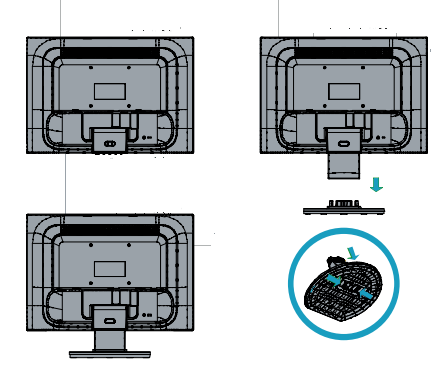

- b. Connect to PC
- (1) Turn off your computer and unplug its power cable.
- (2) Plug the power cord of your computer and your monitor Into a nearby outlet.
- (3) Turn on your computer and monitor. If the monitor Displays an image, installation is complete.

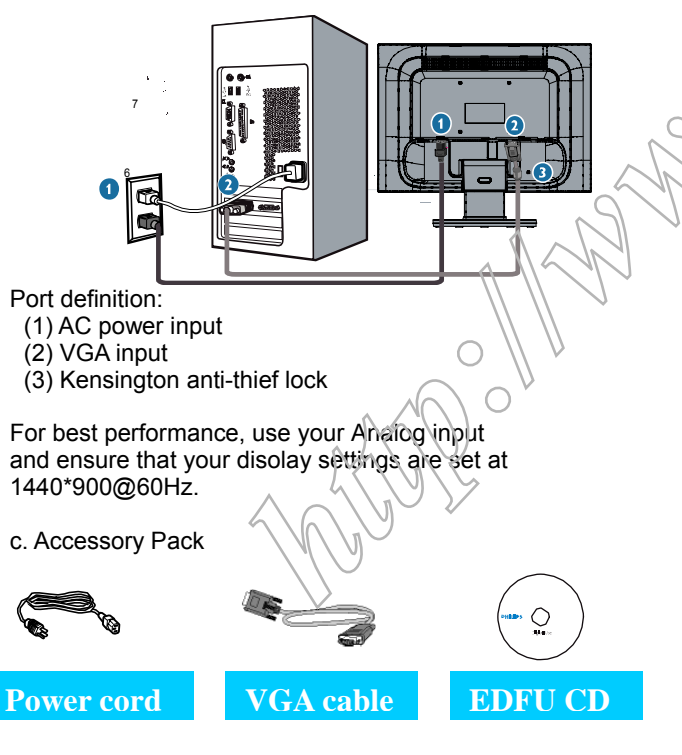

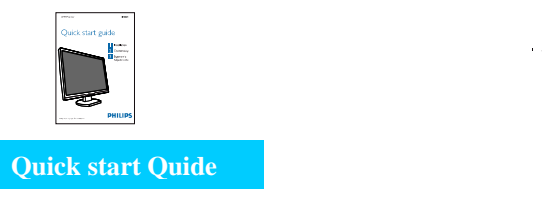

#### 2. Function key definition

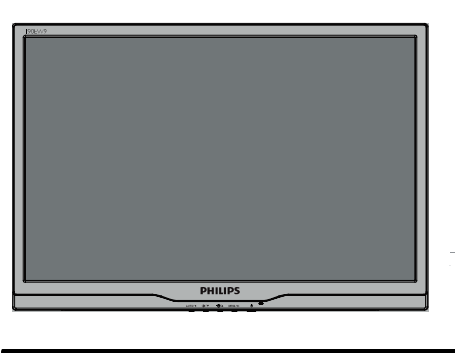

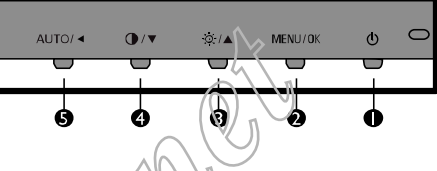

- (1) To switch monitor's power on and off.
- (2) To access OSD menu, enter the sub-menu, confirm the setting.
- (3) To adjust brightness of the display, go up in the Menu
  (4) To adjust contrast of the display, go down in the Menu
  (5) Automatically adjust the horizontal position, vertical position, phase and clock Settings/Return to previous OSD level.

#### 3. Description of the On Screen Display

On-Screen Display(OSD) is a feature in all Philips LCD monitors. It allows and end user to adjust screen performance or select functions of the monitors directly through an on-screen instruction window. A user friendly on screen display interface is shown as below:

|       |             | PI             | HILIPS |
|-------|-------------|----------------|--------|
| Moni  | tor Setup   | Picture        |        |
| 🔅 P   | icture      | Picture Format |        |
| 🚱 C   | olor        |                | 100    |
| }₽ La | anguage     |                | 50     |
|       | SD Settings |                |        |
| 🌣 s   | etup        |                |        |
|       |             |                |        |
|       | xit 🗢 🔻     |                | ок     |

Basic and simple instruction on the control keys. According to the above OSD structure, users can :

Press ▲ or ▼ button to move the cursor, Press Menu button confirm the choice or change. Press ▲ or ▼ button to adjust the value. Press Menu button to save the changes. Press AUTO button to automatically adjust the horizontal position, vertical position, phase and clock setting.

### **OSD Menu Control Structure**

4.2 Available for China Model

#### 4.The OSD tree.

Below is an overall view of the structure of the On-Screen Display. You can use this as a reference when you want to work your way around the different adjustments later on.

#### 4.1 Available for EU/AP Mode

Information

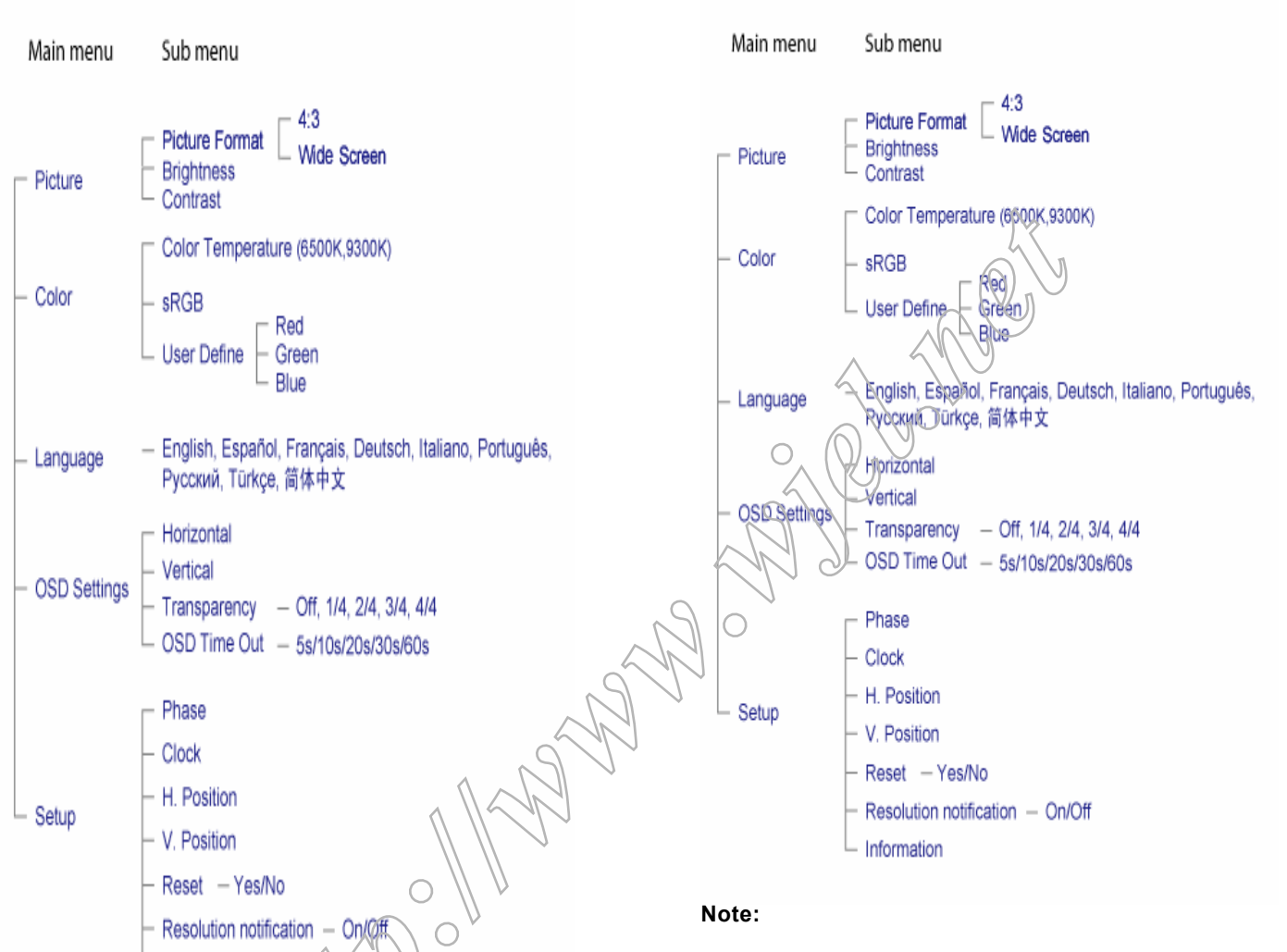

sRGB is a standard for ensuring correct exchange of colors between different devices(e. g. Digital cameras, monitor, printers, scanners, etc.)

Using a standard unified color space, sRGB will help represent pictures taken by an sRGB compatible device correctly on your sRGB enabled Philips monitor. In that way, the colors are calibrated and you can rely on the correctness of the colors shown on your screen.

Important with the use of sRGB is that the brightness and contrast of your monitor is fixed to a predefined setting as well as the color gamut. Therefore it is important to select the sRGB setting in the monitor's OSD.

To do so, open the OSD by pressing the OK button on the side of your monitor. More the down button to go to color and press OK again. Use the right button to go to sRGB. Then move the down button and press OK again to exit the OSD.

After this, please do not change the brightness or contrast setting of your monitor. If you change either of these, the monitor will exit the sRGB mode and go to a color temperature setting of 6500K.

**Advanced OSD Adjustment** 

#### Advanced OSD Adjustment

#### 1. Front control panel

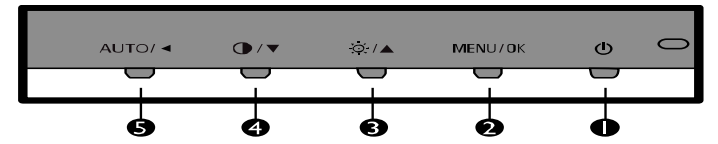

2. To Lock/Unlock OSD function

The OSD function can be locked by pressing **MENU** button for more than 6 seconds, the screen shows following windows for 5 seconds.

Every time when you press any button, this message appears on the screen automatically.

#### ATTENTION

#### MONITOR CONTORLS LOCKED

Locked OSD function can be released by pressing **MENU** button for more than 6 seconds. While press **MENU** button for OSD unlocked purpose, the screen will keep showing OSD MAIN MENU LOCKED until OSD function unlocked and screen automatically shows following window for 5 seconds.

#### ATTENTION

MONITOR CONTORLS UNLOCKED

3. Access Factory Mode

Press **POWER** button to Power off, then Press **AUTO** + **MENU** at the same time, and then press [**POWER**] for DC power on. OSD menu will be shown with "Factory" on the sub –menu of picture. Select "Factory" for entering factory mode.

|               | PHILIPS                 |
|---------------|-------------------------|
| Monitor Setup | Picture                 |
| · Picture     | Picture Format          |
| Color         | Brightness 100          |
| 31 Language   | Contrast 50             |
| OSD Settings  | Factory                 |
| 🔅 Setup       |                         |
|               |                         |
|               | 220EW9 SN:1234567890000 |

If this message appeared, means monitor already entered the factory mode.

#### 4. Entering Burn-in mode and others

If you access into factory mode, press**MENU-PICTURE-FACTORY**, then press **MENU** to confirm, OSD menu will convert into another format as below:

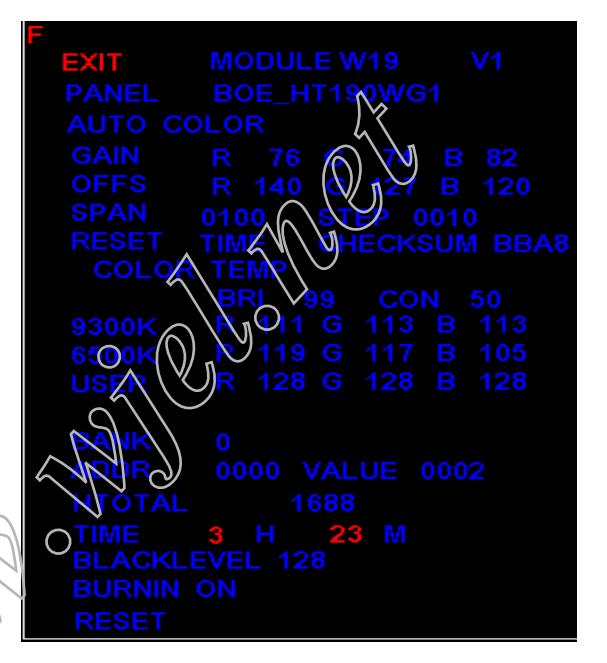

Move the cursor by **MENU** button, and press the **UP** or **DOWN** button to change the burn-in mode from On to Off.

Leave factory mode by simply power off(DC off) the monitor.

#### Warming:

\* If you only want to enter burn in mode, please don't change any other setting items as above listed.

#### Appendix:

Explanation of above listed selections.

| Selection      | Description                                                                                   |
|----------------|-----------------------------------------------------------------------------------------------|
| Burn in On/Off | Enter Aging Mode                                                                              |
| Auto Color     | Auto Color Adjustment                                                                         |
| Con            | Contrast Adjustment                                                                           |
| Bri            | Brightness Adjustment                                                                         |
| Gain           | ADC Gain Value Adjustment<br>(Auto adjustment by H/W when implement<br>Auto Color function)   |
| Offset         | ADC Offset Value Adjustment<br>(Auto adjustment by H/W when implement<br>Auto Color function) |
| 9300K          | 9300K Color Temperature Gain Value<br>Adjustment                                              |
| 6500K          | 6500K Color Temperature Gain Value<br>Adjustment                                              |
| Reset          | Memory Racall To Factory Default Settings                                                     |

## **OSD** Attention Signals

#### **Clock & Phase Adjustment**

Due to the different quality of video signal generated from graphics cards. It is necessary to adjust CLOCK and PHASE functions for the optimal video display of LCD monitor. So maybe some flicker appeared as Fig.1 & 2.

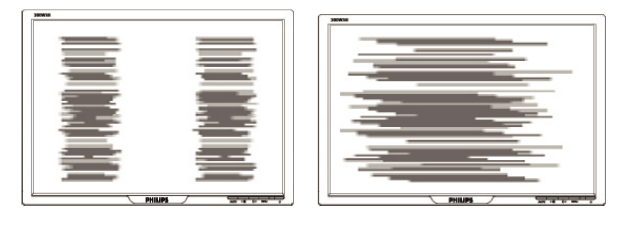

Fig.1

Fig.2

Following steps will guide you to make correct adjustment of CLOCK and PHASE:

- a. Restart your computer.
- b. Press **MENU** to bring up OSD menu after the OS (Operation System) boot up.
- c. Press **UP** or **DOWN** to select the option of **setup** and then press **MENU** to bring up its submenu as shown in Fig.3.

d. Select the **Clock** or **Phase** adjustment items in submenu and press **UP** or **DOWN** to adjust.

- (If the phenomenon as Fig.1, you should adjust "**Phase**") (If the phenomenon as Fig.2, you should adjust "**Clock**")
- e. Quit OSD by press **MENU** button to save the settings.

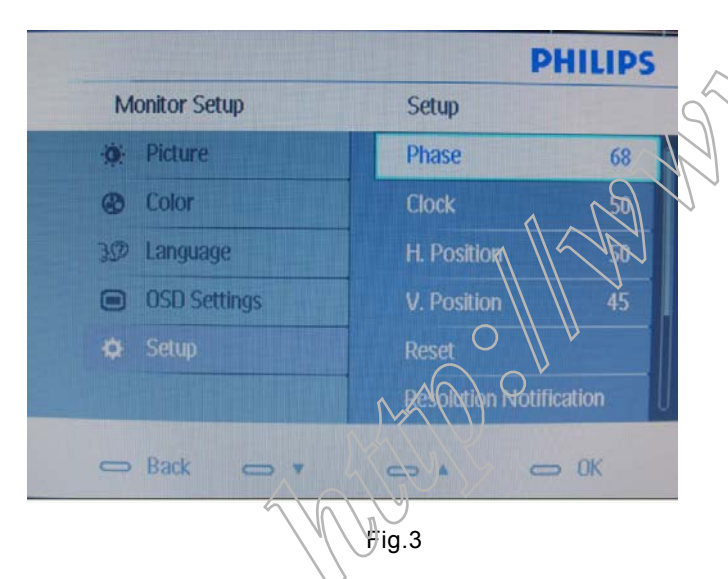

However, CLOCK and PHASE functions are only available while analog video signal is supplied. Operating unit under digital signal state, the video clock information can be obtained from graphics cards directly. So, it is unnecessary to adjust these functions.

#### **OSD** Attention signal

The monitor will detect various display situation automatically. When the monitor detects the problems, the screen will show the different warning signals to remind you what is happen to your monitor.

#### **1. CHECK CABLE CONNECTION**

This screen appears if there is no video signal input. Please check that the signal cable is properly connected to the video card of PC and make sure PC is on.

ATTENTION

CHECK CABLE CONNECTION

#### 2. AUTO ADJUSTMENT

This screen appears when you touch the **AUTO** button. It will disappear when the monitor is properly adjusted.

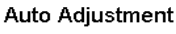

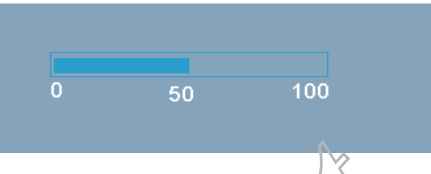

### 3. USE 1440X900@60HZ FOR BEST RESULT

This message appears when the video mode input is not the recommended 1440\*900. Other modes may result in some picture distortion. Please adjust the video mode to 1440\*900 at 60Hz for best display quality.

ATTENTION

LISE 1440X900@60HZ FOR BEST RESULT

#### 4. 85HZ OVERDRIVE MESSAGE

This message appears when the video mode input is more than 85 HZ. The message "THIS IS 85HZ OVERDRIVE, CHANGE COMPUTER DISPLAY INPUT TO 1440X900@60HZ" is warmed, around 5 seconds in each minutes, after 10 minutes will go into power saving mode.

ATTENTION

THIS IS 85HZ OVERDRIVE, CHANGE COMPUTER DISPLAY INPUT TO 1440X900@60HZ

5. NO VIDEO INPUT→ ENTERING SLEEP MODE If input VGA you are selecting is not signal input, following message will appear on the screen.

ATTENTION

NO VEDIO INPUT

After 5 s, the monitor will go into power saving mode, following message will appear on the screen.

ATTENTION

ENTERING SLEEP MODE

Please check that the signal available is properly connected to the video card of PC and make sure PC is on.

### Safety and Troubleshooting Information

#### Safety precautions and maintenance

WARNING: Use of controls, adjustments or procedures other than those specified in this documentation may result in exposure to shock, electrical hazards and/or mechanical hazards.

Read and follow these instructions when connecting and using your computer monitor:

- a. To protect your display from possible damage, do not put excessive pressure on the LCD panel. When moving your monitor, grasp the frame to lift; do not lift the monitor by placing your hand or fingers on the LCD panel.
- Unplug the monitor if you are not going to use it for an extensive period of time.
- c. Unplug the monitor if you need to clean it with a slightly damp cloth. The screen may be wiped with a dry cloth when the power is off. However, never use alcohol, solvents or ammonia-based liquids.
- d. Consult a service technician if the monitor does not operate normally when you have followed the instructions in this manual.
- e. The casing cover should be opened only by qualified service personnel.
- f. Keep the monitor out of direct sunlight and away from stoves or any other heat source.
- g. Remove any object that could fall into the vents or prevent proper cooling of the monitor's electronics.
- h. Do not block the ventilation holes on the cabinet.
- i. Keep the monitor dry. To avoid electric shock, do not expose it to rain or excessive moisture.
- When positioning the monitor, make sure the power plug and outlet are easily accessible.
- k. If turning off the monitor by detaching the power cable or DC power cord, wait for 6 seconds before attaching the power cable or DC power cord for normal operation.
- To avoid the risk of shock or permanent damage to the set, do not expose the monitor to rain or excessive moisture.
- m. IMPORTANT: Always activate a screen saver program during your application. If a still image in high contrast remains on the screen for an extended period of time, it may leave an 'after-image' or 'ghost image' on front of the screen. This is a well-known phenomenon that is caused by the shortcomings inherent in LCD technology. In most cases, the afterimage will disappear gradually over a period of time after the power has been switched off. Be aware, that the afterimage symptom cannot be repaired and is not covered under warranty.
- o. Warning for lifting monitor Do not use the area underneath the logo cover to grip or lift the monitor. Placing weight on the logo cover can cause it to break away from the body and cause the monitor to fall. When lifting the monitor, place one hand under the monitor's frame.

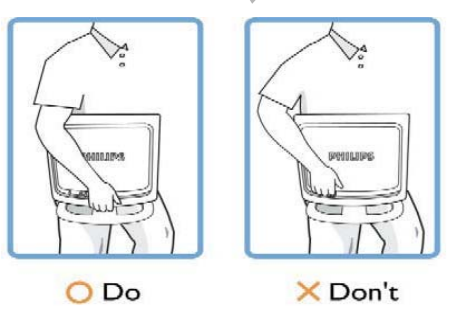

\*Consult a service technician if the monitor does not operate normally when the operating instructions given in this manual have been followed.

#### Installation Locations

Avoid exposure to heat and extreme cold.

Do not store or use the LCD monitor in locations exposed to heat, direct sunlight or extreme cold.

Avoid moving the LCD monitor between locations with large temperature differences. Choose a site that falls within the following temperature and humidity ranges. Temperature: 0-35°C 32-95°F Humidity: 20-80% RH

Do not subject the LCD monitor to severe vibration or high impact conditions. Do not place the LCD monitor in the trunk of a car.

Take care not to mishandle this product by either knocking or dropping it during operation or transportation.

Do not store or use the LCD monitor in locations where there is a high level of humidity or in austy environments. Do not allow water or other liquids to spill on or into the LCD monitor.

### Trouble Shooting

This page deals with problems that can be corrected by the user. If the problem still persists after you have tried these solutions, contact your nearest Philips dealer.

| Common Problems                                 |                                                                                                    |  |
|-------------------------------------------------|----------------------------------------------------------------------------------------------------|--|
| Having this problem                             | Check these items                                                                                                    |  |
| No Picture<br>(Power LED not lit)               | <ul> <li>a. Make sure the power cord is plugged into the power outlet and into the back of the monitor.</li> <li>b. First, ensure that the power button on the front of the monitor is in the OFF position, then press it to the ON position.</li> </ul>                   |  |
| No Picture<br>(Power LED is amber<br>or yellow) | <ul> <li>a. Make sure the computer is turned on.</li> <li>b. Make sure the signal cable is properly</li> <li>b. connected to your computer.</li> <li>c. Check to see if the monitor cable has<br/>bent pins. d. The Energy Saving feature<br/>may be activated.</li> </ul> |  |
| Screen says                                     | <ul> <li>a. Make sure the monitor cable is properly connected to your computer.(Also refer to the Quick Set-Up Guide).</li> <li>b. Check to see if the monitor cable has bent pins.</li> <li>c. Make sure the computer is turned on.</li> </ul>                            |  |
| AUTO button not<br>working properly             | <ul> <li>a. The Auto Function is designed for use on standard Macintosh or IBM-compatible PCs running Microsoft Windows.</li> <li>b. It may not work properly if using nonstandard PC or video card.</li> <li>c. Make sure the computer is turned on.</li> </ul>           |  |
| Imaging Problems                                |                                                                                                    |  |
| Display position is<br>incorrect                | a. Press the Auto button.<br>b. Adjust the image position using the<br>Phase/Clock of More Settings in OSD Main<br>Controls.                                                                                                    |  |
| Image vibrates on the screen                    | a. Check that the signal cable is properly connected to the graphics board or PC.                                                                                                    |  |
| Vertical flicker appears                        | <ul> <li>a. Press the Auto button.</li> <li>b. Eliminate the vertical bars using the<br/>Phase/Clock of More Settings in OSD Main<br/>Controls.</li> </ul>                                                                                                    |  |
| Horizontal flicker<br>appears                   | <ul> <li>a. Press the Auto button.</li> <li>b.Eliminate the vertical bars using the</li> <li>b. Phase/Clock of More Settings in OSD Main<br/>Controls.</li> </ul>                                                                                                    |  |

#### 190EW9 LCD

# **Definition of Pixel Defects**

| The screen is too bright or too dark                                | Adjust the contrast and brightness on On-Screen<br>Display.(The backlight of the LCD monitor has a<br>fixed life span. When the screen becomes dark or<br>begins to flicked, please contact your sales |
|---------------------------------------------------------------------|----------------------------------------------------------------------------------------------------|
| An after-image<br>appears                                           | If an image remains on the screen for an extended period of time, it may be imprinted in the screen and leave an after-image. This usually disappears after a few hours.                               |
| An after-image<br>remains after the<br>power has been<br>turned off | This is characteristic of liquid crystal and is<br>not caused by a malfunction or deterioration<br>of the liquid crystal. The after-image will<br>disappear after a peroid of time.                    |
| Green, red, blue,<br>dark, and white dots<br>remains                | The remaining dots are normal<br>characteristic of the liquid crystal used in<br>today's technology.                                                                                                   |
|                                                                     |                                                                                                    |

For further assistance, refer to the Consumer Information Centers list and contact your local Philips distributor.

#### Bright Dot Defects

Bright dot defects appear as pixels or sub pixels that are always lit or 'on'. That is, a bright dot is a sub-pixel that stands out on the screen when the monitor displays a dark pattern. There are the types of bright dot defects:

One lit red, green or blue sub pixel

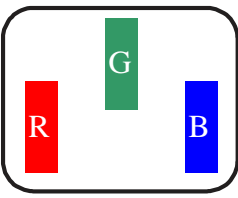

Two adjacent lit sub pixels:

Red + Blue = Purple Bule+Green = Yellow Green + Blue = Cyan (Light Blue

W

Three adjacent lit sub pixels (one white pixel)

A red or blue bright dot must be more than 50 percent brighter than neighboring dots while a green bright dot is 30 percent brighter than neighboring dots.

#### Black Dot Defects

Black dot defects appear as pixels or sub pixels that are always dark or 'off'. That is, a dark dot is a sub-pixel that stands out on the screen when the monitor displays a light pattern. These are the types of black dot defects:

One dark sub pixel

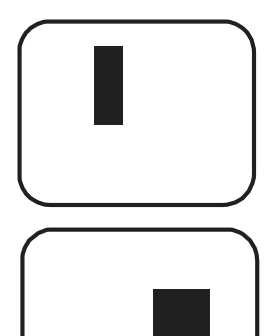

Two or three adjacent dark sub pixels

#### 2. Types of Pixel Defects

Pixel and sub pixel defects appear on the screen in different ways. There are two categories of pixel defects and several types of sub pixel defects within each category.

#### Definition of Pixel Defects

This section explains the different types of pixel defects and defines acceptable defect levels of each type. In order to quality for repair or replacement under warranty, the number of pixel defects on a TFT LCD panel must exceed these acceptable levels.

#### 1. Definition of Pixels and Sub-pixels

A pixel, or picture element, is composed of three sub pixels in the primary colors of red, green and blue. Many pixels together form an image. When all sub pixels of a pixel are lit the three colored sub pixels together appear as a single white pixel. When all are dark, the three colored sub pixels together appear as a single black pixel. Other combinations of lit and dark sub pixels appear as single pixels of other colors.

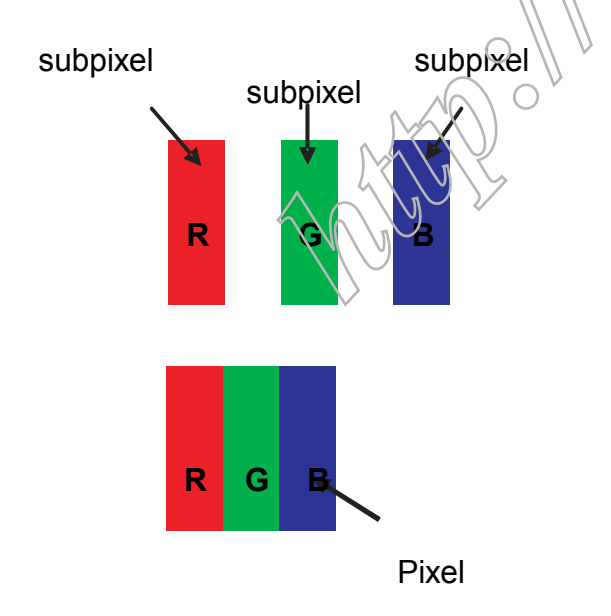

A BLOMBA

11

## **Definition of pixel defects**

#### 3. Proximity of Pixel Defects

Because pixel and sub pixels defects of the same type that are near to one another may be more noticeable, Philips also specifies tolerances for the proximity of pixel defects. Perfect Panel - ISO 13406-2 Class II compliant do-defectfree-display.

| MODEL                                      | 190EW9 |
|--------------------------------------------|--------|
| 1 lit subpixel                             | 3      |
| 2 adjacent lit subpixels                   | 1      |
| 3 adjacent lit subpixels (one white pixel) | 0      |
| Distance between two bright dot defects*   | 15mm   |
| Bright dot defects within 20 mm circle     | 0      |
| Total bright dot defects of all types      | 3      |

| MODEL                                       | 190EW9    |
|---------------------------------------------|-----------|
| 1 dark subpixel                             | 5         |
| 2 adjacent dark subpixels                   | 2         |
| 3 adjacent dark subpixels (one white pixel) | 1         |
| Distance between two dark dot defects*      | 15mm      |
| Black dot defects within 20 mm circle       |           |
| Total black dot defects of all types        | U le al a |

| MODEL                                | 190EW9       |
|--------------------------------------|--------------|
| Total bright or black dot defe types | cts of all 5 |

#### Note:

\* 1 or 2 adjacent sub pixel defects = 1 dot defect

# Wiring Diagram

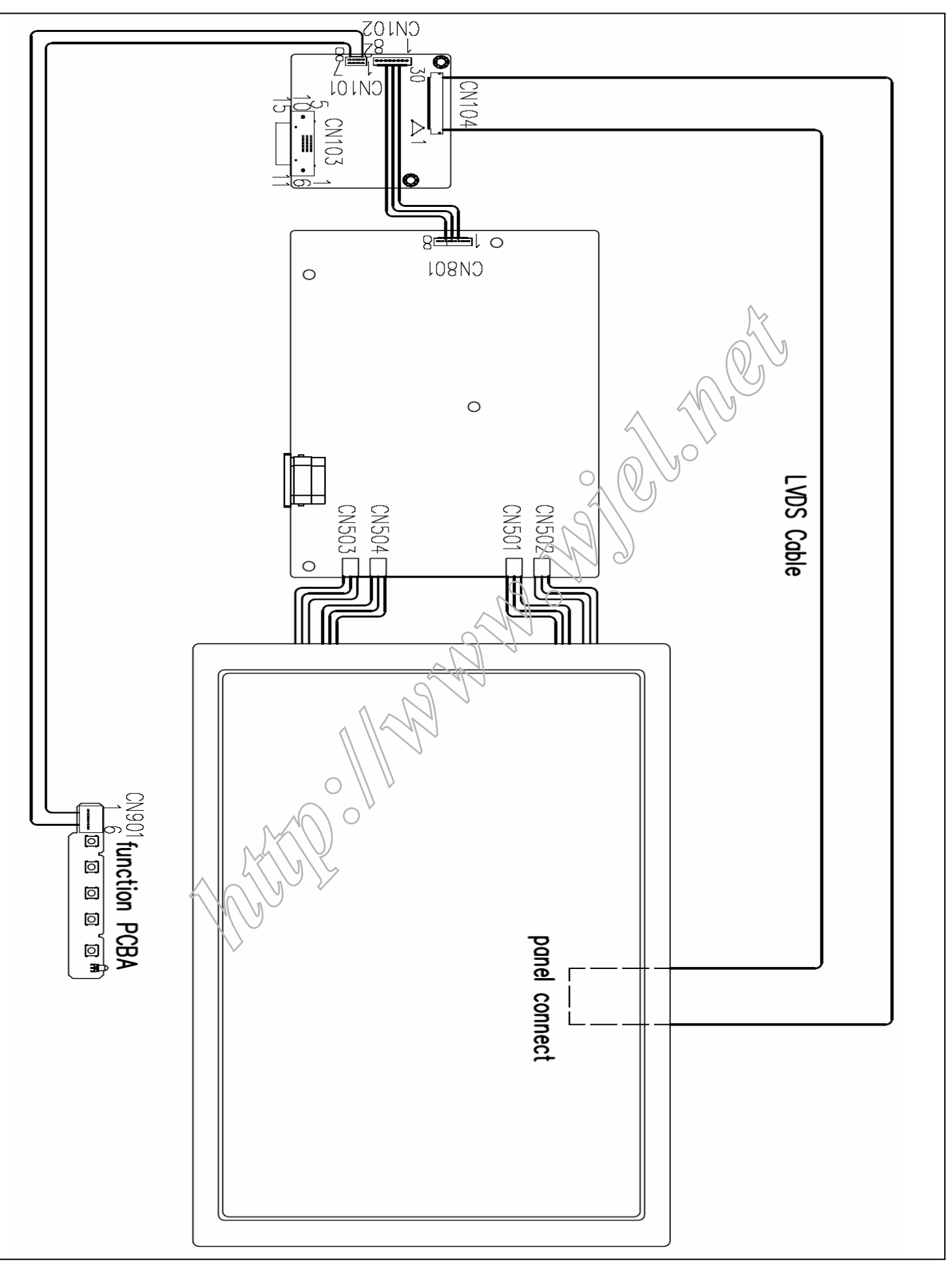

# **Mechnical instructions**

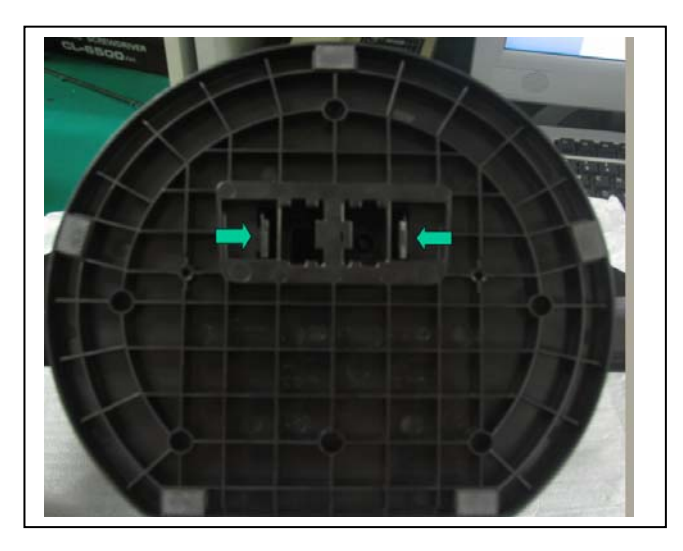

1. Press the release button, Than take off the base.

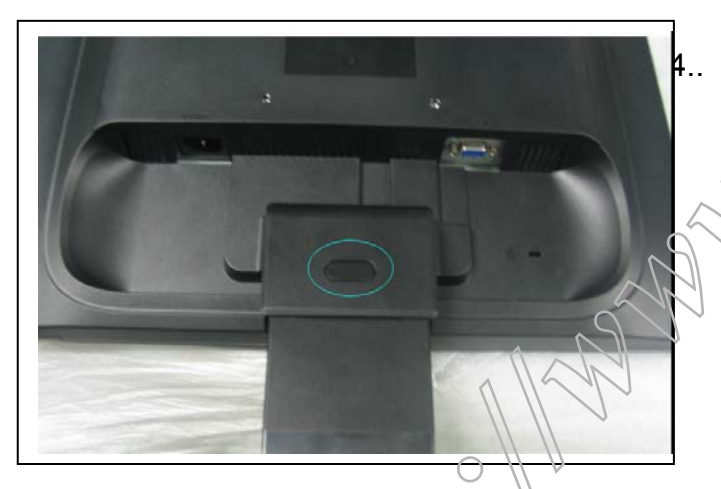

2. Press the release button, Than take off the stand down.

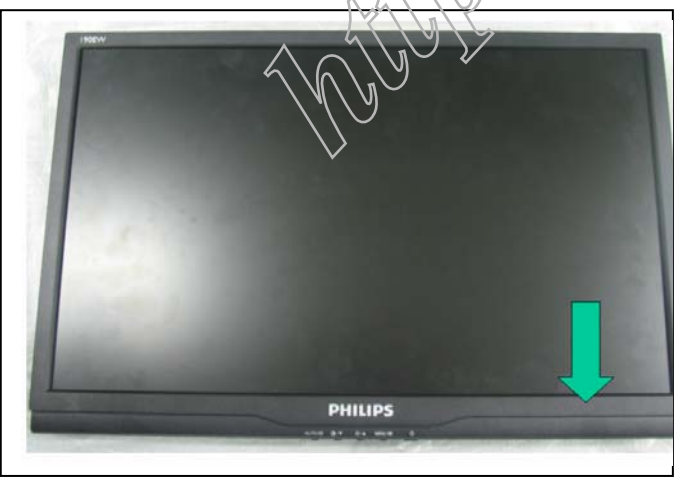

3. Take off the front bezel.

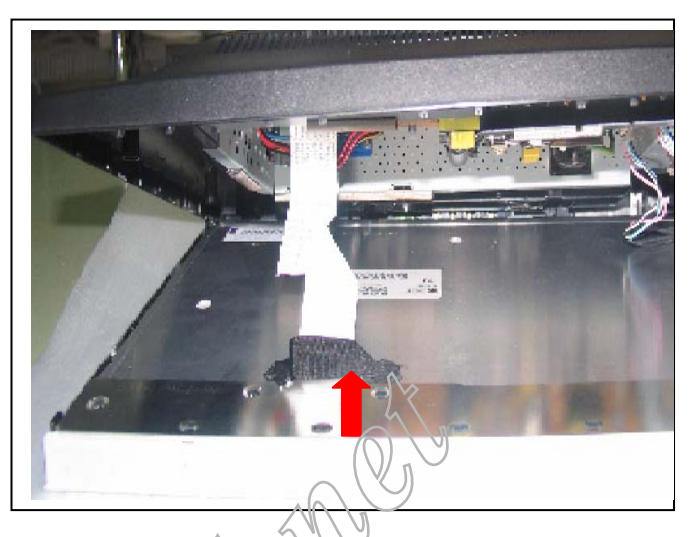

4.Reserve the Monitor then Panel come off. Disconnect the tape and LVDS cable from panel.

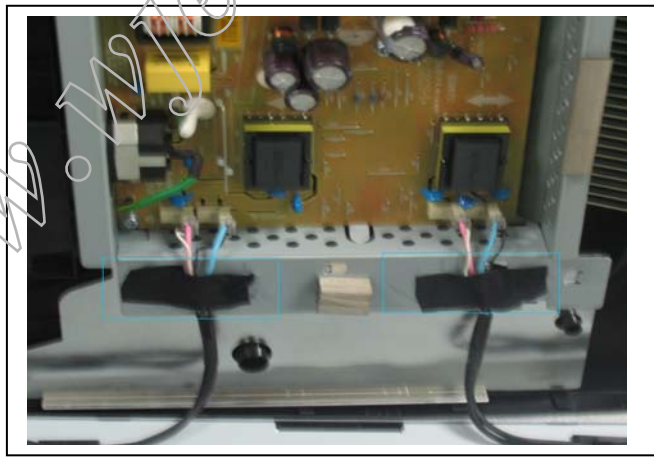

5. Tear off the tape from the lamp cable.

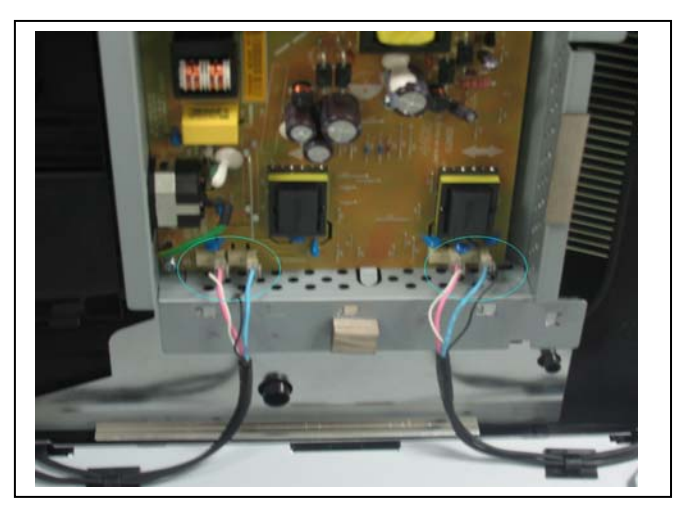

6.Disconnect the lamp cable from Power board.

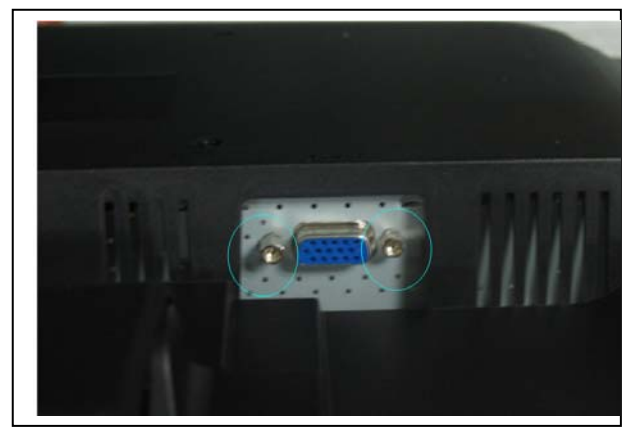

7. Remove 2PCS attach VGA connect screw.

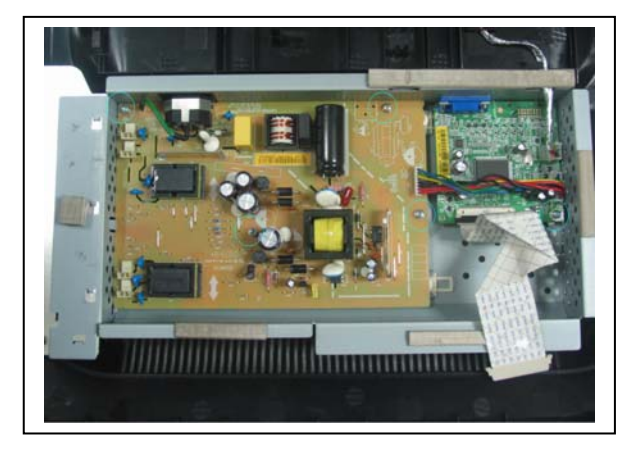

8.Release 5pcs screw form P/B & IF/B.

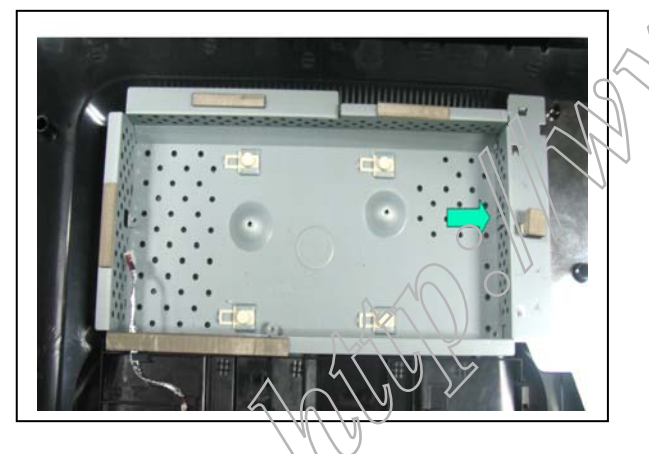

9. Take off the chassis.

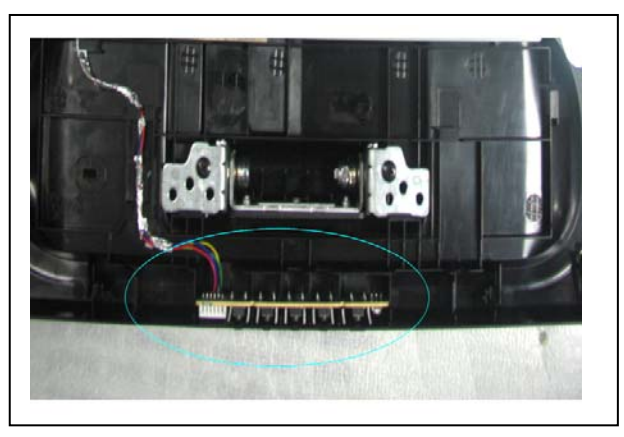

10. Take off the cable of function key.

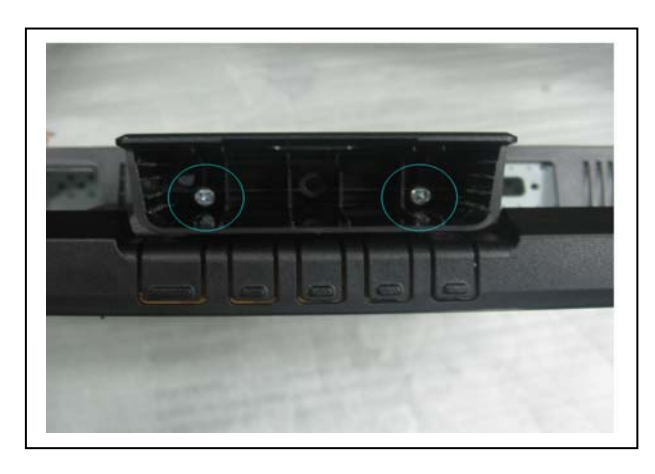

11.Remove 2pcs screw from the join of stand up& hinge , Than take off the stand up.

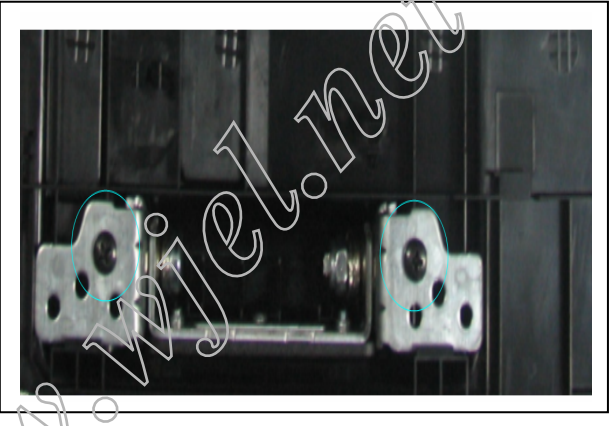

12.Remove 2pcs screw from the join of hinge& backcover , Than take off the hinge.

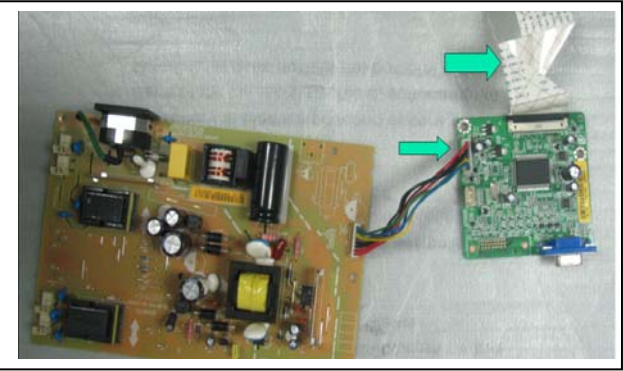

13.Disconnect the connector and LVDS from IF board.

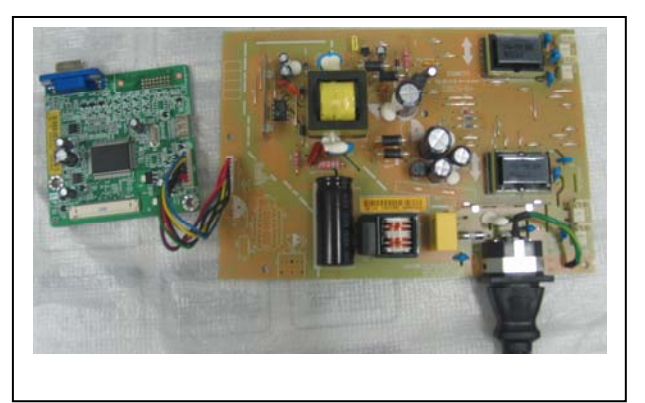

14.Service position.

15

### **Electrical instructions**

F/W upload instruction Configuration and procedure (ISP Tool)

"ISP Tool" software is provided by NOVATEK to upgrade the firmware of Scaler IC. It is a windows-based program, which cannot be run in MS-DOS.

System and equipment requirements:

- 1. An i486 (or above) personal computer or compatible.
- 2. Microsoft operation system Windows 98/2000/XP.
- 3. ISP software " EasyUSB Writer V4.0 ".

(Need to install, it can not be performed directly.Double press"EasyUSB Writer V4.0.exe"to start installing,then chose the path that you want to install ,then it will perform automatically.)

4. Firmware uploading tool, as shown in Fig1.

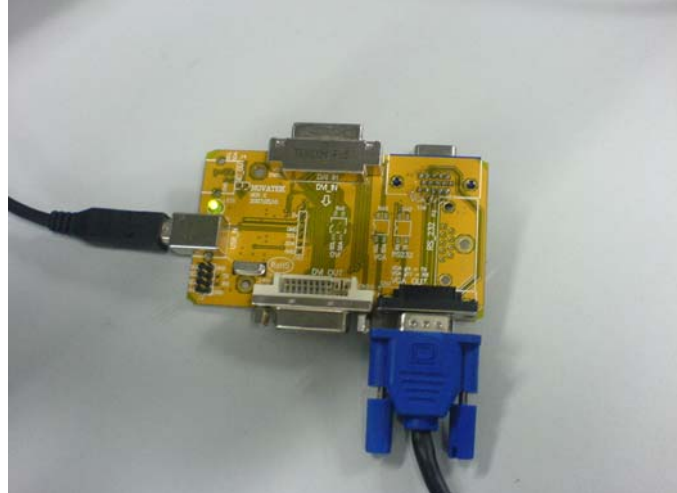

Fig1

\* Connect the firmware uploading tool as Fig.1 shown. \* Before the servicer perform the ISP Tool program, the Communicating connection must be well done.The USB port connects to the computer. VGA port connects to the Monitor.

\* When the connection fixed, power on the monitor. Setup and perform the ISP Tool program

- 1. Save the software in your PC, and create a shortcut on the desktop.
- 2. Double click the ISP Tool. exercision at the desktop then appears window as shown in Fig. 2

| File          | <u>R</u> un          | Option             | Skins                       | 111   | VII -    |    |        |         |
|---------------|----------------------|--------------------|-----------------------------|-------|----------|----|--------|---------|
|               |                      |                    | ISP ON                      | 1./   | VISP OI  | FF | Vie    | w Hex   |
|               | Auto                 |                    | Erase                       |       | Progra   | ım | Get Cl | heckSum |
|               | Load Fil             | е                  | [NT68665J] [1               | 28KB] | Selected |    |        |         |
| Nova<br>Infor | atek Ea:<br>mation f | syWrite<br>ile (ez | er V4.0<br>writer.ini) V1.7 | ,     |          |    |        | -       |
| Port          | Type : I             | EasyU              | SB port                     |       | -        |    |        |         |
|               |                      |                    |                             |       |          |    |        | - 1     |
|               |                      |                    |                             |       |          |    |        |         |
|               |                      |                    |                             |       |          |    |        |         |
|               |                      |                    |                             |       |          |    |        |         |
|               |                      |                    |                             |       |          |    |        | 0       |
|               |                      |                    |                             |       |          |    |        |         |
| ISP OF        | Ŧ 1                  | lo File lo         | aded                        |       |          |    |        | Empty   |
|               |                      |                    |                             |       |          |    |        |         |

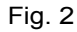

3. Press the "Load File"button then select the path that save hex file , then chose file type as "Bank Switch(128K,256K)"as shown:

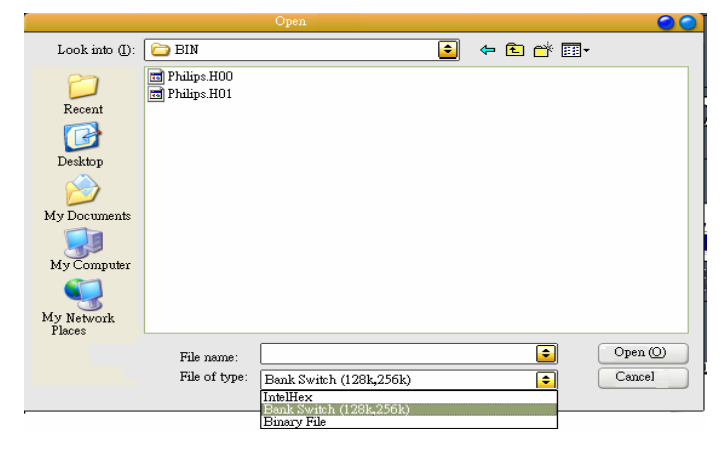

Fig3

4. Double press the "H00" file or "H01 file", then it acquires the hex file automatically, and a message will be showed in the dialog box to notice the operator. At this moment, please verify the checksum of the hex file with the firmware control table to make sure the suitable file will be used. Mentioned firmware control table will be provided by suppliers shown in Fig. 4.

| 9               | 6                   | Novatel: Eesy            | Writer ¥4.0Beta2          |                              |
|-----------------|---------------------|--------------------------|---------------------------|------------------------------|
| <u>File R</u> u | un <u>O</u> pti     | on <u>S</u> lains        |                           |                              |
| Δ.              | ito 🔿               | SP ON                    | ISP OFF                   | View Hex                     |
| ~               | 110 C               | Erase                    | Program                   | Get CheckSum                 |
| Load            | s Eile              | [NT58565J] [128К         | B] Selected               |                              |
| Port Typ        | e . Easy            | USB port                 |                           | 9                            |
| Load - D        | : <b>\S_CO</b> E    | )E\PHilips\PVT _fac      | tory\Philips080415        | _2110                        |
| \Fhilips0       | 80415_2             | 110\BIN\Philips.h00      |                           |                              |
| Load - D        | (S) COL             | )E\PHilips\PVT _fac      | tory\Philips080415        | _2110                        |
| Philpsu         | 80415_2             | 110\BIN\Philips.h01      |                           |                              |
| Creat - D       | S_COL               | JE\PHilips\PV1_tac       | tory\Philips080415        | _2110                        |
| (Phingsu        | 0415_2              | TIU/BIN/Philips.nex      |                           |                              |
| LOBO FIL        | e @(£+              | 10:44:47) - D:\S_CO      |                           | hiling have \$2000           |
| _1actory        | Philipsu            | ou415_2110\Philipst      | 100415_21101010141P       | milps.nex <2000              |
| HoyEilo         | D.99.972<br>Chook®i |                          | Information               | window, double click left ke |
| Fill (129)      | Checkat             | Sum: ADEE - (NT686       | 65 D                      |                              |
| 1 11 (120       | y check             | 3011.ADI F - (141000     | 1000)                     |                              |
| 1               |                     |                          |                           | <b>e</b>                     |
|                 |                     |                          |                           |                              |
| ISP OFF         | D:\\$_C             | ODE\PHilips\PVT_FA~1\PHI | LIP~1\PHILIP~1\BIN\Philip | ps.hex\\Philij 128KBytes     |

5. Press the "ISP ON" button ,then the dialog box will has the information "ISP ON",else has the information "ISP Fail".If the information is "ISP Fail ,check the connectivity ,then try it again as shown in Fig. 5.

| <u>_</u>                                                                                                    | Novatek Easy                                                                                                    | Writer ¥4.0Beta2                                                                                                    |                                                                                    |
|----------------------------------------------------------------------------------------------------|----------------------------------------------------------------------------------------------------|----------------------------------------------------------------------------------------------------|------------------------------------------------------------------------------------|
| <u>File R</u> un (                                                                                                    | ption <u>S</u> kins                                                                                                    |                                                                                                    |                                                                                    |
| ðuto.                                                                                                    | ISP ON                                                                                                    | ISP OFF                                                                                                    | View Hex                                                                           |
| Auto                                                                                                    | Erase                                                                                                    | Program                                                                                                    | Get CheckSum                                                                       |
| Load File                                                                                                    | [NT68665J] [128K                                                                                                    | B] Selected                                                                                                    |                                                                                    |
| Load - D:\S_C                                                                                                    | DDE\PHilips\PVT _fac                                                                                                    | tory\Philips080415                                                                                                    | _2110                                                                              |
|                                                                                                    |                                                                                                    |                                                                                                    |                                                                                    |
| Philips080415                                                                                                    | _2110\BIN\Philips.h00                                                                                                    |                                                                                                    |                                                                                    |
| \Philips080415<br>Load - D:\S_C<br>\Dhilips080415                                                                                                    | _2110\BIN\Philips.h00<br>DDE\PHilips\PVT _fac<br>                                                                                                    | tory\Philips080415                                                                                                    | _2110                                                                              |
| \Philips080419<br>Load - D:\S_C<br>\Philips080419<br>Creat - D:\S_C                                                                                                    | _2110\BIN\Philips.h00<br>DDE\PHilips\PVT _fac<br>_2110\BIN\Philips.h01<br>DDE\PHilips\PVT _fac                                                                                                    | tory\Philips080415<br>tory\Philips080415                                                                               | _2110                                                                              |
| \Philips080419<br>Load - D:\S_C<br>\Philips080419<br>Creat - D:\S_C<br>\Philips080419                                                                                           | _2110\BIN\Philips.h00<br>DDE\PHilips\PVT _fac<br>_2110\BIN\Philips.h01<br>ODE\PHilips\PVT _fac<br>_2110\BIN\Philips.hex                                                                                                    | tory\Philips080415<br>:tory\Philips080415                                                                              | _2110<br>_2110                                                                     |
| \Philips080419<br>Load - D:\S_C<br>\Philips080419<br>Creat - D:\S_C<br>\Philips080419<br>Load File @(J                                                                          | _2110\BIN\Philips.h00<br>DDE\PHilips\PVT_fac<br>_2110\BIN\Philips.h01<br>ODE\PHilips\PVT_fac<br>_2110\BIN\Philips.hex<br>.ft 10:44:47) - D:\S_C0                                                                                                    | tory\Philips080415<br>xory\Philips080415<br>:DE\PHilips\PVT                                                            | _2110<br>_2110                                                                     |
| \Philips080415<br>Load - D:\S_C<br>\Philips080415<br>Creat - D:\S_C<br>\Philips080415<br>Load File @(1<br>_factory\Philip                                                       | _2110\BIN\Philips.h00<br>DDE\PHilips\PVT _fac<br>_2110\BIN\Philips.hVT _fac<br>_2110\BIN\Philips.hex<br>_2110\BIN\Philips.hex<br>4 10:44:47) - D:\S_CO<br>\$080415_2110\Philips(                                                                                                    | tory\Philips080415<br>:tory\Philips080415<br>:DE\PHilips\PVT<br>080415_2110\BIN\F                                      | _2110<br>_2110<br>?hilips.hex <2008                                                |
| \Philips080415<br>Load - D:\S_C<br>\Philips080415<br>Creat - D:\S_C<br>\Philips080415<br>Load File @(1<br>_factory\Philip<br>-04-17 10:44:41                                    | _2110/BIN/Philips.h00<br>DDE\PHilips\PVT_fac<br>_2110/BIN/Philips.h01<br>DDE\PHilips\PVT_fac<br>_2110/BIN/Philips.hex<br>4 10:44:47) - D:\S_CO<br>\$080415_2110/Philips!                                                                                                    | tory\Philips080415<br>:tory\Philips080415<br>:DE\PHilips\PVT<br>:080415_2110\BIN\F<br><u>Information</u>               | _2110<br>i_2110<br>hilips.hex <2008<br>window, double click left                   |
| \Philips080415<br>Load - D:\S_C<br>\Philips080415<br>Creat - D:\S_C<br>\Philips080415<br>Load File @(1<br>_factory\Philip<br>-04-17 10:44:4<br>HexFile Chec<br>Fill (128k) Che  | _2110,8IN,Philips.h00<br>DDE\PHilips\PVT_fac<br>2110,8IN,Philips.h01<br>ODE\PHilips\PVT_fac<br>_2110,8IN,Philips.hex<br>4 10:44:47) - D:\S_CO<br>\$080415_2110,Philips!<br>Sum:ADFF<br>Sum:ADFF<br>& Sum:ADFF _ (NT686                                                                                                    | tory\Philips080415<br>:tory\Philips080415<br>:DE\PHilips\PVT<br>)80415_2110\BIN\F<br>Information                       | _2110<br>i_2110<br>Philips.hex <2008<br>window, double click left                  |
| \Philips080415<br>Load - D:\S_C<br>\Philips080415<br>Creat - D:\S_C<br>\Philips080415<br>Load File @(1<br>_factory\Philip<br>-04-17 10:44:4<br>HexFile Check<br>Fill (128k) Che | _2110,8IN,Philips.h00<br>DDE\PHilips\PVT_fac<br>2110,8IN,Philips.h01<br>ODE\PHilips\PVT_fac<br>_2110,8IN,Philips.hex<br>.2110,8IN,Philips.hex<br>.2110,8IN,Philips.hex<br>.38080415_2110,Philips.<br>.210,2110,Philips.<br>.210,2110,Philips.<br>.210,2110,Philips.<br>.210,2110,Philips.<br>.210,2110,Philips.<br>.210,2110,Philips.<br>.210,2110,Philips.<br>.210,2110,Philips.<br>.210,2110,Philips.<br>.210,2110,Philips.<br>.210,2110,Philips.<br>.210,2110,Philips.h01<br>.210,2110,Philips.h01<br>.2110,Philips.h01<br>.2110,Philips.h01 | tory\Philips080415<br>:tory\Philips080415<br>:DE\PHilips\PVT<br>180415_2110\BIN\F<br><mark>Information</mark><br>;65J) | _2110<br>i_2110<br>Philips.hex <2008<br>window, double click left                  |
| \Philips080415<br>Load - D:\S_C<br>\Philips080415<br>Creat - D:\S_C<br>\Philips080415<br>Load File @1<br>_factory\Philip<br>-04-17 10:44:41<br>HexFile Check<br>Fill (128k) Che | _2110,BIN,Philips.h00<br>DDE\PHilips\PVT_fac<br>_2110,BIN,Philips.h01<br>ODE\PHilips\PVT_fac<br>_2110,BIN,Philips.hex<br>_2110,BIN,Philips.hex<br>_2110,BIN,Philips.hex<br>_2110,BIN,Philips.<br>Sum:ADFF<br>ck Sum:ADFF - (NT686                                                                                                    | tory\Philips080415<br>tory\Philips080415<br>DE\PHilips\PVT<br>080415_2110\BIN\F<br><u>Information</u><br>665J)         | _2110<br>i_2110<br>? <mark>hilips.hex &lt;2008</mark><br>window, double click left |
| Yhilips080415<br>Load - D.\S_C<br>Yhilips080415<br>Creat - D.\S_C<br>Yhilips080415<br>Load File @(L<br>factory/Philip<br>-04-17 10:44:47<br>HexFile Check<br>Fill (128k) Che    | _2110(BIN\Philips.h00<br>DDE\PHilips\PVT_fac<br>_2110(BIN\Philips.h01<br>ODE\PHilips\PVT_fac<br>_2110(BIN\Philips.hex<br>_2110(BIN\Philips.hex<br>_2110(BIN\Philips.hex<br>_2110(BIN\Philips.hex<br>_2110(Philips.<br>><br>Sum:ADFF<br>ck Sum:ADFF - (NT686                                                                                                    | tory\Philips080415<br>:tory\Philips080415<br>:DE\PHilips\PVT<br>:080415_2110\BIN\F<br><u>Information</u><br>:665J)     | _2110<br>i_2110<br>Philips.hex <2008<br>window, double click left                  |

## **DDC** instructions

6. Press "Auto" button of the toolbox. Program will perform the loading process automatically. When the loading process completed, and the dialog box appeared the message of Programing Success. If Program perform fail ,resume step 5.

#### **DDC Data Re-programming**

In case the DDC data main EEPROM which storage all factory settings were replaced due to a defect, the serial numbers have to be re-programmed It is advised to re-soldered DDC IC and main EEPROM from the old board onto the new board if circuit board have been replaced, in this case the DDC data does not need to be reprogrammed.

\* According to the design concept of this product, DDC data of VGA interface are saved in EEPROM(IC 24C02)

#### Additional information

Additional information about DDC (Display Data Channel) may be obtained from Video Electronics Standards Association (VESA). Extended Display Identification Data(EDID) information may be also obtained from VESA.

#### System and equipment requirements

- 1. An i486 (or above) personal computer or compatible
- 2. Microsoft operation system Windows 98/2000/XP
- 3. Installation software of "EDID Tool 3.7"
- 4. Executive program "EDID\_Tool\_3.7. exe "
- 5. ISP tool kit, as shown in Fig1

Connect the EDID tool as follow in Fig1: The parallel port connects to the computer. VGA port connects to the Monitor. Including: a. Alignment fixture x 1

b. Printer cable (LPT type) x 1

c. D-sub to D-sub cable x 1

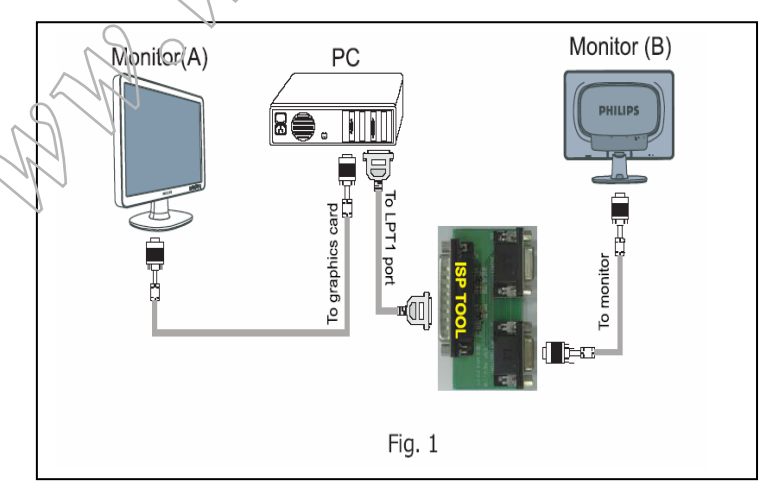

# Fig 1 Install and setup EDID\_Tool\_3.7 program

Step 1: Double press the "EDID\_Tool\_3.7.exe", as follow: Step 2: The EDID Tool Install finished.

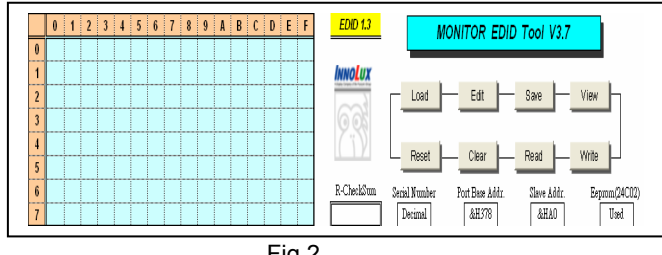

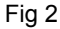

#### **Re-programming Analog DDC IC**

- Step 1: After initialize the alignment fixture, connecting all cables. Be using VGA port from monitor.
- Step 2: Connect the power code of monitor and power on it.
- Step 3: Double check the EDID\_Tool\_3.7 icon to run the EDID\_Tool\_3.7.exe.
- Step 4: Click the LOAD icon at the main menu to open the DDC files, load the files into EDID Tool, The EDID table will be appeared automatically as shown in below photos.

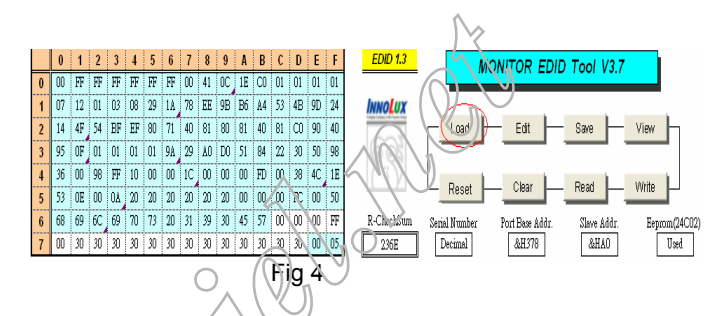

Step 5: In the "Detailed Timings", key in the monitor serial number.

|   |                            |                                                                           |                                                                                                    |                                                                                                    |                                                                                                    |                                                                                                    |                                                                                                    | s 1 1                                                                                                    | · · ·                                                                                                    |                                                                                                    |                                                                                                    |                                                                                                    |                                                                                                    |                                                                                                    |                                                                                                    |                                                                                                    |                                                                                                    |                                                                                                    |                                                                                                    |                                                                                                    |                                                                                                    |                                                                                                    |
|---|----------------------------|---------------------------------------------------------------------------|----------------------------------------------------------------------------------------------------|----------------------------------------------------------------------------------------------------|----------------------------------------------------------------------------------------------------|----------------------------------------------------------------------------------------------------|----------------------------------------------------------------------------------------------------|----------------------------------------------------------------------------------------------------|----------------------------------------------------------------------------------------------------|----------------------------------------------------------------------------------------------------|----------------------------------------------------------------------------------------------------|----------------------------------------------------------------------------------------------------|----------------------------------------------------------------------------------------------------|----------------------------------------------------------------------------------------------------|----------------------------------------------------------------------------------------------------|----------------------------------------------------------------------------------------------------|----------------------------------------------------------------------------------------------------|----------------------------------------------------------------------------------------------------|----------------------------------------------------------------------------------------------------|----------------------------------------------------------------------------------------------------|----------------------------------------------------------------------------------------------------|----------------------------------------------------------------------------------------------------|
|   | 0                          | 1                                                                         | 2                                                                                                    | 3                                                                                                    | 4                                                                                                    | 5                                                                                                    | 6                                                                                                    | 7                                                                                                    | 8                                                                                                    | 9                                                                                                    | A                                                                                                    | Б                                                                                                    | P                                                                                                    | D                                                                                                    | Ε                                                                                                    | F                                                                                                    | EDID 1.3                                                                                                    |                                                                                                    | MONITOR                                                                                                    | FDID                                                                                                    | Tool V37                                                                                                    |                                                                                                    |
| 0 | 00                         | FF                                                                        | FF                                                                                                    | FF                                                                                                    | FF                                                                                                    | FF                                                                                                    | FF                                                                                                    | 08                                                                                                    | 4                                                                                                    | 0C                                                                                                    | 1E                                                                                                    | ω                                                                                                    | 01                                                                                                    | 01                                                                                                    | 01                                                                                                    | 01                                                                                                    |                                                                                                    |                                                                                                    |                                                                                                    | _                                                                                                    |                                                                                                    |                                                                                                    |
| 1 | 07                         | 12                                                                        | 01                                                                                                    | 03                                                                                                    | 08                                                                                                    | 29                                                                                                    | 14                                                                                                    | 78                                                                                                    | EE                                                                                                    | 9B                                                                                                    | B6                                                                                                    | 84                                                                                                    | 53                                                                                                    | 4B                                                                                                    | 9D                                                                                                    | 24                                                                                                    | Innolux                                                                                                    |                                                                                                    |                                                                                                    |                                                                                                    |                                                                                                    |                                                                                                    |
| 2 | 14                         | 4F                                                                        | 54                                                                                                    | Fè                                                                                                    | EF                                                                                                    | 80                                                                                                    | 71                                                                                                    | 40                                                                                                    | 81                                                                                                    | 80                                                                                                    | 81                                                                                                    | 40                                                                                                    | 81                                                                                                    | CO                                                                                                    | 90                                                                                                    | 40                                                                                                    |                                                                                                    | Load                                                                                                    | - Edit                                                                                                    | H                                                                                                    | Save —                                                                                                    | View                                                                                                    |
| 5 | 95                         | 0.7                                                                       | 01                                                                                                    | 01                                                                                                    | 01                                                                                                    | 01                                                                                                    | 9A                                                                                                    | 29                                                                                                    | AO                                                                                                    | DO                                                                                                    | 51                                                                                                    | 84                                                                                                    | 22                                                                                                    | 30                                                                                                    | 50                                                                                                    | 98                                                                                                    | 003                                                                                                    |                                                                                                    |                                                                                                    |                                                                                                    |                                                                                                    |                                                                                                    |
| 4 | 36                         | 00                                                                        | .8                                                                                                    | Fŕ                                                                                                    | 10                                                                                                    | 00                                                                                                    | 00                                                                                                    | 1C                                                                                                    | 00                                                                                                    | 00                                                                                                    | 00                                                                                                    | FD                                                                                                    | 00                                                                                                    | 38                                                                                                    | 4C                                                                                                    | 1E                                                                                                    | ( ï)                                                                                                    |                                                                                                    | 1 01                                                                                                    | 1.1                                                                                                    | nut 1                                                                                                    | 10.3.                                                                                                    |
| 5 | 53                         | OE                                                                        | 80                                                                                                    | OA                                                                                                    | 20                                                                                                    | 20                                                                                                    | 20                                                                                                    | 20                                                                                                    | 20                                                                                                    | 20                                                                                                    | 00                                                                                                    | 00                                                                                                    | 00                                                                                                    | FC                                                                                                    | 00                                                                                                    | 50                                                                                                    |                                                                                                    | Keset                                                                                                    | Clear                                                                                                    |                                                                                                    | Head                                                                                                    | write                                                                                                    |
| 5 | 68                         | 69                                                                        | 60                                                                                                    | 0                                                                                                    | 70                                                                                                    | 73                                                                                                    | 20                                                                                                    | 31                                                                                                    | 39                                                                                                    | 30                                                                                                    | 45                                                                                                    | 57                                                                                                    | 00                                                                                                    | m                                                                                                    | 00                                                                                                    | FF                                                                                                    | R-CheckSum Sec                                                                                                    | rial Numbe                                                                                                    | r Port Base                                                                                                    | Addr.                                                                                                    | Sløve Addr.                                                                                                    | Eeprom(2                                                                                                    |
| 2 | 00                         | 30                                                                        | 30                                                                                                    | 30                                                                                                    | 30                                                                                                    | 30                                                                                                    | 30                                                                                                    | 30                                                                                                    | 30                                                                                                    | 30                                                                                                    | 30                                                                                                    | 30                                                                                                    | 30                                                                                                    | 30                                                                                                    | 00                                                                                                    | .05                                                                                                    | 236E                                                                                                    | Decimal                                                                                                    | &H37                                                                                                    | 18                                                                                                    | &HAO                                                                                                    | Use                                                                                                    |
|   | 0<br>1<br>2<br>3<br>4<br>5 | 0<br>0 00<br>1 07<br>2 14<br>5 95<br>4 36<br>5 53<br>5 53<br>5 68<br>7 00 | 0         1           0         00         FF           1         07         12           2         14         4F           5         95         07           4         36         00           5         53         0E           4         68         69           4         00         20 | 0         1         2           0         00         FF         FF           1         07         12         01           2         14         4F         54           5         95         01         01           4         35         00         58           5         53         0E         00           68         69         60         62           7         00         30         30         30 | 0         1         2         3           0         00         FF         FF         FF           1         07         12         01         68           2         14         4F         54         EF           5         55         00         01         01           4         35         00         88         FF           5         53         02         01         04           4         36         00         88         FF           5         53         02         01         04           4         36         30         30         30 | 0         1         2         3         4           0         00         FF         FF         FF         FF           1         07         12         01         03         08           2         14         4F         54         EF         EF           5         95-         07         00         01         01           4         36-         00         38         F7         10           5         30         60         66         60         70           4         36-         00         30         30         30         30 | 0         1         2         3         4         5           0         00         17         17         17         17         17         17         17         17         17         17         17         17         17         17         17         17         17         17         17         17         17         17         17         17         17         17         17         17         17         17         17         17         17         17         17         17         17         17         17         17         17         17         17         17         17         17         17         17         17         17         17         17         17         17         17         17         17         17         17         17         17         17         17         17         17         17         10         10         11         14         36         10         30         30         30         10         10         10         10         10         11         11         11         11         11         11         11         11         11         11         11         11         11 | 0         1         2         3         4         5         6           0         0         0         0         0         0         0         0         0         0         0         0         0         0         0         0         0         0         0         0         0         0         0         0         0         0         1         0         0         0         1         0         0         0         0         0         1         0         0         0         0         0         0         0         0         0         0         0         0         0         0         0         0         0         0         0         0         0         0         0         0         0         0         0         0         0         0         0         0         0         0         0         0         0         0         0         0         0         0         0         0         0         0         0         0         0         0         0         0         0         0         0         0         0         0         0         0         0         0 | 0         1         2         3         4         5         6         7           0         00         FF         FF         FF         FF         FF         FF         FF         FF         FF         FF         FF         FF         FF         FF         FF         0         0         0         0         0         0         0         0         0         0         0         0         0         0         0         0         0         0         0         0         0         0         0         0         0         0         0         0         0         0         0         0         0         0         0         0         0         0         0         0         0         0         0         0         0         0         0         0         0         0         0         0         0         0         0         0         0         0         0         0         0         0         0         0         0         0         0         0         0         0         0         0         0         0         0         0         0         0         0         0 | 0         1         2         3         4         5         6         7         8           0         00         17         17         17         17         17         17         17         17         17         17         17         17         17         18         18         14         17         17         12         10         16         16         24         18         12         14         47         16         17         18         18         19         19         10         10         19         19         10         10         10         19         10         10         10         10         10         10         10         10         10         10         10         10         10         10         10         10         10         10         10         10         10         10         10         10         10         10         10         10         10         10         10         10         10         10         10         10         10         10         10         10         10         10         10         10         10         10         10         10         10 | 0         1         2         3         4         5         6         7         8         9           0         0         FF         FF         FF         FF         FF         FF         FF         6         4         0         0           1         0         10         FF         FF         FF         FF         FF         FF         6         4         0         0           2         14         65         4         FF         FF         FF         6         7         4         16         18         3         5         5         6         0         10         10         18         2         14         16         18         3         1         1         3         10         10         18         3         10         10         1         1         1         1         1         1         1         1         1         1         1         1         1         1         1         1         1         1         1         1         1         1         1         1         1         1         1         1         1         1         1         1 | 0         1         2         3         4         5         6         7         8         9         A           0         00         FF         FF         FF         FF         FF         FF         FF         10         4         0         C         IE           1         07         12         01         16         12         2         14         78         EF         98         B6           2         14         F4         EF         EF         107         10         10         10         10         11         10         11         10         10         11         10         10         11         10         10         11         10         10         11         10         10         11         10         10         11         10         10         10         10         10         10         10         10         10         10         10         10         10         10         10         10         10         10         10         10         10         10         10         10         10         10         10         10         10         10         10         10< | 0         1         2         3         4         5         6         7         8         9         1         6           0         10         17         17         17         17         17         17         17         17         17         17         17         18         18         14         0.         16         1         1         10         12         13         16         16         17         18         18         18         10         10         10         10         10         10         10         10         10         10         10         10         10         10         10         10         10         10         10         10         10         10         10         10         10         10         10         10         10         10         10         10         10         10         10         10         10         10         10         10         10         10         10         10         10         10         10         10         10         10         10         10         10         10         10         10         10         10         10         10 <td< th=""><th>0         1         2         3         4         5         6         7         8         9         A         6         C           0         0         FF         FF         FF         FF         FF         FF         FF         FF         6         0         0         10         10         10         10         10         10         10         10         10         10         10         10         10         10         10         10         10         10         10         10         10         10         10         10         10         10         10         10         10         10         10         10         10         10         10         10         10         10         10         10         10         10         10         10         10         10         10         10         10         10         10         10         10         10         10         10         10         10         10         10         10         10         10         10         10         10         10         10         10         10         10         10         10         10         10         10</th><th>0         1         2         3         4         5         6         7         8         4         5         C         D           0         10         17         17         17         17         17         16         10         10         10         10         10         10         10         10         10         10         10         10         10         10         10         10         10         10         10         10         10         10         10         10         10         10         10         10         10         10         10         10         10         10         10         10         10         10         10         10         10         10         10         10         10         10         10         10         10         10         10         10         10         10         10         10         10         10         10         10         10         10         10         10         10         10         10         10         10         10         10         10         10         10         10         10         10         10         10         10         <t< th=""><th>0         1         2         3         4         5         6         7         8         9         A         6         C         D         E           0         0         17         17         17         17         17         17         16         4         0         16         01         01         01         01         01         01         01         01         01         01         01         01         01         01         01         01         01         01         01         01         01         01         01         01         01         01         01         01         01         01         01         01         01         01         01         01         01         01         01         01         01         01         01         01         01         01         01         01         01         01         01         01         01         01         01         01         01         01         01         01         01         01         01         01         01         01         01         01         01         01         01         01         01         01         01&lt;</th><th>0         1         2         3         4         5         6         7         8         9         1         6         C         D         E         F           0         0         17         17         17         17         17         17         16         14         10         12         10         10         0         0         0         0         0         0         0         0         0         0         0         0         0         0         0         0         0         0         0         0         0         0         0         0         0         0         0         0         0         0         0         0         0         0         0         0         0         0         0         0         0         0         0         0         0         0         0         0         0         0         0         0         0         0         0         0         0         0         0         0         0         0         0         0         0         0         0         0         0         0         0         0         0         0         0         &lt;</th><th>0         1         2         3         4         5         6         7         8         9         A         6         C         D         F         F</th><th>0         1         2         3         4         5         6         7         8         2         A         6         C         D         E         F         F</th><th>0         1         2         3         4         5         6         7         8         2         A         6         C         D         E         F         F</th><th>0         1         2         3         4         5         6         7         8         9         1         0         0         1         2         3         4         5         6         7         8         9         1         0         0         1         0         0         0         0         0         0         0         0         0         0         0         0         0         0         0         0         0         0         0         0         0         0         0         0         0         0         0         0         0         0         0         0         0         0         0         0         0         0         0         0         0         0         0         0         0         0         0         0         0         0         0         0         0         0         0         0         0         0         0         0         0         0         0         0         0         0         0         0         0         0         0         0         0         0         0         0         0         0         0         0         0</th><th>0         1         2         3         4         5         7         8         9         A         6         C         D         E         EDD 1.7         MONITOR EDID Tool V3.7           0         0         0         0         17         17         17         17         17         17         17         17         17         17         16         10         10         10         0         0         0         0         0         0         0         0         0         0         0         0         0         0         0         0         0         0         0         0         0         0         0         0         0         0         0         0         0         0         0         0         0         0         0         0         0         0         0         0         0         0         0         0         0         0         0         0         0         0         0         0         0         0         0         0         0         0         0         0         0         0         0         0         0         0         0         0         0         0</th></t<></th></td<> | 0         1         2         3         4         5         6         7         8         9         A         6         C           0         0         FF         FF         FF         FF         FF         FF         FF         FF         6         0         0         10         10         10         10         10         10         10         10         10         10         10         10         10         10         10         10         10         10         10         10         10         10         10         10         10         10         10         10         10         10         10         10         10         10         10         10         10         10         10         10         10         10         10         10         10         10         10         10         10         10         10         10         10         10         10         10         10         10         10         10         10         10         10         10         10         10         10         10         10         10         10         10         10         10         10         10 | 0         1         2         3         4         5         6         7         8         4         5         C         D           0         10         17         17         17         17         17         16         10         10         10         10         10         10         10         10         10         10         10         10         10         10         10         10         10         10         10         10         10         10         10         10         10         10         10         10         10         10         10         10         10         10         10         10         10         10         10         10         10         10         10         10         10         10         10         10         10         10         10         10         10         10         10         10         10         10         10         10         10         10         10         10         10         10         10         10         10         10         10         10         10         10         10         10         10         10         10         10 <t< th=""><th>0         1         2         3         4         5         6         7         8         9         A         6         C         D         E           0         0         17         17         17         17         17         17         16         4         0         16         01         01         01         01         01         01         01         01         01         01         01         01         01         01         01         01         01         01         01         01         01         01         01         01         01         01         01         01         01         01         01         01         01         01         01         01         01         01         01         01         01         01         01         01         01         01         01         01         01         01         01         01         01         01         01         01         01         01         01         01         01         01         01         01         01         01         01         01         01         01         01         01         01         01         01&lt;</th><th>0         1         2         3         4         5         6         7         8         9         1         6         C         D         E         F           0         0         17         17         17         17         17         17         16         14         10         12         10         10         0         0         0         0         0         0         0         0         0         0         0         0         0         0         0         0         0         0         0         0         0         0         0         0         0         0         0         0         0         0         0         0         0         0         0         0         0         0         0         0         0         0         0         0         0         0         0         0         0         0         0         0         0         0         0         0         0         0         0         0         0         0         0         0         0         0         0         0         0         0         0         0         0         0         0         &lt;</th><th>0         1         2         3         4         5         6         7         8         9         A         6         C         D         F         F</th><th>0         1         2         3         4         5         6         7         8         2         A         6         C         D         E         F         F</th><th>0         1         2         3         4         5         6         7         8         2         A         6         C         D         E         F         F</th><th>0         1         2         3         4         5         6         7         8         9         1         0         0         1         2         3         4         5         6         7         8         9         1         0         0         1         0         0         0         0         0         0         0         0         0         0         0         0         0         0         0         0         0         0         0         0         0         0         0         0         0         0         0         0         0         0         0         0         0         0         0         0         0         0         0         0         0         0         0         0         0         0         0         0         0         0         0         0         0         0         0         0         0         0         0         0         0         0         0         0         0         0         0         0         0         0         0         0         0         0         0         0         0         0         0         0         0</th><th>0         1         2         3         4         5         7         8         9         A         6         C         D         E         EDD 1.7         MONITOR EDID Tool V3.7           0         0         0         0         17         17         17         17         17         17         17         17         17         17         16         10         10         10         0         0         0         0         0         0         0         0         0         0         0         0         0         0         0         0         0         0         0         0         0         0         0         0         0         0         0         0         0         0         0         0         0         0         0         0         0         0         0         0         0         0         0         0         0         0         0         0         0         0         0         0         0         0         0         0         0         0         0         0         0         0         0         0         0         0         0         0         0         0</th></t<> | 0         1         2         3         4         5         6         7         8         9         A         6         C         D         E           0         0         17         17         17         17         17         17         16         4         0         16         01         01         01         01         01         01         01         01         01         01         01         01         01         01         01         01         01         01         01         01         01         01         01         01         01         01         01         01         01         01         01         01         01         01         01         01         01         01         01         01         01         01         01         01         01         01         01         01         01         01         01         01         01         01         01         01         01         01         01         01         01         01         01         01         01         01         01         01         01         01         01         01         01         01         01< | 0         1         2         3         4         5         6         7         8         9         1         6         C         D         E         F           0         0         17         17         17         17         17         17         16         14         10         12         10         10         0         0         0         0         0         0         0         0         0         0         0         0         0         0         0         0         0         0         0         0         0         0         0         0         0         0         0         0         0         0         0         0         0         0         0         0         0         0         0         0         0         0         0         0         0         0         0         0         0         0         0         0         0         0         0         0         0         0         0         0         0         0         0         0         0         0         0         0         0         0         0         0         0         0         0         < | 0         1         2         3         4         5         6         7         8         9         A         6         C         D         F         F | 0         1         2         3         4         5         6         7         8         2         A         6         C         D         E         F         F | 0         1         2         3         4         5         6         7         8         2         A         6         C         D         E         F         F | 0         1         2         3         4         5         6         7         8         9         1         0         0         1         2         3         4         5         6         7         8         9         1         0         0         1         0         0         0         0         0         0         0         0         0         0         0         0         0         0         0         0         0         0         0         0         0         0         0         0         0         0         0         0         0         0         0         0         0         0         0         0         0         0         0         0         0         0         0         0         0         0         0         0         0         0         0         0         0         0         0         0         0         0         0         0         0         0         0         0         0         0         0         0         0         0         0         0         0         0         0         0         0         0         0         0         0 | 0         1         2         3         4         5         7         8         9         A         6         C         D         E         EDD 1.7         MONITOR EDID Tool V3.7           0         0         0         0         17         17         17         17         17         17         17         17         17         17         16         10         10         10         0         0         0         0         0         0         0         0         0         0         0         0         0         0         0         0         0         0         0         0         0         0         0         0         0         0         0         0         0         0         0         0         0         0         0         0         0         0         0         0         0         0         0         0         0         0         0         0         0         0         0         0         0         0         0         0         0         0         0         0         0         0         0         0         0         0         0         0         0         0 |

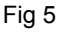

Step 6: Press "Write" button in the tool main ,when the DDC data download into the monitor, the message will be appeared automatically as shown in below photos.

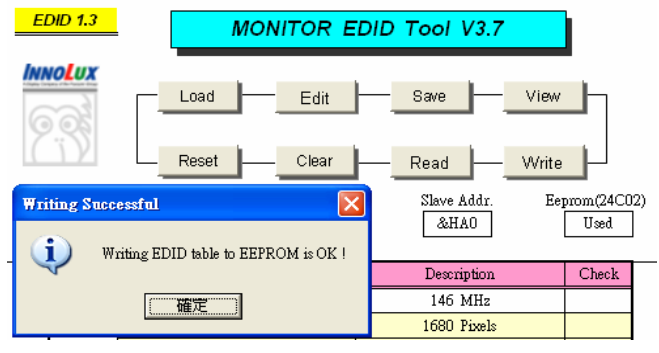

### **DDC** Data

THE DISPLAY DATA CHANNEL (DDC 2B) CONTENT INCLUDING: (Analog mode)

128 BYTES OF EDID CODE :

|   | 0  | 1  | 2  | 3  | 4  | 5  | 6  | 7  | 8  | 9  | A  | В  | С  | D  | Ε  | F  |
|---|----|----|----|----|----|----|----|----|----|----|----|----|----|----|----|----|
| 0 | 00 | FF | FF | FF | FF | FF | FF | 00 | 41 | 0C | 1E | CO | 01 | 01 | 01 | 01 |
| 1 | 07 | 12 | 01 | 03 | OE | 29 | 1A | 78 | EE | 9B | BG | A4 | 53 | 4B | 9D | 24 |
| 2 | 14 | 4F | 54 | BF | EF | 80 | 71 | 40 | 81 | 80 | 81 | 40 | 81 | C0 | 90 | 40 |
| 3 | 95 | OF | 01 | 01 | 01 | 01 | 9A | 29 | A0 | DO | 51 | 84 | 22 | 30 | 50 | 98 |
| 4 | 36 | 00 | 98 | FF | 10 | 00 | 00 | 1C | 00 | 00 | 00 | FD | 00 | 38 | 4C | 1E |
| 5 | 53 | 0E | 00 | 0A | 20 | 20 | 20 | 20 | 20 | 20 | 00 | 00 | 00 | FC | 00 | 50 |
| 6 | 68 | 69 | 6C | 69 | 70 | 73 | 20 | 31 | 39 | 30 | 45 | 57 | 00 | 00 | 00 | FF |
| 7 | 00 | 30 | 30 | 30 | 30 | 30 | 30 | 30 | 30 | 30 | 30 | 30 | 30 | 30 | 00 | FF |

- ID Manufacturer Name=PHL (08~09h)
- Product ID Code= C01E (0A~0Bh)
- (0C~0Fh) Last 5 Digits of Serial Number= NOT SPECIFIED
- Week of Manufacture=Product date (10h)
- (11h) Year of Manufacture= Product date
- EDID Version Number=1 (12h)
- (13h) EDID Revision Number=3
- (14h) Video Input Definition: 0E Analog Signal Level 0.700, 0.300 (1.000Vp-p) No Blank -to-black Setup Separate Syncs. Supported Composite Sync. Supported Sync. on Green Supported No Serration Required
- (15h) Max Horizontal Image Size=41 cm
- (16h) Max Vertical Image Size=26 cm
- (17h) Display Gamma=2.2
- (18h) Power Management and Supported Feature(s): EE Standby Suspend Active Off/Very Low Power **RGB** Color Display sRGB Color Space Preferred Timing Mode No Default GTF Supported
- (19~22h) Chroma Info= R (x, y) 0.643, 0.325 0.295, G (x, y) 0.616 B (x, y) 0.143, 0.081 w (x, y) 0.310, 0.330

| (23h) | Established | Timing | I: |
|-------|-------------|--------|----|
|-------|-------------|--------|----|

|    | (24h) E  | 720 x 400 @ 70Hz<br>720 x 400 @ 88Hz (N/A)<br>640 x 480 @ 60Hz<br>640 x 480 @ 67Hz<br>640 x 480 @ 72Hz<br>640 x 480 @ 75Hz<br>800 x 600 @ 56Hz<br>800 x 600 @ 60Hz<br>Established Timing II:<br>800 x 600 @ 72Hz<br>800 x 600 @ 75Hz<br>832 x 624 @ 75Hz<br>1024 x 768 @ 60Hz<br>1024 x 768 @ 70Hz<br>1024 x 768 @ 75Hz<br>1280 x 1024 @ 75Hz |
|----|----------|----------------------------------------------------------------------------------------------------|
|    | (25h) M  | anufacturers Reserved Timings:<br>1152 x 870 @ 75Hz<br>800 x 600 @ 85Hz (N/A)<br>1024 x 768 @ 85Hz (N/A)<br>1280 x 1024 @ 60Hz (N/A)<br>1280 x 1024 @ 60Hz (N/A)<br>1600 x 1024 @ 60Hz (N/A)<br>1600 x 1200 @ 75Hz (N/A)<br>1600 x 1200 @ 85Hz (N/A)                                                                                          |
| 10 | (26~35h) | Standard Timing Identification<br>1162 x 864 @ 60Hz 4: 3<br>1280 x 1024 @ 60Hz 5: 4<br>1280 x 960 @ 60Hz 4:3<br>1280 x 720 @ 60Hz 16:9<br>1400 x 1050@60Hz 4:3<br>1440 x 900@75Hz 16:10<br>No Application<br>No Application                                                                                                    |
|    | (36~47h) | Detailed Timing / Descriptor Block 1<br>1440x900 @ 60Hz 106.5 MHz                                                                                                    |
|    | (5A~6Bh) | Detailed Timing / Descriptor Block 2<br>Monitor Name: Philips 190EW                                                                                                    |
|    | (48~59h) | Detailed Timing / Descriptor Block 3<br>Min. Vertical Frequency: 56 Hz<br>Max. Vertical Frequency: 76 Hz<br>Min. Horizontal Frequency: 30 KHz<br>Max. Horizontal Frequency: 83 KHz<br>Max. Pixel Clock: 140 MHz                                                                                                    |
|    |          |                                                                                                    |

- (6C~7Dh) Detailed Timing / Descriptor Block 4 Monitor Serial Number: Product provide
- (7Eh) Extension flag 00
- (7Fh) Checksum =OK

Satety instruction, warnings and notes

- index of this chapter:
- 1 Safety Instructions
- 2 Warnings 3 Notes
- 1 Safety Instructions

Safety regulations require that during a repair:

- a. Connect the set to the AC Power via an isolation transformer (> 800 VA).
- b. Replace safety components, indicated by the symbol , only by components identical to the original ones. Any other component substitution (other than original type) may increase risk of fire or electrical shock hazard.

Safety regulations require that after a repair, the set must be returned in its original condition. Pay in particular attention to the following points:

- a. Route the wire trees correctly and fix them with the mounted cable clamps.
- b. Check the insulation of the AC Power lead for external damage.
- c. Check the strain relief of the AC Power cord for proper function.
- d. Check the electrical DC resistance between the AC Power plug and the secondary side (only for sets which have a AC Power isolated power supply):
- \* Unplug the AC Power cord and connect a wire between the two pins of the AC Power plug.
- \* Set the AC Power switch to the "on" position (keep the AC Power cord unplugged!).
- \* Measure the resistance value between the pins of the AC Power plug and the metal shielding of the tuner or the aerial connection on the set. The reading should be between 4.5
  - Mohm and 12 Mohm.
- \* Switch "off" the set, and remove the wire between the two Pins of the AC Power plug.
- e. Check the cabinet for defects, to avoid touching of any inner parts by the customer.
- 2 Warnings
- a. All ICs and many other semiconductors are susceptible to electrostatic discharges (ESD \_\_\_\_\_\_). Careless handling during repair can reduce life drastically. Make sure that, during repair,

you are connected with the same potential as the mass of the set by a wristband with resistance. Keep components and tools also at this same potential.

- b. Be careful during measurements in the high voltage section.
- c. Never replace modules or other components while the unit is switched "on".
- d. When you align the set, use plastic rather than metal tools. This will prevent any short circuits and the danger of a circuit becoming unstable.
- 3 Notes
- 3.1 General

Measure the voltages and waveforms with regard to the chassis ground or hot ground, depending on the tested area of circuitry. The voltages and waveforms shown in the diagrams are indicative.

The semiconductors indicated in the circuit diagram and in the parts lists, are interchangeable per position with the semiconductors in the unit, irrespective of the type indication on

3.2 Schematic Notes

All resistor values are in ohms and the value multiplier is often used to indicate the decimal point location (e.g. 2K2 indicates 2.2 Kohm).

Resistor values with no multiplier may be indicated with either an "E" or an "R" (e.g. 220E or 220R indicates 220 ohm).

All capacitor values are given in micro-farads (  $X10^{-6}$ ), nano-farads (n=  $X10^{-9}$ ), or pico-farads (p=  $X10^{-12}$ ).

Capacitor values may also use the value multiplier as the decimal point indication (e.g. 2p2 indicates 2.2 pF).

An "asterisk" (\*) indicates component usage varies. Refer to the diversity tables for the correct values.

The correct component values are listed in the Electrical Replacement Parts List. Therefore, always check this list when there is any doubt.

3.3 Lead Free Solder

Philips CE is going to produce lead-free sets (PBF) from 1.1.2005 onwards. Lead-free sets will be indicated by the PHILIPS-lead-free logo on the Printed Wiring Boards (PWB):

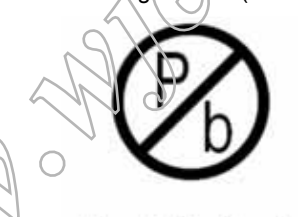

#### Figure 2-1 Lead-free logo

This sign normally has a diameter of 6 mm, but if there is less space on a board also 3 mm is possible.

In case of doubt wether the board is lead-free or not (or with mixed technologies), you can use the following method:

- \* Always use the highest temperature to solder, when using SAC305 (see also instructions below).
- \* De-solder thoroughly (clean solder joints to avoid mix of two alloys).

Caution: For BGA-ICs, you must use the correct temperature profile, which is coupled to the 12NC. For an overview of these profiles, visit the website <u>http://www.atyourservice.ce.philips.com/</u> You will find this and more technical information within the "Magazine", chapter "Workshop information". For additional questions please contact your local repair desk. Due to lead-free technology some rules have to be respected by the workshop during a repair:

Use only lead-free soldering tin Philips SAC305 with order code 0622 149 00106. If lead-free solder paste is required, please contact the manufacturer of your soldering equipment. In general, use of solder paste within workshops should be avoided because paste is not easy to store and to handle.

Use only adequate solder tools applicable for lead-free soldering tin. The solder tool must be able

- To reach at least a solder-tip temperature of 400 degree C.
- To stabilise the adjusted temperature at the solder-tip.
- To exchange solder-tips for different applications.

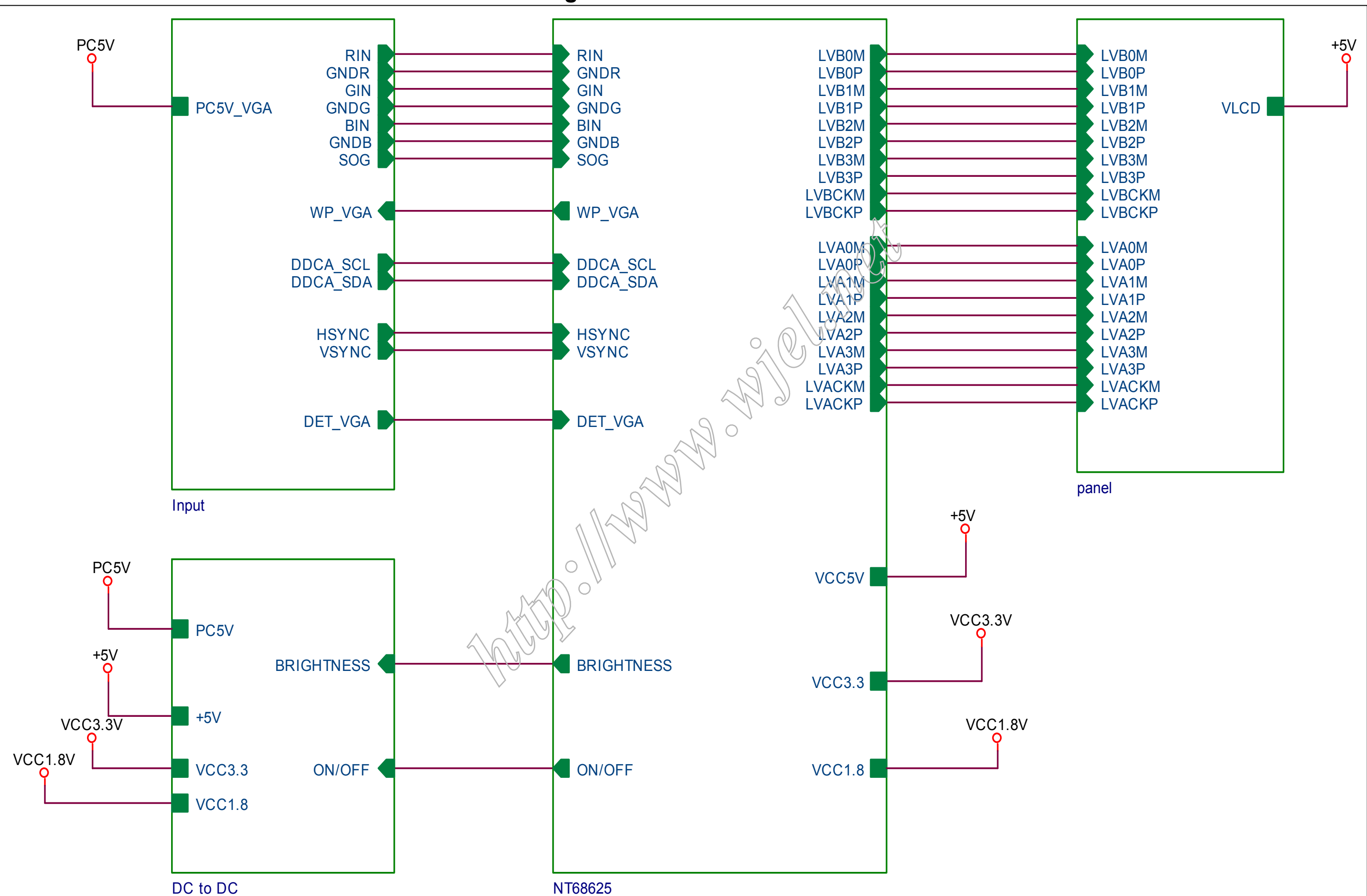

### **Block Diagram**

### Schematic Diagram (Scaler Board - Power)

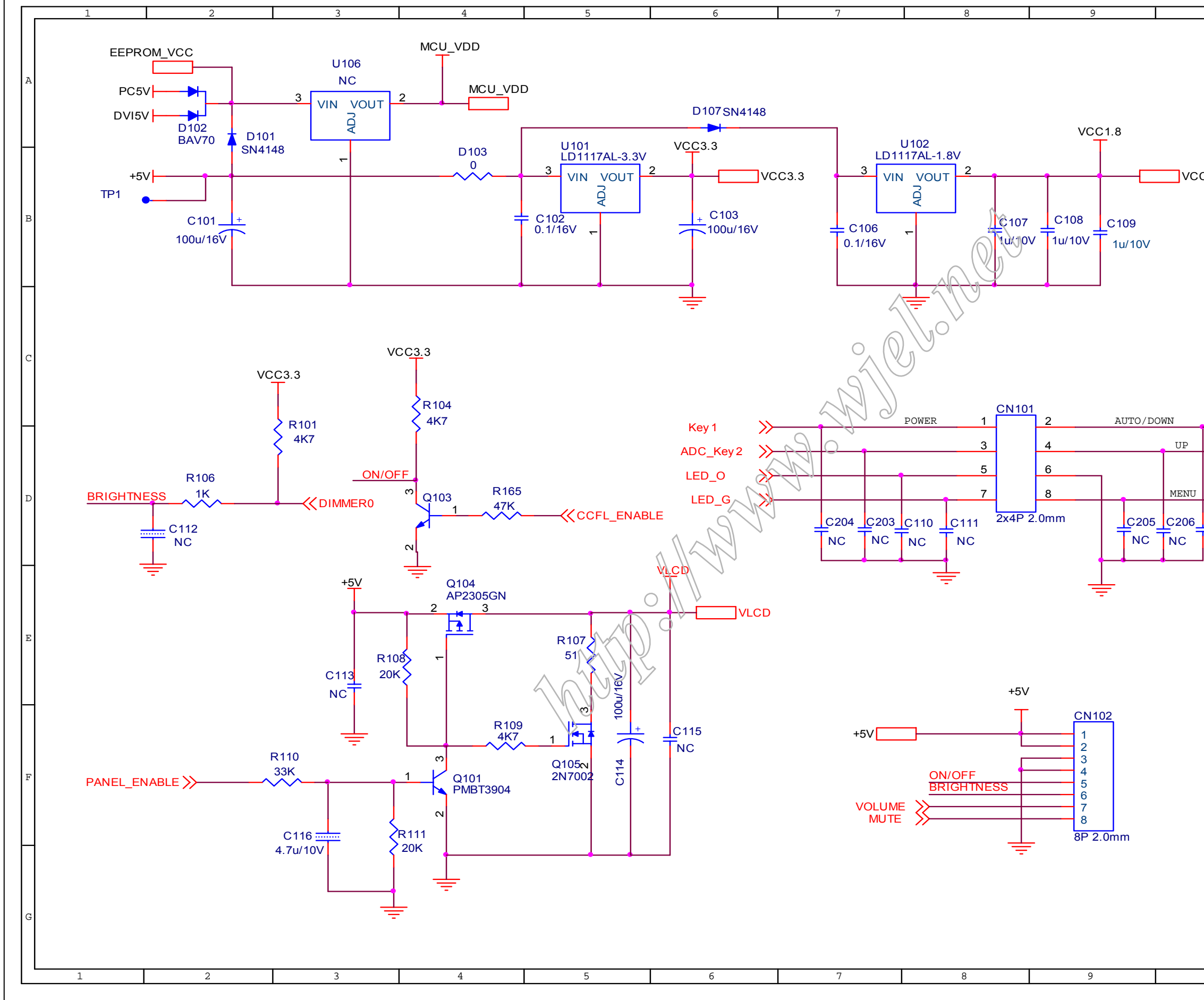

#### 190EW9 LCD

| 10                           | 11      | 12                                                                                     |   |
|------------------------------|---------|----------------------------------------------------------------------------------------|---|
| ±•                           | <u></u> | 12                                                                                     | ] |
|                              |         | CN101 D8<br>CN102 F9<br>C101 B2<br>C102 B4<br>C103 B6<br>C106 B7                       | A |
| C1.8                         |         | C100 B7<br>C107 B8<br>C108 B9<br>C109 B9<br>C110 D7<br>C111 D8<br>C112 D1<br>C113 F3   | в |
|                              |         | C114 F5<br>C115 F6<br>C116 G3<br>C203 D7<br>C204 D7<br>C205 D9<br>C206 D10<br>C207 D10 | С |
| Key 2<br>Key 3<br>C207<br>NC |         | R101 C2<br>R104 C4<br>R106 D2<br>R107 E5<br>R108 E4<br>R109 F4<br>R110 F3<br>R111 G3   | D |
| -                            |         | R165 D4<br>D101 A2<br>D102 A2<br>D103 B4<br>D107 A6<br>Q101 F4<br>Q103 D4<br>Q104 E4   | E |
|                              |         | Q105 F5<br>U100 A3<br>U101 B5<br>U102 B8                                               | F |
|                              |         |                                                                                        | G |
| 10                           | 11      | 12                                                                                     |   |

# Schematic Diagram(Scaler Board –Input)

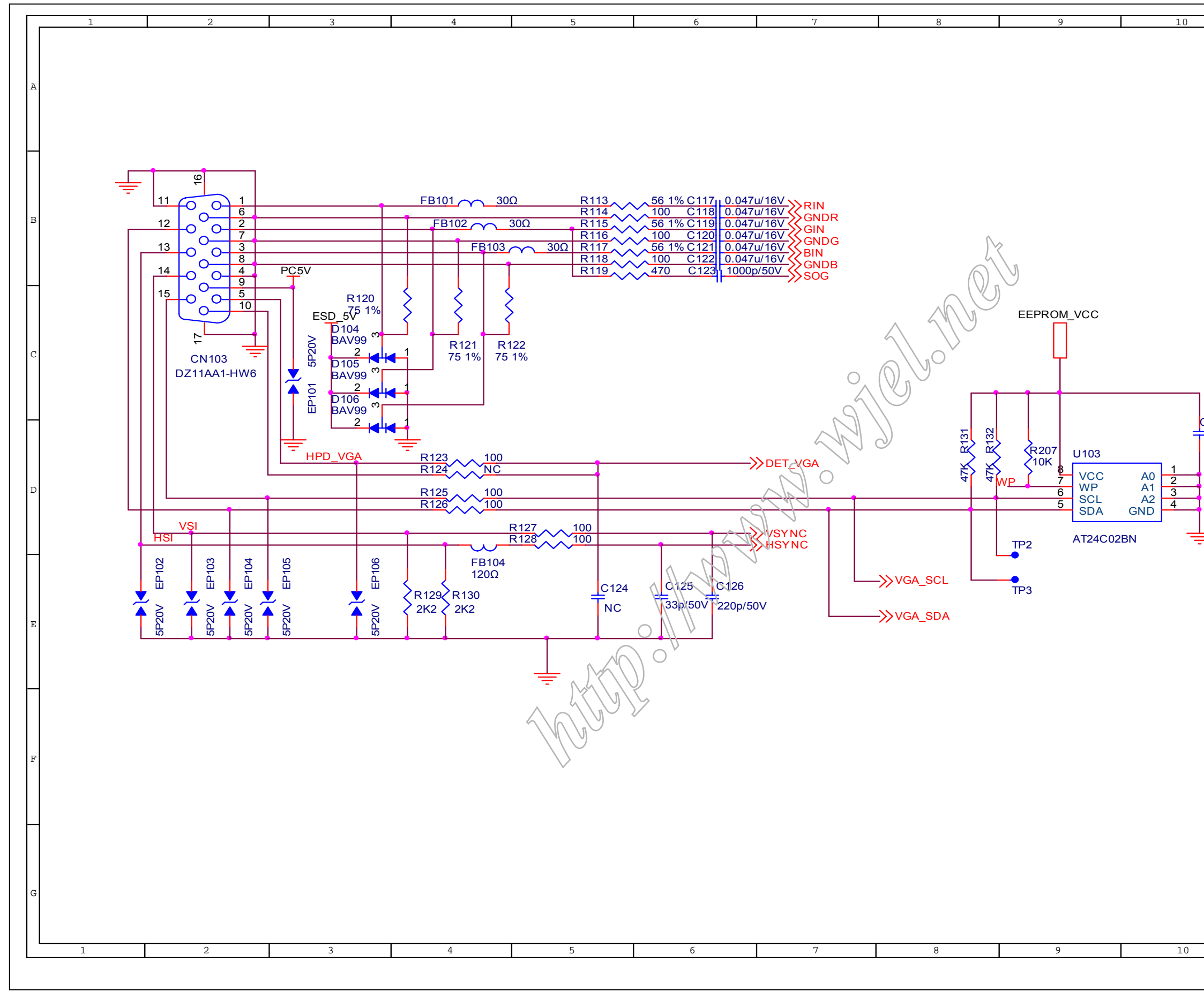

| CN103 B2<br>C117 B6<br>C118 B6<br>C119 B6<br>C120 B6<br>C121 B6<br>C122 B6<br>C123 B6<br>C124 E5<br>C125 E6<br>C126 E6<br>C127 D10<br>R113 B5<br>R114 B5<br>R114 B5<br>R115 B5<br>R116 B5<br>R117 B5<br>R118 B5<br>R117 B5<br>R118 B5<br>R117 B5<br>R118 B5<br>R117 B5<br>R118 B5<br>R112 C4<br>R122 C5<br>R123 D4<br>R122 C5<br>R123 D4<br>R124 D4<br>R125 D4<br>R125 D4<br>R126 D4<br>R127 D5<br>R128 D5<br>R128 D5<br>R128 D5<br>R129 E4<br>R130 E4<br>R131 D8<br>R132 D8<br>R207 D9<br>FB101 B4<br>FB103 B5<br>FB104 D4<br>FB103 B5<br>FB104 D4<br>FB103 B5<br>FB104 D4<br>FB103 B5<br>FB104 D4<br>FB103 E2<br>EP103 E2<br>EP104 E2<br>EP105 E2<br>EP106 E3<br>D104 C3 | 12 |
|----------------------------------------------------------------------------------------------------|----|
| CN103 B2<br>C117 B6<br>C118 B6<br>C119 B6<br>C120 B6<br>C121 B6<br>C122 B6<br>C123 B6<br>C123 B6<br>C124 E5<br>C125 E6<br>C125 E6<br>C126 E6<br>C127 D10<br>R113 B5<br>R114 B5<br>R115 B5<br>R116 B5<br>R117 B5<br>R118 B5<br>R118 B5<br>R118 B5<br>R118 B5<br>R118 B5<br>R118 B5<br>R112 C4<br>R122 C5<br>R123 D4<br>R124 D4<br>R122 C5<br>R123 D4<br>R124 D4<br>R125 D4<br>R125 D4<br>R127 D5<br>R128 D5<br>R128 D5<br>R128 D5<br>R128 D5<br>R129 E4<br>R130 E4<br>R131 D8<br>R132 D8<br>R207 D9<br>FB101 B4<br>FB102 B4<br>FB103 B5<br>FB104 D4<br>EP101 C3<br>EP102 E1<br>EP103 E2<br>EP104 E2<br>EP105 E2<br>EP106 E3<br>D104 C3                                      |    |
| CN103 B2<br>C117 B6<br>C118 B6<br>C119 B6<br>C120 B6<br>C121 B6<br>C121 B6<br>C122 B6<br>C123 B6<br>C123 B6<br>C124 E5<br>C125 E6<br>C126 E6<br>C127 D10<br>R113 B5<br>R114 B5<br>R114 B5<br>R115 B5<br>R116 B5<br>R117 B5<br>R118 B5<br>R117 B5<br>R118 B5<br>R118 B5<br>R117 B5<br>R118 B5<br>R112 C4<br>R122 C5<br>R123 D4<br>R122 C5<br>R123 D4<br>R124 D4<br>R125 D4<br>R125 D4<br>R127 D5<br>R128 D5<br>R128 D5<br>R128 D5<br>R129 E4<br>R130 E4<br>R131 D8<br>R132 D8<br>R207 D9<br>FB101 B4<br>FB102 B4<br>FB102 B4<br>FB103 B5<br>FB104 D4<br>FB103 B5<br>FB104 D4<br>FB103 B5<br>FB104 D4<br>FB103 E2<br>EP105 E2<br>EP104 E2<br>EP105 E2<br>EP105 E2            |    |
| CN103 B2<br>C117 B6<br>C118 B6<br>C119 B6<br>C120 B6<br>C121 B6<br>C122 B6<br>C123 B6<br>C123 B6<br>C124 E5<br>C125 E6<br>C125 E6<br>C127 D10<br>R113 B5<br>R114 B5<br>R114 B5<br>R115 B5<br>R116 B5<br>R117 B5<br>R118 B5<br>R118 B5<br>R118 B5<br>R118 B5<br>R112 C4<br>R122 C5<br>R123 D4<br>R122 C5<br>R123 D4<br>R124 D4<br>R122 C5<br>R123 D4<br>R124 D4<br>R125 D4<br>R127 D5<br>R128 D5<br>R128 D5<br>R128 D5<br>R129 E4<br>R130 E4<br>R130 E4<br>R131 D8<br>R132 D8<br>R207 D9<br>FB101 B4<br>FB102 B4<br>FB102 B4<br>FB103 B5<br>FB104 D4<br>EP101 C3<br>EP105 E2<br>EP106 E3<br>D104 C3                                                                         | A  |
| CN103 B2<br>C117 B6<br>C118 B6<br>C119 B6<br>C120 B6<br>C121 B6<br>C122 B6<br>C123 B6<br>C123 B6<br>C124 E5<br>C125 E6<br>C126 E6<br>C127 D10<br>R113 B5<br>R114 B5<br>R115 B5<br>R116 B5<br>R117 B5<br>R118 B5<br>R117 B5<br>R118 B5<br>R118 B5<br>R117 B5<br>R118 B5<br>R112 C4<br>R122 C5<br>R123 D4<br>R124 D4<br>R124 D4<br>R125 D4<br>R124 D4<br>R125 D4<br>R124 D4<br>R125 D4<br>R127 D5<br>R128 D5<br>R128 D5<br>R128 D5<br>R128 D5<br>R129 E4<br>R130 E4<br>R131 D8<br>R132 D8<br>R207 D9<br>FB101 B4<br>FB102 B4<br>FB103 B5<br>FB104 D4<br>FB103 B5<br>FB104 D4<br>FB103 C3<br>EP102 E1<br>EP103 E2<br>EP104 E2<br>EP104 E2<br>EP105 E2                         |    |
| C117 B6<br>C118 B6<br>C119 B6<br>C120 B6<br>C121 B6<br>C122 B6<br>C123 B6<br>C123 B6<br>C124 E5<br>C125 E6<br>C126 E6<br>C127 D10<br>R113 B5<br>R114 B5<br>R113 B5<br>R114 B5<br>R115 B5<br>R116 B5<br>R117 B5<br>R118 B5<br>R117 B5<br>R118 B5<br>R118 B5<br>R121 C4<br>R122 C5<br>R123 D4<br>R124 D4<br>R122 C5<br>R123 D4<br>R124 D4<br>R125 D4<br>R125 D4<br>R126 D4<br>R127 D5<br>R128 D5<br>R128 D5<br>R128 D5<br>R128 D5<br>R129 E4<br>R130 E4<br>R131 D8<br>R132 D8<br>R207 D9<br>FB101 B4<br>FB102 B4<br>FB103 B5<br>FB104 D4<br>FB103 B5<br>FB104 D4<br>FB103 C3<br>EP102 E1<br>EP103 E2<br>EP106 E3<br>D104 C3                                                  |    |
| C118 B6<br>C119 B6<br>C120 B6<br>C121 B6<br>C122 B6<br>C123 B6<br>C123 B6<br>C124 E5<br>C125 E6<br>C126 E6<br>C127 D10<br>R113 B5<br>R114 B5<br>R115 B5<br>R116 B5<br>R117 B5<br>R118 B5<br>R117 B5<br>R118 B5<br>R117 B5<br>R118 B5<br>R121 C4<br>R122 C5<br>R123 D4<br>R122 C5<br>R123 D4<br>R124 D4<br>R125 D4<br>R125 D4<br>R125 D4<br>R126 D4<br>R127 D5<br>R128 D5<br>R128 D5<br>R129 E4<br>R130 E4<br>R131 D8<br>R132 D8<br>R207 D9<br>FB101 B4<br>FB102 B4<br>FB102 B4<br>FB102 B4<br>FB103 B5<br>FB104 D4<br>EP101 C3<br>EP102 E1<br>EP103 E2<br>EP106 E3<br>D104 C3                                                                                              |    |
| C119 B6<br>C120 B6<br>C121 B6<br>C122 B6<br>C123 B6<br>C124 E5<br>C125 E6<br>C126 E6<br>C127 D10<br>R113 B5<br>R114 B5<br>R115 B5<br>R116 B5<br>R117 B5<br>R118 B5<br>R117 B5<br>R118 B5<br>R117 B5<br>R118 B5<br>R120 C4<br>R121 C4<br>R122 C5<br>R123 D4<br>R122 C5<br>R123 D4<br>R124 D4<br>R125 D4<br>R125 D4<br>R125 D4<br>R126 D4<br>R127 D5<br>R128 D5<br>R128 D5<br>R128 D5<br>R129 E4<br>R130 E4<br>R131 D8<br>R132 D8<br>R207 D9<br>FB101 B4<br>FB102 B4<br>FB103 B5<br>FB104 D4<br>EP101 C3<br>EP102 E1<br>EP103 E2<br>EP106 E3<br>D104 C3                                                                                                    | Г  |
| C120 B6<br>C121 B6<br>C122 B6<br>C123 B6<br>C124 E5<br>C125 E6<br>C126 E6<br>C127 D10<br>R113 B5<br>R114 B5<br>R114 B5<br>R115 B5<br>R116 B5<br>R117 B5<br>R118 B5<br>R118 B5<br>R118 B5<br>R120 C4<br>R121 C4<br>R122 C5<br>R123 D4<br>R122 C5<br>R123 D4<br>R124 D4<br>R125 D4<br>R125 D4<br>R126 D4<br>R127 D5<br>R128 D5<br>R128 D5<br>R128 D5<br>R129 E4<br>R130 E4<br>R131 D8<br>R132 D8<br>R207 D9<br>FB101 B4<br>FB102 B4<br>FB103 B5<br>FB104 D4<br>EP101 C3<br>EP102 E1<br>EP103 E2<br>EP104 E2<br>EP105 E2<br>EP106 E3<br>D104 C3                                                                                                    |    |
| C121 B6<br>C122 B6<br>C123 B6<br>C124 E5<br>C125 E6<br>C126 E6<br>C127 D10<br>R113 B5<br>R114 B5<br>R115 B5<br>R116 B5<br>R117 B5<br>R118 B5<br>R117 B5<br>R118 B5<br>R121 C4<br>R122 C5<br>R123 D4<br>R124 D4<br>R122 C5<br>R123 D4<br>R124 D4<br>R125 D4<br>R127 D5<br>R128 D5<br>R128 D5<br>R129 E4<br>R130 E4<br>R131 D8<br>R132 D8<br>R207 D9<br>FB101 B4<br>FB102 B4<br>FB103 B5<br>FB104 D4<br>EP101 C3<br>EP102 E1<br>EP103 E2<br>EP106 E3<br>D104 C3<br>P104 C3<br>P104 C3<br>P104 C3                                                                                                    |    |
| C122 B6<br>C123 B6<br>C124 E5<br>C125 E6<br>C126 E6<br>C127 D10<br>R113 B5<br>R114 B5<br>R115 B5<br>R116 B5<br>R117 B5<br>R118 B5<br>R117 B5<br>R118 B5<br>R120 C4<br>R121 C4<br>R122 C5<br>R123 D4<br>R124 D4<br>R125 D4<br>R125 D4<br>R126 D4<br>R127 D5<br>R128 D5<br>R128 D5<br>R129 E4<br>R130 E4<br>R131 D8<br>R132 D8<br>R207 D9<br>FB101 B4<br>FB102 B4<br>FB103 B5<br>FB104 D4<br>EP101 C3<br>EP102 E1<br>EP103 E2<br>EP106 E3<br>D104 C3<br>P105 C2                                                                                                    | В  |
| C123 B6<br>C124 E5<br>C125 E6<br>C126 E6<br>C127 D10<br>R113 B5<br>R114 B5<br>R115 B5<br>R116 B5<br>R117 B5<br>R118 B5<br>R118 B5<br>R117 B5<br>R118 B5<br>R120 C4<br>R121 C4<br>R122 C5<br>R123 D4<br>R124 D4<br>R125 D4<br>R125 D4<br>R126 D4<br>R127 D5<br>R128 D5<br>R128 D5<br>R129 E4<br>R130 E4<br>R131 D8<br>R132 D8<br>R207 D9<br>FB101 B4<br>FB102 B4<br>FB103 B5<br>FB104 D4<br>EP101 C3<br>EP102 E1<br>EP103 E2<br>EP106 E3<br>D104 C3<br>P105 C2                                                                                                    |    |
| C124 E5<br>C125 E6<br>C127 D10<br>R113 B5<br>R114 B5<br>R115 B5<br>R116 B5<br>R117 B5<br>R118 B5<br>R118 B5<br>R119 B5<br>R119 B5<br>R120 C4<br>R121 C4<br>R122 C5<br>R123 D4<br>R124 D4<br>R125 D4<br>R125 D4<br>R126 D4<br>R127 D5<br>R128 D5<br>R129 E4<br>R130 E4<br>R131 D8<br>R132 D8<br>R207 D9<br>FB101 B4<br>FB102 B4<br>FB103 B5<br>FB104 D4<br>EP101 C3<br>EP102 E1<br>EP103 E2<br>EP106 E3<br>D104 C3<br>P105 C2                                                                                                    |    |
| C125 E6<br>C126 E6<br>C127 D10<br>R113 B5<br>R114 B5<br>R115 B5<br>R116 B5<br>R117 B5<br>R118 B5<br>R118 B5<br>R117 C4<br>R120 C4<br>R121 C4<br>R122 C5<br>R123 D4<br>R124 D4<br>R125 D4<br>R125 D4<br>R126 D4<br>R127 D5<br>R128 D5<br>R128 D5<br>R129 E4<br>R130 E4<br>R131 D8<br>R132 D8<br>R207 D9<br>FB101 B4<br>FB102 B4<br>FB103 B5<br>FB104 D4<br>EP101 C3<br>EP102 E1<br>EP103 E2<br>EP106 E3<br>D104 C3<br>P105 C2                                                                                                    |    |
| C126 E6<br>C127 D10<br>R113 B5<br>R114 B5<br>R115 B5<br>R116 B5<br>R117 B5<br>R118 B5<br>R118 B5<br>R127 R119 B5<br>0.1/16V R120 C4<br>R121 C4<br>R122 C5<br>R123 D4<br>R124 D4<br>R125 D4<br>R125 D4<br>R126 D4<br>R127 D5<br>R128 D5<br>R129 E4<br>R130 E4<br>R131 D8<br>R132 D8<br>R207 D9<br>FB101 B4<br>FB102 B4<br>FB103 B5<br>FB104 D4<br>EP101 C3<br>EP102 E1<br>EP103 E2<br>EP104 E2<br>EP105 E2<br>EP106 E3<br>D104 C3                                                                                                    |    |
| R113 B5<br>R114 B5<br>R115 B5<br>R116 B5<br>R117 B5<br>R118 B5<br>R117 B5<br>R119 B5<br>0.1/16V R120 C4<br>R121 C4<br>R122 C5<br>R123 D4<br>R124 D4<br>R125 D4<br>R125 D4<br>R127 D5<br>R128 D5<br>R129 E4<br>R130 E4<br>R131 D8<br>R132 D8<br>R132 D8<br>R207 D9<br>FB101 B4<br>FB103 B5<br>FB104 D4<br>EP101 C3<br>EP102 E1<br>EP103 E2<br>EP104 E2<br>EP105 E2<br>EP106 E3<br>D104 C3                                                                                                    |    |
| R113 B3<br>R114 B5<br>R116 B5<br>R116 B5<br>R117 B5<br>R118 B5<br>R118 B5<br>R119 B5<br>0.1/16V R120 C4<br>R121 C4<br>R122 C5<br>R123 D4<br>R124 D4<br>R125 D4<br>R125 D4<br>R126 D4<br>R127 D5<br>R128 D5<br>R128 D5<br>R129 E4<br>R130 E4<br>R131 D8<br>R132 D8<br>R207 D9<br>FB101 B4<br>FB102 B4<br>FB103 B5<br>FB104 D4<br>EP101 C3<br>EP102 E1<br>EP103 E2<br>EP106 E3<br>D104 C3<br>P105 C2                                                                                                    |    |
| R114 B5<br>R115 B5<br>R116 B5<br>R117 B5<br>R118 B5<br>R118 B5<br>R119 B5<br>0.1/16V R120 C4<br>R121 C4<br>R122 C5<br>R123 D4<br>R124 D4<br>R125 D4<br>R125 D4<br>R126 D4<br>R127 D5<br>R128 D5<br>R129 E4<br>R130 E4<br>R131 D8<br>R132 D8<br>R207 D9<br>FB101 B4<br>FB102 B4<br>FB103 B5<br>FB104 D4<br>EP101 C3<br>EP102 E1<br>EP103 E2<br>EP106 E3<br>D104 C3<br>P105 C2                                                                                                    |    |
| R116 B5<br>R116 B5<br>R117 B5<br>R118 B5<br>R119 B5<br>R120 C4<br>R121 C4<br>R122 C5<br>R123 D4<br>R124 D4<br>R125 D4<br>R126 D4<br>R127 D5<br>R128 D5<br>R129 E4<br>R130 E4<br>R131 D8<br>R132 D8<br>R207 D9<br>FB101 B4<br>FB102 B4<br>FB103 B5<br>FB104 D4<br>EP101 C3<br>EP102 E1<br>EP103 E2<br>EP106 E3<br>D104 C3<br>P105 C2                                                                                                    | c  |
| R117 B5<br>R118 B5<br>0.1/16V R120 C4<br>R121 C4<br>R122 C5<br>R123 D4<br>R124 D4<br>R125 D4<br>R125 D4<br>R126 D4<br>R127 D5<br>R128 D5<br>R129 E4<br>R130 E4<br>R131 D8<br>R132 D8<br>R207 D9<br>FB101 B4<br>FB102 B4<br>FB103 B5<br>FB104 D4<br>EP101 C3<br>EP102 E1<br>EP103 E2<br>EP106 E3<br>D104 C3<br>P105 C2                                                                                                    |    |
| R118 B5<br>R119 B5<br>0.1/16V<br>R120 C4<br>R121 C4<br>R122 C5<br>R123 D4<br>R124 D4<br>R125 D4<br>R125 D4<br>R126 D4<br>R127 D5<br>R128 D5<br>R129 E4<br>R130 E4<br>R131 D8<br>R132 D8<br>R207 D9<br>FB101 B4<br>FB102 B4<br>FB103 B5<br>FB104 D4<br>EP101 C3<br>EP102 E1<br>EP103 E2<br>EP104 E2<br>EP105 E2<br>EP106 E3<br>D104 C3                                                                                                    |    |
| $\begin{array}{c} 127\\ 0.1/16 \lor \\ R119 \\ R120 \\ C4 \\ R121 \\ C4 \\ R122 \\ C5 \\ R123 \\ D4 \\ R124 \\ D4 \\ R125 \\ D4 \\ R125 \\ D4 \\ R125 \\ D4 \\ R126 \\ D4 \\ R127 \\ D5 \\ R128 \\ D5 \\ R129 \\ E4 \\ R130 \\ E4 \\ R131 \\ D8 \\ R132 \\ D8 \\ R207 \\ D9 \\ FB101 \\ B4 \\ FB102 \\ B4 \\ FB103 \\ B5 \\ FB104 \\ D4 \\ EP101 \\ C3 \\ EP102 \\ E1 \\ EP103 \\ E2 \\ EP104 \\ E2 \\ EP105 \\ E2 \\ EP106 \\ E3 \\ D104 \\ C3 \\ P105 \\ C3 \\ \end{array}$                                                                                                    |    |
| 0.1/16V R120 C4<br>R121 C4<br>R122 C5<br>R123 D4<br>R124 D4<br>R125 D4<br>R126 D4<br>R127 D5<br>R128 D5<br>R129 E4<br>R130 E4<br>R131 D8<br>R132 D8<br>R207 D9<br>FB101 B4<br>FB102 B4<br>FB103 B5<br>FB104 D4<br>EP101 C3<br>EP102 E1<br>EP103 E2<br>EP105 E2<br>EP106 E3<br>D104 C3<br>P105 C2                                                                                                    | F  |
| R121       C4         R122       C5         R123       D4         R124       D4         R125       D4         R126       D4         R127       D5         R128       D5         R129       E4         R130       E4         R131       D8         R207       D9         FB101       B4         FB102       B4         FB103       B5         FB104       D4         EP102       E1         EP103       E2         EP104       E2         EP105       E2         EP106       E3         D104       C3                                                                                                    |    |
| R122       C5         R123       D4         R124       D4         R125       D4         R126       D4         R127       D5         R128       D5         R129       E4         R130       E4         R131       D8         R207       D9         FB101       B4         FB102       B4         FB103       B5         FB104       D4         EP101       C3         EP104       E2         EP105       E2         EP106       E3         D104       C3                                                                                                    |    |
| R123       D4         R124       D4         R125       D4         R126       D4         R127       D5         R128       D5         R129       E4         R130       E4         R131       D8         R207       D9         FB101       B4         FB102       B4         FB103       B5         FB104       D4         EP101       C3         EP104       E2         EP105       E2         EP106       E3         D104       C3                                                                                                    |    |
| R124 D4<br>R125 D4<br>R126 D4<br>R127 D5<br>R128 D5<br>R129 E4<br>R130 E4<br>R131 D8<br>R132 D8<br>R207 D9<br>FB101 B4<br>FB102 B4<br>FB103 B5<br>FB104 D4<br>EP101 C3<br>EP102 E1<br>EP103 E2<br>EP104 E2<br>EP105 E2<br>EP106 E3<br>D104 C3                                                                                                    | D  |
| R125 D4<br>R126 D4<br>R127 D5<br>R128 D5<br>R129 E4<br>R130 E4<br>R131 D8<br>R132 D8<br>R207 D9<br>FB101 B4<br>FB102 B4<br>FB103 B5<br>FB104 D4<br>EP101 C3<br>EP102 E1<br>EP103 E2<br>EP104 E2<br>EP105 E2<br>EP106 E3<br>D104 C3                                                                                                    |    |
| R126       D4         R127       D5         R128       D5         R129       E4         R130       E4         R131       D8         R132       D8         R207       D9         FB101       B4         FB102       B4         FB103       B5         FB104       D4         EP101       C3         EP105       E2         EP106       E3         D104       C3                                                                                                    |    |
| R127 D5<br>R128 D5<br>R129 E4<br>R130 E4<br>R131 D8<br>R132 D8<br>R207 D9<br>FB101 B4<br>FB102 B4<br>FB103 B5<br>FB104 D4<br>EP101 C3<br>EP102 E1<br>EP103 E2<br>EP104 E2<br>EP105 E2<br>EP106 E3<br>D104 C3                                                                                                    |    |
| R128 D5<br>R129 E4<br>R130 E4<br>R131 D8<br>R132 D8<br>R207 D9<br>FB101 B4<br>FB102 B4<br>FB103 B5<br>FB104 D4<br>EP101 C3<br>EP102 E1<br>EP103 E2<br>EP104 E2<br>EP105 E2<br>EP106 E3<br>D104 C3                                                                                                    |    |
| R129 E4<br>R130 E4<br>R131 D8<br>R132 D8<br>R207 D9<br>FB101 B4<br>FB102 B4<br>FB103 B5<br>FB104 D4<br>EP101 C3<br>EP102 E1<br>EP103 E2<br>EP104 E2<br>EP105 E2<br>EP106 E3<br>D104 C3                                                                                                    |    |
| R130 E4<br>R131 D8<br>R132 D8<br>R207 D9<br>FB101 B4<br>FB102 B4<br>FB103 B5<br>FB104 D4<br>EP101 C3<br>EP102 E1<br>EP103 E2<br>EP104 E2<br>EP105 E2<br>EP106 E3<br>D104 C3<br>P105 C2                                                                                                    |    |
| R131 D8<br>R132 D8<br>R207 D9<br>FB101 B4<br>FB102 B4<br>FB103 B5<br>FB104 D4<br>EP101 C3<br>EP102 E1<br>EP103 E2<br>EP104 E2<br>EP105 E2<br>EP106 E3<br>D104 C3<br>P105 C2                                                                                                    |    |
| R132       D6         R207       D9         FB101       B4         FB102       B4         FB103       B5         FB104       D4         EP101       C3         EP103       E2         EP104       E2         EP105       E2         EP106       E3         D104       C3                                                                                                    | E  |
| FB101 B4<br>FB102 B4<br>FB103 B5<br>FB104 D4<br>EP101 C3<br>EP102 E1<br>EP103 E2<br>EP104 E2<br>EP105 E2<br>EP106 E3<br>D104 C3<br>P105 C2                                                                                                    |    |
| FB102 B4<br>FB103 B5<br>FB104 D4<br>EP101 C3<br>EP102 E1<br>EP103 E2<br>EP104 E2<br>EP105 E2<br>EP106 E3<br>D104 C3<br>P105 C2                                                                                                    |    |
| FB103 B5<br>FB104 D4<br>EP101 C3<br>EP102 E1<br>EP103 E2<br>EP104 E2<br>EP105 E2<br>EP106 E3<br>D104 C3                                                                                                    |    |
| FB104 D4<br>EP101 C3<br>EP102 E1<br>EP103 E2<br>EP104 E2<br>EP105 E2<br>EP106 E3<br>D104 C3<br>P105 C2                                                                                                    | F  |
| EP101 C3<br>EP102 E1<br>EP103 E2<br>EP104 E2<br>EP105 E2<br>EP106 E3<br>D104 C3                                                                                                    |    |
| EP102 E1<br>EP103 E2<br>EP104 E2<br>EP105 E2<br>EP106 E3<br>D104 C3                                                                                                    |    |
| EP103 E2<br>EP104 E2<br>EP105 E2<br>EP106 E3<br>D104 C3<br>D105 C2                                                                                                    |    |
| EP104 E2<br>EP105 E2<br>EP106 E3<br>D104 C3<br>D105 C2                                                                                                    | F  |
| EP105 E2<br>EP106 E3<br>D104 C3                                                                                                    |    |
| EP106 E3<br>D104 C3<br>D105 C2                                                                                                    |    |
| D104 C3                                                                                                    |    |
|                                                                                                    | Γ  |
| D105 C3                                                                                                    |    |
| D106 D3                                                                                                    |    |
| U103 D9                                                                                                    | G  |
|                                                                                                    |    |
| 1 11                                                                                                    | 12 |

# Schematic Diagram(Scaler Board - Scaler)

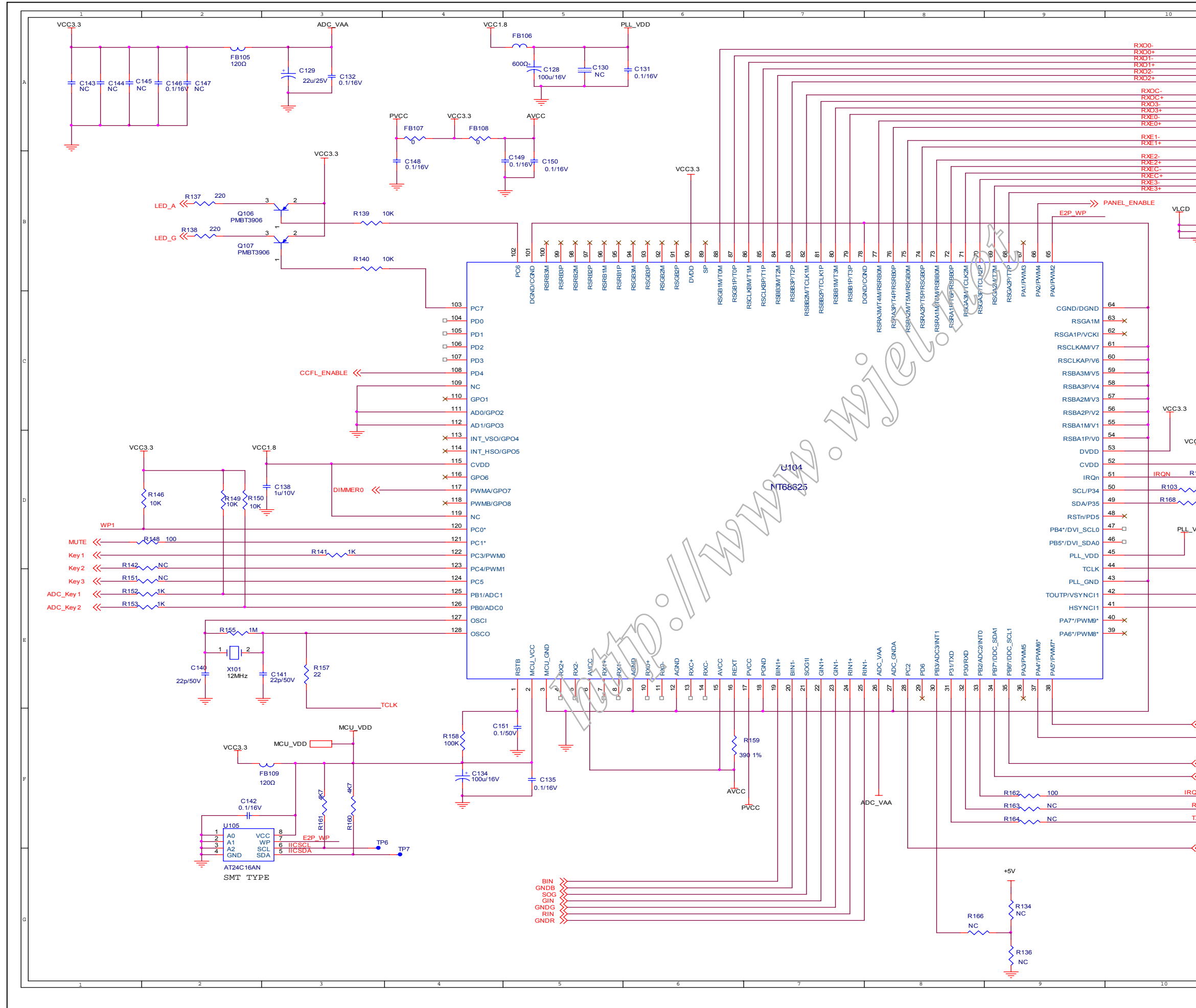

190EW9 LCD

|              | 11             | 12                   |
|--------------|----------------|----------------------|
|              | CN104          |                      |
|              |                |                      |
|              | -0 30<br>-0 29 | CN104 A11            |
|              | -0 28          | C129 A3              |
|              | 27             | C130 A5              |
|              | -0 25<br>-0 24 | C131 A6 A            |
|              | -0 23<br>-0 22 | C132 A3              |
|              | -0 21          | C134 F4<br>C135 F5   |
|              | -0 20<br>-0 19 | C138 D3              |
|              | -0 18<br>-0 17 | C139 D11             |
|              | -0 16          | C140 E2              |
|              | -0 15<br>-0 14 | C141 E3              |
|              | -0 13          | C142 F2              |
|              | -0 11          | C144 A1              |
|              | -0 10<br>-0 9  | C145 A1              |
|              | -08            | C146 A2              |
| R133 0       | -06            | C147 A2              |
| R1350 ×      | -0 5<br>-0 4   | C148 B4              |
|              | -03            | C149 B5 B            |
| <u> </u>     | -0 1 1         | C151 F5              |
|              |                | R103 D10             |
|              | FFC-CON        | R133 B10             |
|              |                | R134 G9              |
|              |                | R135 B10             |
|              |                | R136 G8              |
|              |                | R138 B2              |
|              |                | R139 B3              |
|              |                | R140 B3              |
|              |                | R141 D3              |
|              |                | R142 D2<br>R145 D10  |
|              |                | R146 D2              |
|              |                | R147 E11             |
|              |                | R148 D2              |
|              |                | R149 D2              |
|              |                | R150 D2              |
|              |                | R151 E2<br>R152 E2   |
|              |                | R153 E2              |
|              |                | R155 E2              |
| C1.8         |                | R157 E3              |
| VCC3 3       |                | R158 F4              |
|              |                | R159 F6              |
| 145 NC       |                | R161 F3              |
| . 100 IICSCI |                | R162 F9              |
|              | 39             | R163 F9              |
|              |                | R164 F9              |
|              |                | R166 G8              |
| VDD          |                | R168 D10<br>FB105 A2 |
|              |                | FB106 A5             |
|              |                | FB107 A4             |
| TOLK         |                | FB108 A4             |
|              |                | FB109 F3             |
|              |                | Q106 B3<br>0107 B3   |
|              |                | X101 E2              |
|              |                | U104 D7              |
| Cliance      |                | U105 F3              |
|              |                |                      |
| -            |                | R                    |
|              |                | E                    |
|              |                |                      |
|              |                |                      |
|              |                |                      |
|              |                |                      |
|              |                |                      |
|              |                | F                    |
| ≪wp          |                |                      |
|              |                |                      |
| <pre></pre>  |                |                      |
|              |                |                      |
| ≪VGA_SCL     |                |                      |
| VGA_SDA      |                |                      |
| ·· · · · · · |                | P                    |
| <u>אב</u>    |                |                      |
|              |                |                      |
| TX TP5       |                |                      |
| -            |                |                      |
|              |                |                      |
| CDET_VGA     |                | F                    |
|              |                |                      |
|              |                |                      |
|              |                |                      |
|              |                |                      |
|              |                |                      |
|              |                | G                    |
|              |                |                      |
|              |                |                      |
|              |                |                      |
|              |                |                      |
|              |                |                      |
|              | 1              | 10                   |
|              |                | 12                   |
|              |                |                      |

# Schematic Diagram(Power Board)

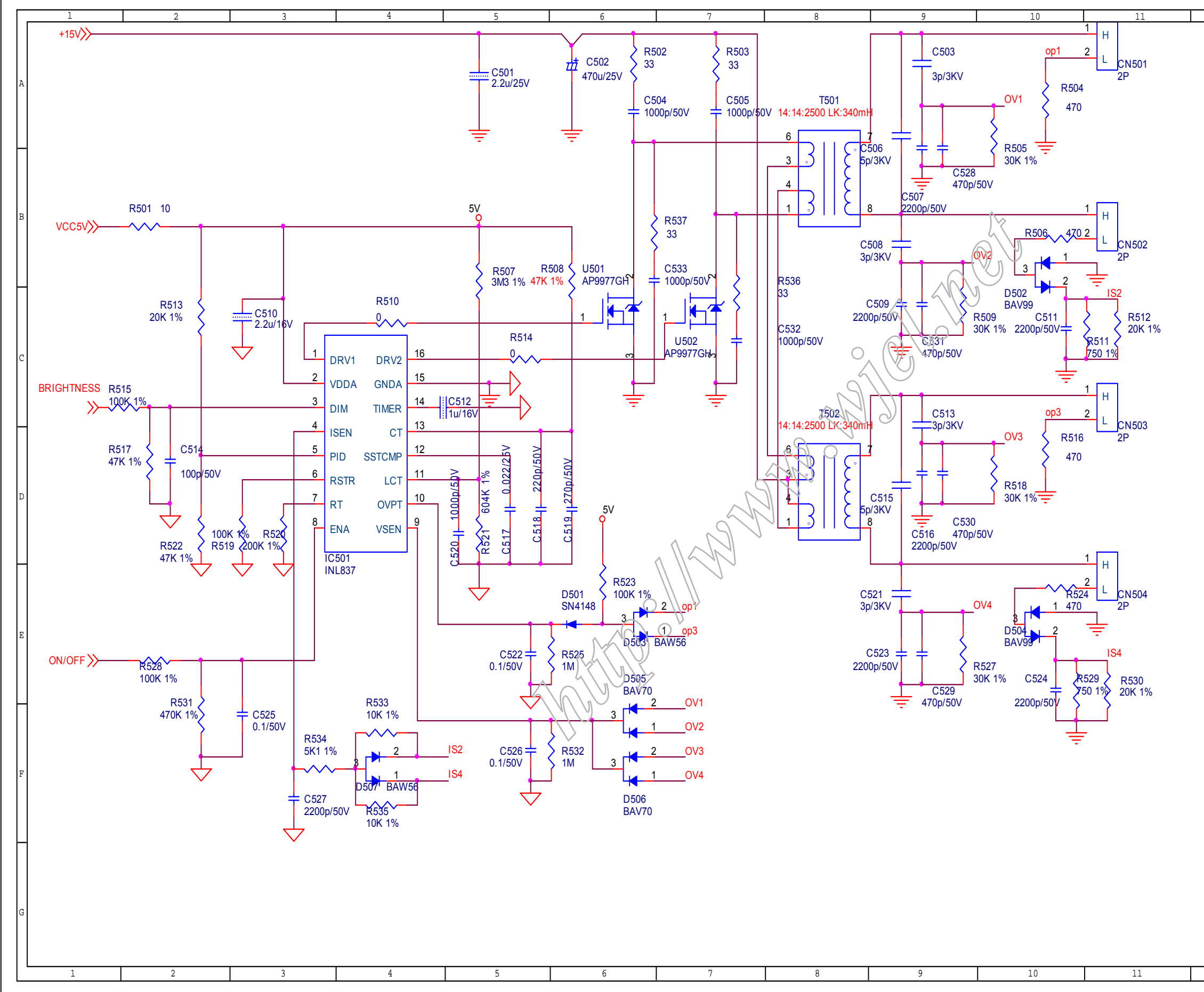

| 1.0       |          | 10       | 14 |
|-----------|----------|----------|----|
| 12        |          | 13       | 14 |
|           |          |          |    |
| C501 A5   | R501 B2  | D502 C10 | ۵  |
| C502 A6   | R502 A6  | D503 E6  | A  |
| C503 A9   | R503 A7  | D504 E10 |    |
| C504 A6   | R504 A10 | D505 F6  |    |
| C505 A7   | R505 B10 | D506 F6  |    |
| C506 A9   | R506 B10 | D507 F4  |    |
| C507 B9   | R507 C5  | IC501 E4 |    |
| C508 B9   | R508 C6  | T501 B8  |    |
| C509 C9   | R509 C9  | T502 D8  | В  |
| C510 C3   | R510 C4  | U501 C6  |    |
| C511 C10  | R511 C10 | U502 C7  |    |
| C512 C4   | R512 C11 | IC501 D4 |    |
| C513 D9   | R513 C2  |          | Γ  |
| C514 D2   | R514 C5  |          |    |
| C515 D9   | R515 C2  |          |    |
| C516 D9   | R516 D10 |          | С  |
| C517 D5   | R517 D2  |          |    |
| C518 D5   | R518 D10 |          |    |
| C519 D6   | R519 E3  |          |    |
| C520 D5   | R520 E3  |          |    |
| C521 E9   | R521 D5  |          |    |
| C522 E5   | R522 D2  |          |    |
| C523 F9   | R523 E6  |          | D  |
| C524 F10  | R524 E10 |          |    |
| C525 F3   | R525 E6  |          |    |
| C526 F5   | R527 F9  |          |    |
| C527 F4   | R528 E2  |          |    |
| C528 B9   | R529 F10 |          |    |
| C529 F9   | R530 F10 |          |    |
| C530 D9   | R531 F2  |          | E  |
| C531 C9   | R532 F6  |          |    |
| C532 C7   | R533 F4  |          |    |
| C533 C7   | R534 F4  |          |    |
| CN501 A11 | R535 F4  |          |    |
| CN502 B11 | R536 C7  |          |    |
| CN503 D11 | R537 B6  |          |    |
| CN504 E11 | D501 E6  |          | F  |
|           |          |          | -  |
|           |          |          |    |
|           |          |          |    |
|           |          |          | -  |
|           |          |          |    |
|           |          |          |    |
|           |          |          |    |
|           |          |          | G  |
|           |          |          |    |
|           |          |          |    |
| 12        |          | 13       | 14 |

### Schematic Diagram(Power Board)

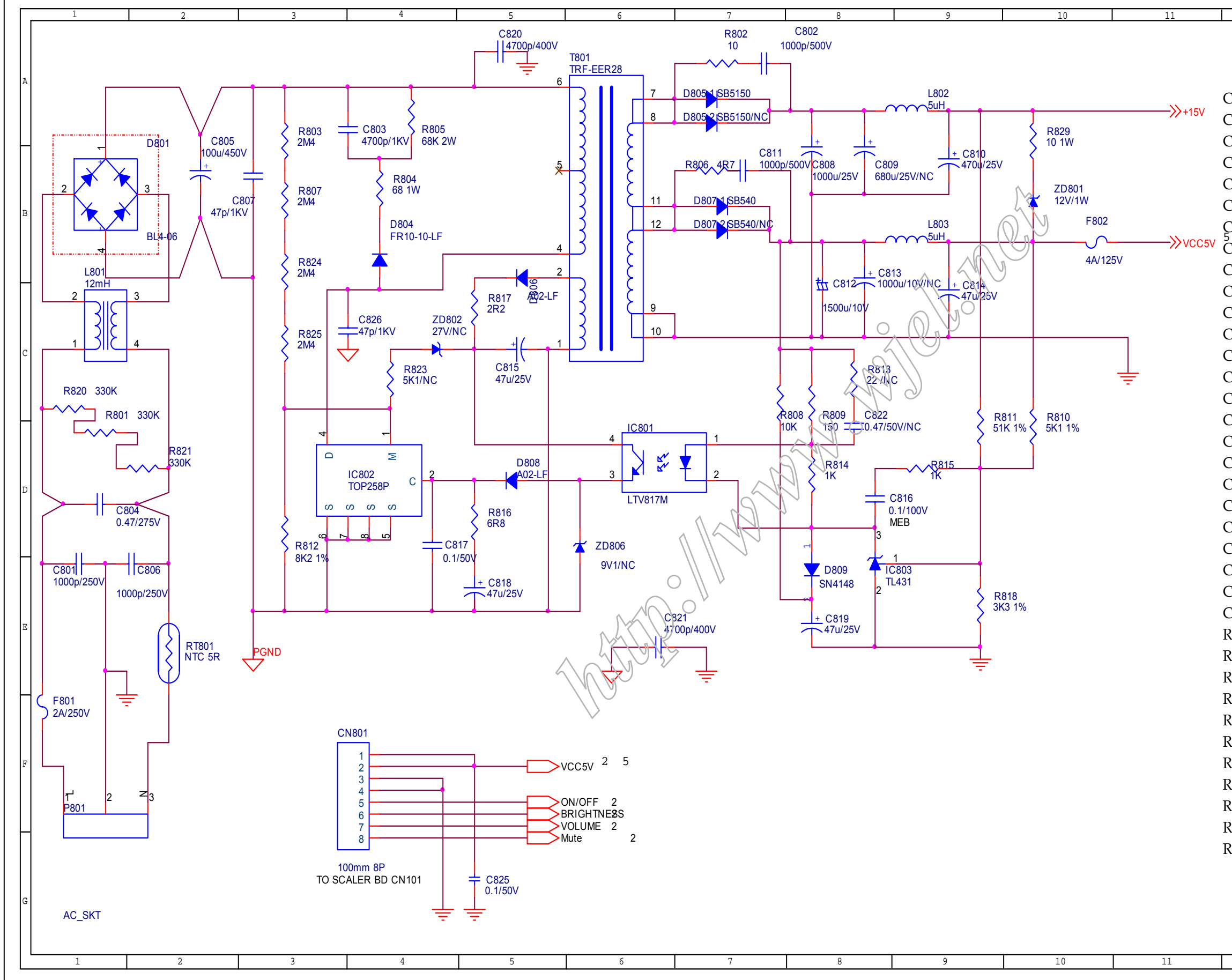

### 190EW9 LCD

|                     |                     |        | - |
|---------------------|---------------------|--------|---|
| 12                  | 13                  | 14     | ٦ |
|                     |                     |        |   |
|                     |                     |        |   |
|                     |                     | P      | 7 |
| 2801 D1             | R812 D3             |        |   |
| 802 A7              | R813 C8             |        |   |
| C803 A4             | R814 D8             |        |   |
| 2003 714<br>2804 D1 | R815 D9             | F      | 1 |
| 2004 DI             | R015 D5             |        |   |
| 2003 D2             | R010 D0             |        |   |
| 2000 D2             | K017 C3             | E      | 3 |
| 2007 D3             | Kölö E9             |        |   |
| .808 A8             | K820 CI             |        |   |
| 809 A8              | R821 D2             |        |   |
| 810 A9              | R823 C4             |        |   |
| 2811 B7             | R824 B3             |        |   |
| C812 C8             | R825 C3             |        |   |
| C813 C8             | R829 A10            | C      | ! |
| C814 C9             | L801 C1             |        |   |
| 815 C5              | L802 A9             |        |   |
| C816 D8             | L803 B9             | F      |   |
| 817 D4              | D801 B1             |        |   |
| 818 E5              | D804 B4             |        |   |
| C819 E8             | D805-1 A7           | E      |   |
| C820 A5             | D805-2 A7           |        |   |
| 821 E6              | D806 B5             |        |   |
| C822 C8             | D807-1 B7           |        |   |
| 825 G5              | D807-2 B7           | F      | 1 |
| 826 C3              | D808 D5             |        |   |
| N801 F4             | D809 F8             |        |   |
| 2801 C1             | ZD801 B10           | E      | 2 |
| 2802 A7             | ZD802 C4            |        |   |
| 2802 A3             | ZD806 D6            |        |   |
| 2801 R1             | T801 A6             | F      |   |
| 9805 A1             |                     |        |   |
| 2003 A4             |                     |        |   |
| 000 D/              |                     | л<br>л | , |
| 007 DJ              | ICOUS EØ<br>D901 E1 | Ľ      |   |
|                     | FOUL FL             |        |   |
|                     | FOUL EL             |        |   |
| 810 DI0             | F802 B10            | F      | + |
| 811 D9              | RT801 E2            |        |   |
|                     |                     |        |   |
|                     |                     | G      | 4 |
|                     |                     |        |   |
|                     |                     |        |   |
| 12                  | 13                  | 14     |   |
|                     |                     |        | - |

# Schematic Diagram(Button Board)

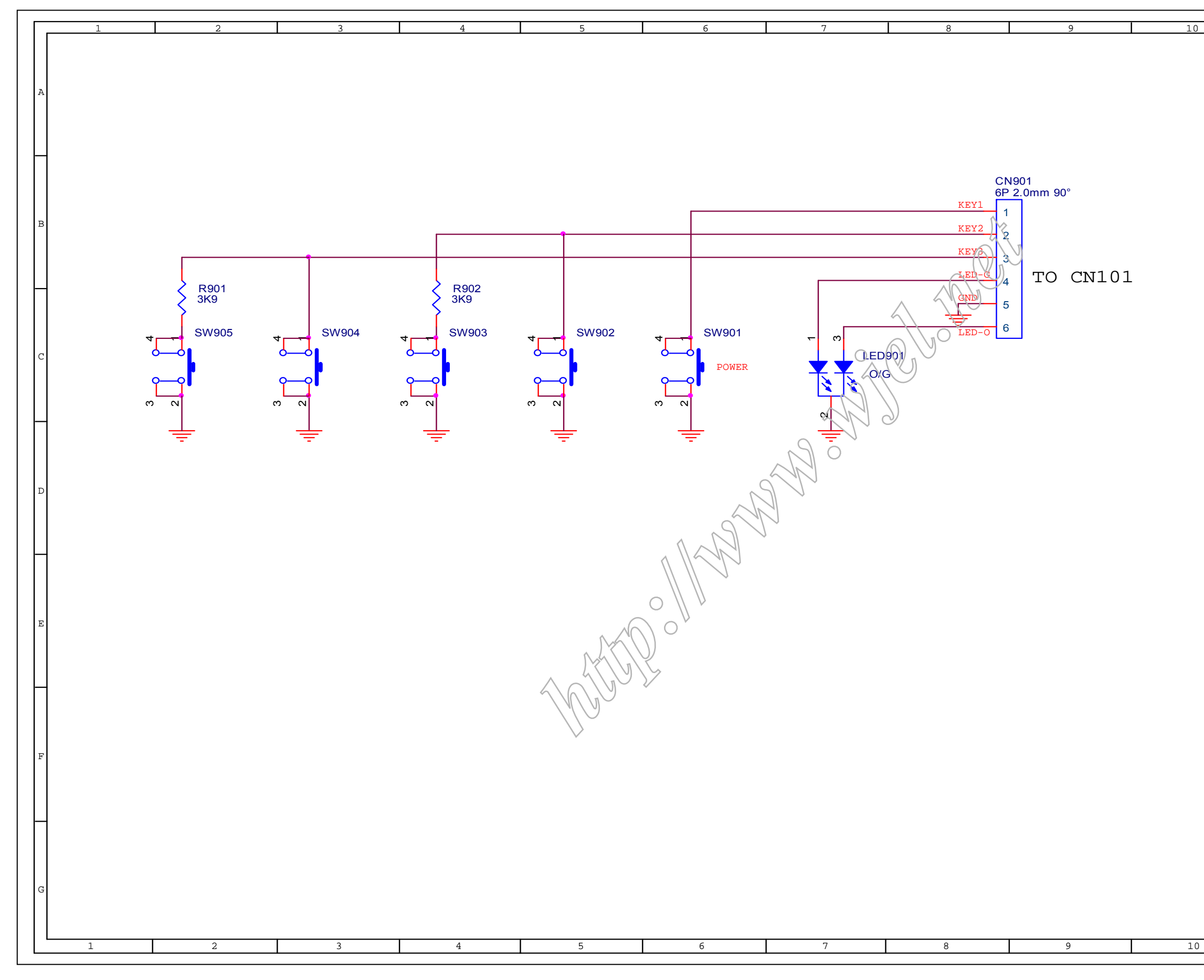

| 11 | 12 |
|----|----|
|    |    |
|    |    |
|    | А  |
|    |    |
|    |    |
|    |    |
|    | H  |
|    |    |
|    |    |
|    |    |
|    | в  |
|    |    |
|    |    |
|    |    |
|    | H  |
|    |    |
|    |    |
|    |    |
|    | С  |
|    |    |
|    |    |
|    |    |
|    | Н  |
|    |    |
|    |    |
|    |    |
|    | D  |
|    |    |
|    |    |
|    |    |
|    | Π  |
|    |    |
|    |    |
|    |    |
|    | E  |
|    |    |
|    |    |
|    |    |
|    | П  |
|    |    |
|    |    |
|    |    |
|    | F  |
|    |    |
|    |    |
|    |    |
|    |    |
|    |    |
|    |    |
|    | G  |
|    |    |
|    |    |
|    |    |
| 11 | 12 |

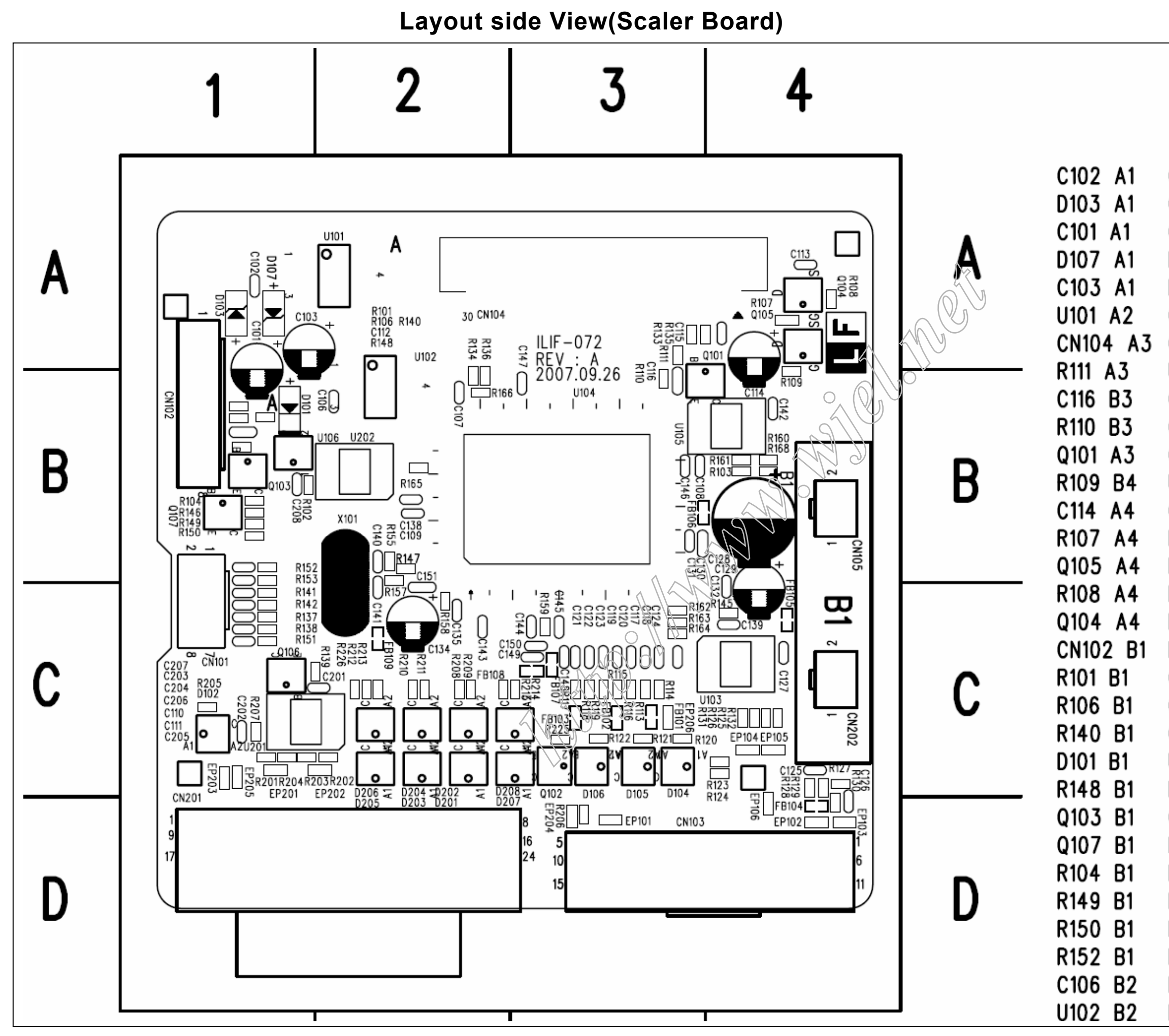

```
C109 B2
        R141 C1
                  EP206 C3
                  FB101 C3
C107 B2
         R137 C1
C140 B2
         R138 C1
                  FB102 C3
R155 B2
                  FB103 C3
         Q106 C1
R157 B2
         R139 C1
                  R122 C3
C141 C2
         R207 C1
                  R121 C3
C151 C2
         CN101 C1
                  R120 C3
         D102 C1
U104 B3
                  D106 C3
                  D105 C3
C146 B3
         R158 C2
         C135 C2 D104 C3
C108 B3
C131 B3
         FB109 C2 EP101 D3
U105 B4
         C134 C2
                  CN103 D4
C142 B4
         R226 C2
                  EP106 D4
FB106 B4 R159 C3
                  C126 D4
                  R130 D4
R161 B4
         C150 C3
R103 B4
         C149 C3 FB104 D4
R160 B4
         FB108 C3 EP102 D4
        FB107 C3 EP103 D4
R168 B4
C128 B4
        C148 C3
C129 C4
        C121 C3
C132 C4 C122 C3
U103 C4 C123 C3
FB105 C4 C119 C3
C127 C4 C120 C3
R132 C4
        C117 C3
        C118 C3
R125 C4
R126 C4
        R162 C3
R131 C4
         R114 C3
R123 C4 R113 C3
EP104 C4 R116 C3
EP105 C4 R117 C3
```

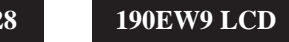

# Layout side View(Power Board)

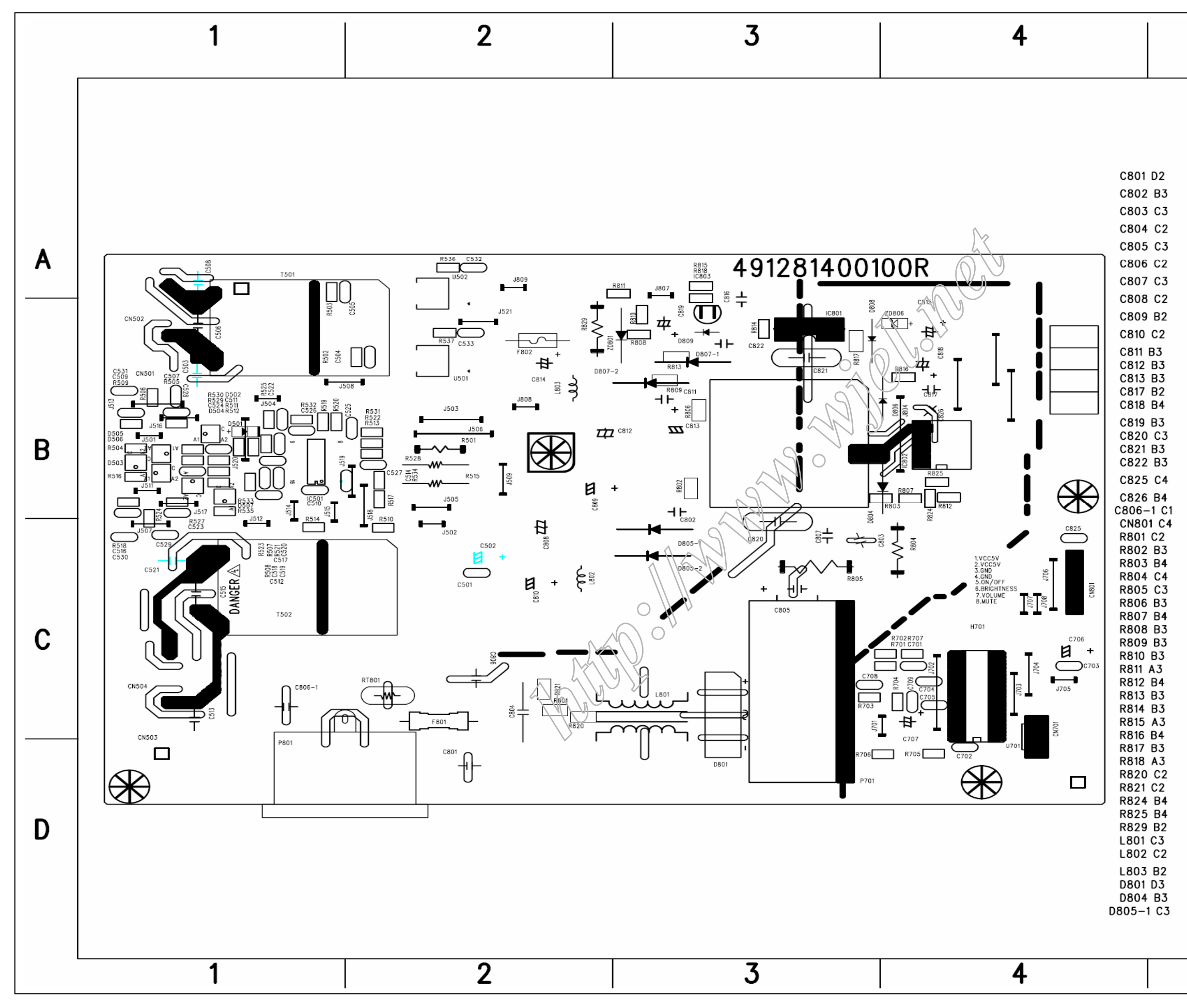

|                                                                                                    | 5                                                                                                    |                                |   |
|----------------------------------------------------------------------------------------------------|----------------------------------------------------------------------------------------------------|--------------------------------|---|
|                                                                                                    |                                                                                                    |                                |   |
| D805-2 C3<br>D806 B4<br>D807-1 B3                                                                                                    | CN504 C1<br>R501 B2<br>R502 B1                                                                                                    | C709 C4<br>CN701 C4<br>R701 D4 |   |
| D807-2 B3<br>D808 B3                                                                                                    | R503 B1<br>R504 B1                                                                                                    | R702 C4<br>R703 C3             | • |
| D809 B3<br>ZD801 B3<br>ZD806 B4                                                                                                    | R505 B1<br>R506 B1<br>R507 C1                                                                                                    | R704 D4<br>R705 D4<br>R706 D3  | A |
| T801 B3                                                                                                    | R508 C1                                                                                                    | R707 C4                        |   |
| IC801 B3<br>IC802 B4                                                                                                    | R509 B1<br>R510 B2                                                                                                    | U701 D3                        |   |
| IC803 A3<br>P801 D1<br>F801 C2<br>F802 B2<br>RT801 C2                                                                                                    | R511 B1<br>R512 B1<br>R513 B2<br>R514 B1<br>R515 B2                                                                                                    |                                |   |
| C501 C2<br>C502 C2<br>C503 B1<br>C504 B1                                                                                                    | R516 B1<br>R517 B2<br>R518 C1<br>R519 B1                                                                                                    |                                | В |
| C505 B2<br>C506 B1<br>C507 B1<br>C508 A1<br>C509 B1<br>C510 B1<br>C510 B1<br>C512 C1<br>C513 C1<br>C514 B2<br>C515 C1<br>C516 C1<br>C517 C1<br>C518 C1<br>C519 C1<br>C520 C1<br>C521 C1 | R520 B1<br>R521 C1<br>R522 B2<br>R523 C1<br>R524 B1<br>R525 B1<br>R527 C1<br>R528 B2<br>R529 B1<br>R530 B1<br>R531 B2<br>R534 B2<br>R535 B1<br>R536 A2<br>R537 B2<br>D501 B1<br>D502 B1 |                                | С |
| C522 B1<br>C523 C1<br>C524 B1<br>C525 B2<br>C526 B1<br>C527 B2<br>C528 B1<br>C529 C1<br>C529 C1<br>C530 C1<br>C531 B1<br>C532 A2<br>C533 B2<br>CN501 B1<br>CN502 B1<br>CN502 C1         | D503 B1<br>D504 B1<br>D505 B1<br>D506 B1<br>D507 B1<br>T501 A1<br>T502 C1<br>U502 B2<br>U502 B2<br>IC501 B1<br>C701 C4<br>C705 C4<br>C706 C4<br>C707 C4<br>C708 C3                      |                                | D |
|                                                                                                    | 5                                                                                                    |                                |   |

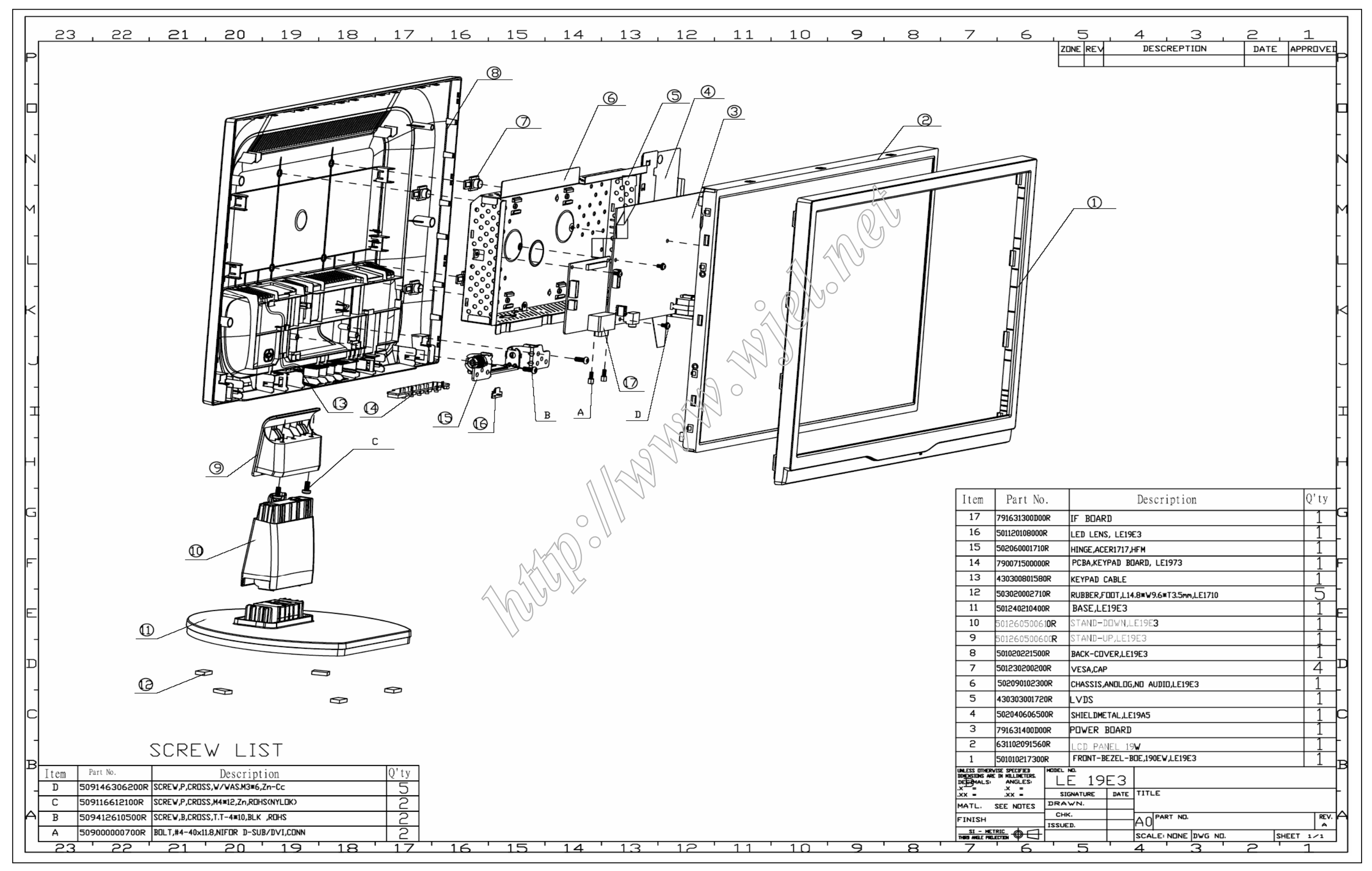

**Exploded View** 

190EW9 LCD

# Recommended Spare Part List

#### RSPL FOR 190EW9FB/93 1 P/N: 8191E3D1W060R(BOE panel)

|                              | Part Name                | PHILIPS P/N  | PCM CODE      | Description                      | Q'ty | Location                     | Location | Remark                             |
|------------------------------|--------------------------|--------------|---------------|----------------------------------|------|------------------------------|----------|------------------------------------|
|                              | LCD panel                | 996510017294 | 631102091560R | PANEL 190WG1-600-5241(A)(BOE)    | 1    | Item 2 in exploded view      | E2       | BOE PANEL                          |
|                              | LCD panel                | 996510017295 | 631102091570R | PANEL 190WG1-600-5941(A)(BOE)    | 1    | Item 2 in exploded view      | E2       | BOE PANEL                          |
|                              | MB-LCD cable             | 996510017304 | 430303001720R | HRN LVDS FFC 30P 197mm           | 1    | Item 5 in exploded view      | E5       |                                    |
| Electronic                   | IC                       | 996510017159 | 412000435481R | AT24C02BN-SH-T                   | 1    | U103,                        | U103     | ATMEL,                             |
| Components:                  | IC                       | 996510017297 | 412000624952R | IC NT68625HMFG-128/J             | 1    | U104,                        | U104     | NOVATEK,                           |
|                              | IC                       | 996510017161 | 412000224482R | AT24C16BN-SH-T 16K               | 1    | U105,                        | U105     | ATMEL,                             |
|                              | TRANSISTOR               | 996510017300 | 426000090991R | Transf EEL19 P4 DIP SPW-099      | 2    | T501,T502,                   | T501     | DARFON, FOXCONN, FRONTIER, LISHIN, |
|                              | TRANSISTOR               | 996510017301 | 426000090900R | Transf ER28 PC40 DIP SPW-090     | 1    | T801,                        | т801     | FOXCONN, FRONTIER, LISHIN, NCE,    |
|                              | STAND                    | 996510017291 | 501260500610R | DOWN STAND                       | 1    | Item 10 in exploded view     | E10      | _                                  |
|                              | BASE                     | 996510017292 | 714020014100R | BASE assembly                    | 1    | Item 11 ,12 in exploded view | E1112    |                                    |
| Mechanical<br>Componenents : | Hinge                    |              | 502060001710R | HINGE                            | 1    | Item 15 in exploded view     | E15      |                                    |
|                              | DVI&D-SUB to shielding   |              | 509000000700R | BOLT,#4-40x11.8,Ni               | 2    | Item A in exploded view      | EA       |                                    |
|                              | PCBAs to metal shielding |              | 509146306102R | SCREW,P,CROSS<br>W/W-SPR,M3*6,Zn | 5    | Item D in exploded view      | ED       |                                    |
|                              | Interface board          | 996510017296 | 791631300D00R | INTERFACE BOARD PCBA             | 1    | Item 17 in exploded view     | E17      |                                    |
| PCBA:                        | Power board              | 996510017298 | 791631400D00R | POWER BOARD PCBA                 | 4    | Item 3 in exploded view      | E3       |                                    |
|                              | Button board             | 996510017303 | 790071500000R | SWITCH BOARD PCBA                |      | Item 13 in exploded view     | E4       |                                    |
| Cabinata                     | Front bezel              | 996510017290 | 714030017101R | FRONT BEZELassembly              | 1    | Item 1 in exploded view      | 34       |                                    |
| Cabinets.                    | Back cover               | 996510017293 | 714050016000R | BACK-COVER assembly              | 1    | Item 8,9 in exploded view    | E89      |                                    |
|                              | VGA CABLE                | 996510017138 | 453010100310R | CABLE D-SUB BLACK/BLUE ROH       | 1    |                              | 20       |                                    |
| Accessories:                 | POWER CORD               | 996510017139 | 453070800170R | PWRCORD 10/V250V BLK             | 1    |                              | 21       |                                    |
|                              | Manual                   | 996510017287 | 703500005801R | ACCESSORY assembly               | 1    |                              | 29       |                                    |
|                              | EpE bag                  | 996510017283 | 506120002510R | PE BAG FOR BASE                  | 1    |                              | 25       |                                    |
|                              | EpE bag                  | 996510017284 | 506120003600R | REBAG                            | 1    |                              | 26       |                                    |
| Packing                      | EpE bag                  | 996510017285 | 506120302200R | EPE+PE BAG                       | 1    |                              | 27       |                                    |
| Material:                    | Carton                   | 996510017236 | 506020024100R | CARTON                           | 1    |                              | 28       |                                    |
|                              | Cusion                   | 996510017281 | 506060010000R | CUSHION,EPS-RIGHT                | 1    |                              | 23       |                                    |
|                              | Cusion                   | 996510017282 | 506060010010R | CUSHION,EPS-LEFT                 | 1    |                              | 24       |                                    |
|                              |                          | $\square$    |               |                                  |      |                              |          |                                    |

# **Recommended Spare Part List**

### RSPL FOR 190EW9FB/00 1 P/N: 8191E3D1W020R(BOE panel)

| F                            | Part Name                   | PHILIPS P/N  | PCM CODE      | Description                      | Q'ty | Location                     | Location | Remark                          |
|------------------------------|-----------------------------|--------------|---------------|----------------------------------|------|------------------------------|----------|---------------------------------|
| Electronic<br>Components:    | LCD panel                   | 996510017294 | 631102091560R | PANEL 190WG1-600-5241(A)(BOE)    | 1    | Item 2 in exploded view      | E2       | BOE PANEL                       |
|                              | LCD panel                   | 996510017295 | 631102091570R | PANEL 190WG1-600-5941(A)(BOE)    | 1    | Item 2 in exploded view      | E2       | BOE PANEL                       |
|                              | MB-LCD cable                | 996510017304 | 430303001720R | HRN LVDS FFC 30P 197mm           | 1    | Item 5 in exploded view      | E5       |                                 |
|                              | IC                          | 996510017159 | 412000435481R | AT24C02BN-SH-T                   | 1    | U103,                        | U103     | ATMEL,                          |
|                              | IC                          | 996510017297 | 412000624952R | IC NT68625HMFG-128/J             | 1    | U104,                        | U104     | NOVATEK,                        |
|                              | IC                          | 996510017161 | 412000224482R | AT24C16BN-SH-T 16K               | 1    | U105,                        | U105     | ATMEL,                          |
|                              | TRANSISTOR                  | 996510017300 | 426000090991R | Transf EEL19 P4 DIP SPW-099      | 2    | T501,T502,                   | T501     | DARFON,FOXCONN,FRONTIER,LISHIN, |
|                              | TRANSISTOR                  | 996510017301 | 426000090900R | Transf ER28 PC40 DIP SPW-090     | 1    | T801,                        | т801     | FOXCONN,FRONTIER,LISHIN,NCE,    |
| Mechanical<br>Componenents : | STAND                       | 996510017291 | 501260500610R | DOWN STAND                       | 1    | Item 10 in exploded view     | E10      | 2                               |
|                              | BASE                        | 996510017292 | 714020014100R | BASE assembly                    | 1    | Item 11 ,12 in exploded view | E1112    |                                 |
|                              | Hinge                       |              | 502060001710R | HINGE                            | 1    | Item 15 in exploded view     | E15      |                                 |
|                              | DVI&D-SUB to shielding      |              | 509000000700R | BOLT,#4-40x11.8,Ni               | 2    | Item A in exploded view      | EA       |                                 |
|                              | PCBAs to metal<br>shielding |              | 509146306102R | SCREW,P,CROSS<br>W/W-SPR,M3*6,Zn | 5    | tem D in exploded view       | ED       |                                 |
| PCBA:                        | Interface board             | 996510017296 | 791631300D00R | INTERFACE BOARD PCBA             | 1    | Item 17 in exploded view     | E17      |                                 |
|                              | Power board                 | 996510017298 | 791631400D00R | POWER BOARD PCBA                 | 1    | Item 3 in exploded view      | E3       |                                 |
| -                            | Button board                | 996510017303 | 790071500000R | SWITCH BOARD PCBA                |      | Item 13 in exploded view     | E4       |                                 |
| Cabinets:                    | Front bezel                 | 996510017290 | 714030017101R | FRONT BEZELassembly              |      | Item 1 in exploded view      | 34       |                                 |
|                              | Back cover                  | 996510017293 | 714050016000R | BACK-COVER assembly              | 1    | Item 8,9 in exploded view    | E89      |                                 |
| Accessories:                 | VGA CABLE                   | 996510017138 | 453010100310R | CABLE D-SUB BLACK/BLUE ROH       | 1    |                              | 20       |                                 |
|                              | POWER CORD                  |              | 453070800210R | PWRCORD 16A/250V BLK 6FT VDE     | 1    |                              | 22       |                                 |
| Packing<br>Material:         | EpE bag                     | 996510017283 | 506120002510R | PE BAG FOR BASE                  | 1    |                              | 25       |                                 |
|                              | EpE bag                     | 996510017284 | 506120003600R | PE BAG                           | 1    |                              | 26       |                                 |
|                              | EpE bag                     | 996510017285 | 506120302200R | EPE+PE BAG                       | 1    |                              | 27       |                                 |
|                              | Carton                      | 996510017286 | 506020024101R | CARTON                           | 1    |                              | 28       |                                 |
|                              | Cusion                      | 996510017281 | 506060010000R | CUSHION EPS-RIGHT                | 1    |                              | 23       |                                 |
|                              | Cusion                      | 996510017282 | 506060010010R | CUSHION EPS-LEFT                 | 1    |                              | 24       |                                 |
|                              | L                           |              |               |                                  |      |                              |          |                                 |

### 190EW9 LCD

### RSPL FOR 190EW9FB/05 1 P/N: 8191E3D1W050R(BOE panel)

|                              | Part Name                | PHILIPS P/N  | PCM CODE       | Description                   | Q'ty | Location                     | Location | Remark                              |
|------------------------------|--------------------------|--------------|----------------|-------------------------------|------|------------------------------|----------|-------------------------------------|
|                              | LCD panel                | 996510017294 | 631102091560R  | PANEL 190WG1-600-5241(A)(BOE) | 1    | Item 2 in exploded view      | E2       | BOE PANEL                           |
|                              | LCD panel                | 996510017295 | 631102091570R  | PANEL 190WG1-600-5941(A)(BOE) | 1    | Item 2 in exploded view      | E2       | BOE PANEL                           |
|                              | MB-LCD cable             | 996510017304 | 430303001720R  | HRN LVDS FFC 30P 197mm        | 1    | Item 5 in exploded view      | E5       |                                     |
| Electronic                   | IC                       | 996510017159 | 412000435481R  | AT24C02BN-SH-T                | 1    | U103,                        | U103     | ATMEL,                              |
| Components:                  | IC                       | 996510017297 | 412000624952R  | IC NT68625HMFG-128/J          | 1    | U104,                        | U104     | NOVATEK,                            |
|                              | IC                       | 996510017161 | 412000224482R  | AT24C16BN-SH-T 16K            | 1    | U105,                        | U105     | ATMEL,                              |
|                              | TRANSISTOR               | 996510017300 | 426000090991R  | Transf EEL19 P4 DIP SPW-099   | 2    | T501,T502,                   | T501     | DARFON,FOXCONN,FRONTIER,<br>LISHIN, |
|                              | TRANSISTOR               | 996510017301 | 426000090900R  | Transf ER28 PC40 DIP SPW-090  | 1    | T801,                        | T801     | FOXCONN, FRONTIER, LISHIN, NCE,     |
|                              | STAND                    | 996510017291 | 501260500610R  | DOWN STAND                    | 1    | Item 10 in exploded view     | 1E10     |                                     |
|                              | BASE                     | 996510017292 | 714020014100R  | BASE assembly                 | 1    | Item 11 ,12 in exploded view | E1112    |                                     |
| Mechanical<br>Componenents : | Hinae                    |              | 502060001710R  | HINGE                         | 1    | Item 15 in exploded view     | E115     |                                     |
|                              | DVI&D-SUB to shielding   |              | 50900000700R   | BOLT,#4-40x11.8,Ni            | 2    | Item A in exploded view      |          |                                     |
|                              | PCBAs to metal shielding |              | 509146306102R  | SCREW,P,CROSS W/W-SPR,M3*6,Zn | 5    | Iters D in exploded view     | ED       |                                     |
|                              | Interface board          | 996510017296 | 791631300D00R  | INTERFACE BOARD PCBA          | 1    | Item 17 in exploded view     | E17      |                                     |
| PCBA:                        | Power board              | 996510017298 | 791631400D00R  | POWER BOARD PCBA              | Q_   | Item 3 in exploded view      | E3       |                                     |
|                              | Button board             | 996510017303 | 790071500000R  | SWITCH BOARD PCBA             | 01   | Item 13 in exploded view     | E4       |                                     |
| Cabinets:                    | Front bezel              | 996510017290 | 714030017100R  | Cabinet assembly              | 7    | Item 1 in exploded view      | 34       |                                     |
| Cabinets.                    | Back cover               | 996510017293 | 714050016000R  | BACK-COVER assembly           |      | Item 8,9 in exploded view    | E89      |                                     |
|                              | VGA CABLE                | 996510017138 | 453010100310R  |                               | 1    |                              | 20       |                                     |
| Accessories:                 | POWER CORD               |              | 453070800230R  | PWRCORD 5A/250V BLK           | 1    |                              | 21       |                                     |
|                              | Manual                   |              | 703500005800R  | ACCESSORY assembly            | 1    |                              | 29       |                                     |
|                              | EpE bag                  | 996510017283 | 506120002510R  | PE BAG FOR BASE               | 1    |                              | 25       |                                     |
|                              | EpE bag                  | 996510017284 | 506120003600R_ | PE-BAG                        | 1    |                              | 26       |                                     |
| Packing                      | EpE bag                  | 996510017285 | 506120302200R  | EPE+PE BAG                    | 1    |                              | 27       |                                     |
| Material:                    | Carton                   |              | 506020024101R  | CARTON                        | 1    |                              | 28       |                                     |
|                              | Cusion                   | 996510017281 | 506060010000R  | CUSHION, EPS-RIGHT            | 1    |                              | 23       |                                     |
|                              | Cusion                   | 996510017282 | 506060010010R  | CUSHION, EPS-LEFT             | 1    |                              | 24       |                                     |
| TATA T                       |                          |              |                |                               |      |                              |          |                                     |

| Electrone         CD         panel         Operand         Operand         Ope                                                                                                    |                              | Part Name                | PHILIPS P/N  | PCM CODE      | Description                      | Q'tv     | Location                     | Location | Remark                              |
|----------------------------------------------------------------------------------------------------|------------------------------|--------------------------|--------------|---------------|----------------------------------|----------|------------------------------|----------|-------------------------------------|
| Componentis         LCD ganel         99651017294         811203915002         PANEL 199WG1-600-524(AUBOE)         1         Item 2 in exploded view         E2         DCP PANEL           LDD ganel         996510077205         6311020917708         PANEL 199WG1-600-594(AUBOE)         1         Item 2 in exploded view         E2         BOE PANEL           MB-CD cable         996510077205         430000017200         HEN LVS FFC 309-197mm         1         Item 5 in exploded view         E5           C         996510077265         43000002492878         C MT68025HMFG 128U         1         U103         U104         NVVATEK           IC         99651007730         4200002492878         C MT68025HMFG 128U         1         U105         U104         NVVATEK           Mechanical         10         0755         4200002492878         C MT68025HMFG 128U         1         U105         AMFOR TOXOTRNFFRONTIER,           UBAND         99651007730         4200002900000         Taraf EEL IP ID IP SPV-090         1         T501         T501         EXENTINACE           Mechanical         57AAD         99651007720         5012660061070         DOWN STAND         1         Item 1 in exploded view         E1         EXENTINACE           Machan probodi file         50044000128         <                                                                                                    | Electronic                   |                          |              | I OIN CODE    | Description                      | wy       | Location                     | Location | Remark                              |
| LCD ganel         996510017285         631102091570R         PANEL 190WG1-600-5941(A)(BOC)         1         hem 2 in exploded view         E2         BOE PANEL           MB-LCD cable         996510017304         43003001720R         HPN LVDS FFC 30P 197mm         1         Item 5 in exploded view         E5           IC         996510017369         41200023443R         AT24C028B-SH-T         1         U103         U104         NOVATEK,           IC         996510017361         41200022442R         AT24C16BN-SH-T 16K         1         U105,         U106         ATMEL,           TAANSISTOR         996510017300         42000090901R         Tranel ELI 9P 40 IP SPW-099         2         f501, 1502,         T501         DARFON FOXCONFRONTIER,           TAANSISTOR         99651001730         420000900000         Tranel ELI 9P 40 IP SPW-099         1         T801,         T801,         LISHIN, NCE           Componenesis         STAAD         99651001720         50126000010R         DOWN STAAD         1         Item 16 in exploded view         E10         Item 11, 12 in exploded view         E10           POSA         996510017285         71402014100R         BASE assembly         1         Item 15 in exploded view         E10         Item 11, 12 in exploded view         E10         Item 12 is exp                                                                                                    | Components:                  | LCD panel                | 996510017294 | 631102091560R | PANEL 190WG1-600-5241(A)(BOE)    | 1        | Item 2 in exploded view      | E2       | BOE PANEL                           |
| M8-LCD cable         966510017304         430303001720F         HRN LVDS FFC 30P 197mm         1         Item S in exploded view         E5           IC         966510017207         41200434818         ATZ4C028N SH-T         1         U103         U103         ATMEL           IC         966510017207         4120006246287         IC NT88825HMFG-128U         1         U104         U104         U104         NoVATEX,           IC         966510017207         41200024482R         ATZ4C169N-SH-T 16K         1         U105         U105         ATMEL,           TRANSISTOR         966510017301         428000090000R         Transf EEL19 P4 DIP SPW-099         2         T501, T502,         T501         IDSNN, FOOTNER,           Mechanical         966510017201         42800009000R         Transf EEL19 P4 DIP SPW-099         1         T801,         T801,         E80, FOOTNER,           Componenents         TAND         969510017201         501260000100         DOWN STAND         1         Item 15 in exploded view         £9, FO           Componenents         TAND         96951001720         714030014100R         BASE assembly         1         Item 15 in exploded view         £9, FO           POKEA to metal shielding         5002000001700R         BOLT #40x118 Ni         2 <td></td> <td>LCD panel</td> <td>996510017295</td> <td>631102091570R</td> <td>PANEL 190WG1-600-5941(A)(BOE)</td> <td>1</td> <td>Item 2 in exploded view</td> <td>E2</td> <td>BOE PANEL</td>                                                                                                    |                              | LCD panel                | 996510017295 | 631102091570R | PANEL 190WG1-600-5941(A)(BOE)    | 1        | Item 2 in exploded view      | E2       | BOE PANEL                           |
| IC         966510017159         41200434481R         AT24C02BN-SH-T         1         U103         U103         ATMEL           IC         966510017287         412000524952R         IC N156825HMEG-128U         1         U104         U104         U104         NOVATEK,           IC         996510017287         412000524952R         IC N156825HMEG-128U         1         U105,         U105,         I106,         ATMEL,           TRANSISTOR         99651001730         42800000991R         Transf ER28 PC40 DP SPW-090         1         T801,         T801,         T801,         IS01,         DARFON,FOXCONN,FRONTIER,           Componenents         STAND         996510017201         428000009000R         Transf ER28 PC40 DP SPW-090         1         T801,         T801,         T801,         T801,         EIS         DARFON,FOXCONN,FRONTIER,           Componenents         STAND         99651001720         701020050000R         NEME         1         Item 16 in exploded view         EIS         EIS           PORA         SO0000000708         BOLT,44100118.MI         2         Item 16 in exploded view         EIS         EIS           PORA         SO0000000708         BOLT,44100118.NI         2         Item 16 in exploded view         EIS         EIS <td< td=""><td></td><td>MB-LCD cable</td><td>996510017304</td><td>430303001720R</td><td>HRN LVDS FFC 30P 197mm</td><td>1</td><td>Item 5 in exploded view</td><td>E5</td><td></td></td<>                                                                                                    |                              | MB-LCD cable             | 996510017304 | 430303001720R | HRN LVDS FFC 30P 197mm           | 1        | Item 5 in exploded view      | E5       |                                     |
| IC         996510017297         4120062492/R         IC NT08025HMIFG-128J         1         U104,         U104         NOVATEK,           IC         996510017301         42000224482/R         AT24C169N-SH-T 16K         1         U05,         U105,         U105,                                                                                                    |                              | IC                       | 996510017159 | 412000435481R | AT24C02BN-SH-T                   | 1        | U103,                        | U103     | ATMEL,                              |
| IC         96651017161         41200224482R         A724C16BN SH-T 16K         1         U105.         U105         ATMEL.           TRANSISTOR         9665101730         4260000900R         Transf EEL19 P4 DIP SPW-099         2         T501, T502.         T501         UARFON FOXCONN FRONTER.           TRANSISTOR         9665101730         4260000900R         Transf EE28 PC40 DIP SPW-090         1         T801.         T001         USHIN.CE.           Componented         TAND         9665101729         5012605001072         0/WN STAND         1         Item 11.12         nayploded view         E10           Asse         9665101729         714020014100R         BASE assembly         1         Item 11.12         nayploded view         E112           VIRD-SUB to shielding         5096000700R         BOLT #4-40:118.NI         2         Item A narploded view         E16         PCRA-         PCRA- <td></td> <td>IC</td> <td>996510017297</td> <td>412000624952R</td> <td>IC NT68625HMFG-128/J</td> <td>1</td> <td>U104,</td> <td>U104</td> <td>NOVATEK,</td>                                                                                                    |                              | IC                       | 996510017297 | 412000624952R | IC NT68625HMFG-128/J             | 1        | U104,                        | U104     | NOVATEK,                            |
| rRANSISTOR         996510017300         42600009090R         Transf EEL19 P4 DIP SPW-099         2         T501.T502.         T501         DARFON, FOXCONN, FRONTIER, LISHIN, ILSHIN, IL |                              | IC                       | 996510017161 | 412000224482R | AT24C16BN-SH-T 16K               | 1        | U105,                        | U105     | ATMEL,                              |
| TRANSISTOR         996510017301         42000090900R         Transf ER28 PC40 DIP SPW-090         1         T801         FOXCONN FRONTER,<br>USHIN/NCE,           Mechanicati<br>Componenentsi         stAND         996510017292         501266500810R         DOWN STAND         1         Item 10 in exploded view         E10         E11           BASE         996610017292         714020014100R         BASE assembly         1         Item 15 in exploded view         E16         E16           DVI8D-SUB to shielding         500900000700R         BOLT,#4-40x11.8.Ni         2         Item A in exploded view         E16         E16           PCBA:         interface board         996510017296         791631300000R         INTERFACE BORD PCBA         1         Item 3 in exploded view         E17           PCBA:         interface board         996510017298         791631300000R         INTERFACE BORD PCBA         1         Item 3 in exploded view         E3           PCBA:         interface board         996510017298         791631400000R         POWER BOARD PCBA         1         Item 3 in exploded view         E3           Button board         996510017299         74030017000R         RWTCH BOARD PCBA         1         Item 1 in exploded view         E4           Accessories:         vGA CABLE         996510                                                                                                    |                              | TRANSISTOR               | 996510017300 | 426000090991R | Transf EEL19 P4 DIP SPW-099      | 2        | T501,T502,                   | T501     | DARFON,FOXCONN,FRONTIER,<br>LISHIN, |
| Mechanical<br>Componenents         STAND         9e6510017291         50120500610R         DOWN STAND         1         Item 10 in exploded view         E10           BASE         9e6510017292         714020014100R         BASE assembly         1         Item 11.12         in exploded view         E10           Hinge         502060001710R         HINGE         1         Item 15 in exploded view         E16           DVI8D-SUB to shielding         502060000700R         BOLT,#4-40x11.8.Ni         2         Item A in exploded view         EA           PCBA:         Interface board         9e6510017296         791631300D00R         INTERFACE BOARD PCBA         1         Item 3 in exploded view         E17           POWer board         9e6510017298         791631400D00R         POWER BOARD PCBA         1         Item 3 in exploded view         E3           Button board         9e6510017290         791631400D00R         POWER BOARD PCBA         1         Item 10 in exploded view         E4           Cabimets:         Front bezel         9e6510017293         714050016000R         BACK-COVER assembly         1         Item 11 in exploded view         E9           Accessories:         VGA CABLE         9e6510017293         714050016000R         BACK-COVER assembly         1         Item 8.9 in exploded                                                                                                    |                              | TRANSISTOR               | 996510017301 | 426000090900R | Transf ER28 PC40 DIP SPW-090     | 1        | T801,                        | T801     | FOXCONN,FRONTIER,<br>LISHIN,NCE,    |
| BASE         996510017292         714020014100R         BASE assembly         1         Item 11,12         in exploded         E112           Hinge         502060001710R         HINGE         1         Item 15 in exploded view         E15           DVI&D-SUB to shielding         50900000700R         BOLT,#4440x11.8.Ni         2         Item A in exploded view         EA           PCBA:         Interface board         996510017296         791631300D00R         INTERFACE BOARD PCBA         1         Item 7 in exploded view         E17           POWEr board         996510017298         791631300D00R         INTERFACE BOARD PCBA         1         Item 7 in exploded view         E3           Button board         996510017298         791631400D00R         POWER BOARD PCBA         1         Item 7 in exploded view         E4           Cabinets:         Front bezel         996510017293         790071500000R         SWITCH BOARD PCBA         1         Item 1 in exploded view         E4           Accessories:         YGA CABLE         996510017293         74030017101R         FRONT BEZELassembly         Item 1 in exploded view         E9           Accessories:         YGA CABLE         996510017283         650120020201R         CABLE D-SUB BLACKELUE ROH         1         20 <td< td=""><td>Mechanical<br/>Componenents :</td><td>STAND</td><td>996510017291</td><td>501260500610R</td><td>DOWN STAND</td><td>1</td><td>Item 10 in exploded view</td><td>辰10</td><td></td></td<>                                                                                                    | Mechanical<br>Componenents : | STAND                    | 996510017291 | 501260500610R | DOWN STAND                       | 1        | Item 10 in exploded view     | 辰10      |                                     |
| Hinge         502060001710R         HINGE         1         Item 15 in exploded view         E15           DVI&D-SUB to shielding         509000000700R         BOLT,#4-40x11.8.Ni         2         Item A in exploded view         EA           PCBA:         Dread shielding         509146306102R         SCREW, P.CROSS         5         Item 2 in exploded view         ED           PCBA:         Interface board         996510017296         791631300000R         INTERFACE BOARD PCBA         1         Item 3 in exploded view         E17           Power board         996510017298         791631400000R         POWER BOARD PCBA         1         Item 3 in exploded view         E3           Button board         996510017290         714030017101R         FRONT BEZELassembly         Item 1 in exploded view         E4           Cabinets:         Front bezel         996510017293         714050016000R         BACK-COVER assembly         1         Item 1 in exploded view         E4           Accessories:         VGA CABLE         996510017283         714050016000R         BACK-COVER assembly         1         Item 8.9 in exploded view         E89           Packing         VGA CABLE         996510017283         506120002510R         PE BAG FOR BASE         1         220           Packing                                                                                                    |                              | BASE                     | 996510017292 | 714020014100R | BASE assembly                    | 1        | Item 11 ,12 in exploded view | E1112    |                                     |
| DVI&D-SUB to shielding         509000000700R         BOLT_#440x11.8.Ni         2         Item A in exploded New         EA           PCBAs to metal shielding         509146306102R         WW-SPR.M3*6.Zn         5         Item D in exploded New         ED           PCBA:         Interface board         996510017296         791631300D00R         INTERFACE BOARD PCBA         1         Item 2 in exploded view         E17           Power board         996510017296         791631400D00R         POWER BOARD PCBA         1         Item 3 in exploded view         E3           Button board         996510017290         71403001701R         FRONT BEZELassembly         1         Item 1 in exploded view         E4           Cabinets:         Front bezel         996510017290         71403001701R         FRONT BEZELassembly         1         Item 1 in exploded view         E4           Accessories:         VGA CABLE         996510017283         714050016000R         BACK-COVER assembly         1         Item 8 in exploded view         E89           Packing         VGA CABLE         996510017283         506120002510R         PE BAG FOR BASE         1         20         22           Packing         EpE bag         996510017284         506120002510R         PE BAG FOR BASE         1         26 <t< td=""><td></td><td>Hinge</td><td></td><td>502060001710R</td><td>HINGE</td><td>1</td><td>Item 15 in exploded view</td><td>E115</td><td></td></t<>                                                                                                    |                              | Hinge                    |              | 502060001710R | HINGE                            | 1        | Item 15 in exploded view     | E115     |                                     |
| PCBAs to metal shielding         509146306102R         SCREW P.CROSS         5         Item D in exploded view         ED           PCBA:         Interface board         996510017296         791631300D00R         INTERFACE BOARD PCBA         1         Item 3/1 n exploded view         E17           POWer board         996510017298         791631300D00R         POWER BOARD PCBA         1         Item 3/1 n exploded view         E3           Button board         996510017203         790071500000R         SWITCH BOARD PCBA         1         Item 3/1 n exploded view         E4           Cabinets:         Front bezel         996510017290         714030017101R         FRONT BEZELassembly         Item 13 in exploded view         E4           Accessories:         VGA CABLE         996510017293         714050016000R         BACK-COVER assembly         1         Item 8,9 in exploded view         E89           Accessories:         VGA CABLE         996510017283         650120002510R         PARCORD 16A/250V,BLK 6FT VDE         1         20           Packing         EpE bag         996510017284         506120002510R         PE BAG FOR BASE         1         22           Packing         EpE bag         996510017284         506120002510R         PE BAG FOR BASE         1         26                                                                                                    |                              | DVI&D-SUB to shielding   |              | 50900000700R  | BOLT,#4-40x11.8,Ni               | 2        | Item A in exploded view      |          |                                     |
| PCBA:         Interface board         996510017296         791631300D00R         INTERFACE BOARD PCBA         1         Item 17 in exploded view         E17           Power board         996510017298         791631400D00R         POWER BOARD PCBA         1         Item 3 in exploded view         E3           Button board         996510017303         790071500000R         SWITCH BOARD PCBA         1         Item 3 in exploded view         E4           Cabinets:         Front bezel         996510017203         714030017101R         FRONT BEZELassembly         Item 1 in exploded view         34           Back cover         996510017283         714050016000R         BACK-COVER assembly         1         Item 8,9 in exploded view         E89           Accessories:         VGA CABLE         996510017138         453010100310R         CABLE D-SUB BLACK/BLUE ROW         1         20           Power CORD         453070800210R         PWRCORD 16/v250V, BLK 6FT VDE         1         22         22           Packing<br>Material:         EpE bag         996510017283         506120002510R         PE BAG FOR BASE         1         25           EpE bag         996510017285         506120030200R         PE BAG         1         26           EpE bag         996510017285         506120302200R                                                                                                    |                              | PCBAs to metal shielding |              | 509146306102R | SCREW,P,CROSS<br>W/W-SPR,M3*6,Zn | 5        | Item D in exploded view      | ED       |                                     |
| Interface board         996510017296         791631300D00R         INTERFACE BOARD PCBA         1         Item-17 in exploded view         E17           Power board         996510017298         791631400D00R         POWER BOARD PCBA         1         Item 3 in exploded view         E3           Button board         996510017298         790071500000R         SWITCH BOARD PCBA         1         Item 13 in exploded view         E4           Cabinets:         Front bezel         996510017290         714030017101R         FRONT BEZELassembly         Item 11 in exploded view         S4           Accessories:         VGA CABLE         996510017138         453010100310R         CABLE D-SUB BLACK/BLUE ROH         1         20           PoWER CORD         453070800210R         PWRCORD 16A/250V, BLX 6FT VDE         1         20           Packing         996510017283         506120002510R         PE BAG FOR BASIS         1         22           Packing         996510017284         50612000200R         PE BAG         1         26           EpE bag         996510017285         506120002200R         EPE PE BAG         1         26           Cation         996510017285         506120002200R         EPE PE BAG         1         28           Cusion         9965100172                                                                                                    | PCBA:                        |                          |              |               |                                  |          |                              |          |                                     |
| Power board         996510017298         791631400D00R         POWER BOARD PCBA         1         Item 2 in exploded view         E3           Button board         996510017303         790071500000R         SWITCH BOARD PCBA         1         Item 13 in exploded view         E4           Cabinets:         Front bezel         996510017290         714030017101R         FRONT BEZELassembly         Item 1 in exploded view         34           Back cover         996510017293         714050016000R         BACK-COVER assembly         1         Item 8,9 in exploded view         E89           Accessories:         VGA CABLE         996510017238         714050016000R         CABLE D-SUB BLACK/BLUE ROF         1         20           POWER CORD         453070800210R         PWRCORD 16/v250v.BLX 6FT VDE         1         22           Packing<br>Material:         EpE bag         996510017283         506120002510R         PE BAG FOR BASIS         1         25           EpE bag         996510017284         506120002200R         EPE PE BAG         1         26           EpE bag         996510017285         506120002200R         EPE PE BAG         1         26           Carton         996510017286         506020024 101R         CARTON         1         28           Cusi                                                                                                    |                              | Interface board          | 996510017296 | 791631300D00R | INTERFACE BOARD PCBA             | 1        | Item-17 in exploded view     | E17      |                                     |
| Button board         996510017303         790071500000R         SWITCH BOARD PCBA         1         Item 13 in exploded view         E4           Cabinets:         Front bezel         996510017290         714030017101R         FRONT BEZELassembly         1         Item 13 in exploded view         34           Back cover         996510017293         714030017101R         FRONT BEZELassembly         1         Item 1 in exploded view         34           Accessories:         VGA CABLE         996510017293         714050016000R         BACK-COVER assembly         1         Item 8,9 in exploded view         E89           Accessories:         VGA CABLE         996510017138         453010100310R         CABLE D-SUB BLACK/BLUE ROH         1         20           PowKer CORD         453070800210R         PWRCORD 16A/250V,BLK 6FT VDE         1         22         2           Material:         EpE bag         996510017283         506120002510R         PE BAG         1         25           EpE bag         996510017284         50612000260R         PE BAG         1         26         27           Carton         996510017285         506120002200R         EPE-PE BAG         1         23           Cusion         996510017281         50606001000CR         CUSHION EPS-RIGHT <td></td> <td>Power board</td> <td>996510017298</td> <td>791631400D00R</td> <td>POWER BOARD PCBA</td> <td>9</td> <td>Item 3 in exploded view</td> <td>E3</td> <td></td>                                                                                                    |                              | Power board              | 996510017298 | 791631400D00R | POWER BOARD PCBA                 | 9        | Item 3 in exploded view      | E3       |                                     |
| Cabinets:         Front bezel         996510017290         714030017101R         FRONT BEZELassembly         Item 1 in exploded view         34           Back cover         996510017293         714050016000R         BACK-COVER assembly         1         Item 8,9 in exploded view         E89           Accessories:         VGA CABLE         996510017138         453010100310R         CABLE D-SUB BLACK/BLUE ROH         1         20           POWER CORD         453070800210R         PWRCORD 16/v250V,BLK 6FT VDE         1         22           Packing<br>Material:         EpE bag         996510017283         506120002510R         PE BAG FOR BASE         1         26           EpE bag         996510017284         506120002500R         PE BAG         1         26           EpE bag         996510017285         506120302200R         PE PE BAG         1         26           EpE bag         996510017286         506020024 01R         CARTON         1         28           Carton         996510017286         506020024 01R         CARTON         1         23           Cusion         996510017282         50606001000R         CUSHION EPS-RIGHT         1         23                                                                                                    | Oshinata                     | Button board             | 996510017303 | 790071500000R | SWITCH BOARD PCBA                |          | Item 13 in exploded view     | E4       |                                     |
| Back cover         996510017293         714050016000R         BACK-COVER assembly         1         Item 8,9 in exploded view         E89           Accessories:         VGA CABLE         996510017138         453010100310R         CABLE D-SUB BLACK/BLUE ROH         1         20           POWER CORD         453070800210R         PWRCORD 16Av250V.BLK 6FT VDE         1         22           Packing         996510017283         506120002510R         PE BAG FOR BASE         1         25           EpE bag         996510017284         506120002510R         PE BAG FOR BASE         1         26           EpE bag         996510017285         506120302200R         EPE PE BAG         1         26           Carton         996510017286         506020024101R         CARTON         1         28           Cusion         996510017281         50606001000CR         CUSHION EPS-RIGHT         1         23                                                                                                    | Cabinets:                    | Front bezel              | 996510017290 | 714030017101R | FRONT BEZELassembly              | <u>N</u> | Item 1 in exploded view      | 34       |                                     |
| Accessories:         VGA CABLE         996510017138         453010100310R         CABLE D-SUB BLACK/BLUE ROH         1         20           POWER CORD         453070800210R         PWRCORD 16A/250V, BLK 6FT VDE         1         22           Packing<br>Material:         EpE bag         996510017283         506120002510R         PE BAG FOR BASE         1         25           EpE bag         996510017284         50612000250R         PE BAG         1         26           EpE bag         996510017285         506120002200R         PE BAG         1         26           Carton         996510017286         506020024101R         CARTON         1         28           Cusion         996510017281         506060010000R         CUSHION EPS-RIGHT         1         23           Cusion         996510017282         50600010000R         CUSHION EPS-LEFT         1         24                                                                                                    |                              | Back cover               | 996510017293 | 714050016000R | BACK-COVER assembly              |          | Item 8,9 in exploded view    | E89      |                                     |
| POWER CORD         453070800210R         PWRCORD 16A/250V,BLK 6FT VDE         1         22           Packing<br>Material:         EpE bag         996510017283         506120002510R         PE BAG FOR BASE         1         25           EpE bag         996510017284         506120003600R         PE BAG         1         26           EpE bag         996510017285         5061200030200R         EPE PE BAG         1         26           Carton         996510017286         50602002101R         CARTON         1         28           Cusion         996510017281         506060010000R         CUSHION EPS-RIGHT         1         23           Cusion         996510017282         506060010000R         CUSHION EPS-LEFT         1         24                                                                                                    | Accessories:                 | VGA CABLE                | 996510017138 | 453010100310R |                                  | 1        |                              | 20       |                                     |
| Packing<br>Material:         EpE bag         996510017283         506120002510R         PE BAG FOR BASE         1         25           EpE bag         996510017284         506120002610R         PE BAG         1         26           EpE bag         996510017285         506120002610R         PE BAG         1         26           Carton         996510017286         506020024101R         CARTON         1         28           Cusion         996510017281         50606001000CR         CUSHION EPS-RIGHT         1         23           Cusion         996510017282         50606001000CR         CUSHION EPS-LEFT         1         24                                                                                                    |                              | POWER CORD               |              | 453070800210R | PWRCORD 16/v250V BLK 6FT VDE     | 1        |                              | 22       |                                     |
| EpE bag         996510017284         506120003600R         PE BAG         1         26           EpE bag         996510017285         506120302200R         EPE PE BAG         1         27           Carton         996510017286         506020024101R         CARTON         1         28           Cusion         996510017281         506060010000R         CUSHION EPS-RIGHT         1         23           Cusion         996510017282         506060010000R         CUSHION EPS-LEFT         1         24                                                                                                    | Packing<br>Material:         | EpE bag                  | 996510017283 | 506120002510R | PE BAG FOR BASE                  | 1        |                              | 25       |                                     |
| EpE bag         996510017285         506120302200R         EPE PE BAG         1         27           Carton         996510017286         506020024 101R         CARTON         1         28           Cusion         996510017281         506060010000R         CUSHION EPS-RIGHT         1         23           Cusion         996510017282         506060010000R         CUSHION EPS-LEFT         1         24                                                                                                    |                              | EpE bag                  | 996510017284 | 506120003600R | PE BAG                           | 1        |                              | 26       |                                     |
| Carton         996510017286         506020024101R         CARTON         1         28           Cusion         996510017281         506060010000R         CUSHION EPS-RIGHT         1         23           Cusion         996510017282         506060010000R         CUSHION EPS-RIGHT         1         24                                                                                                    |                              | EpE bag                  | 996510017285 | 506120302200R | ERENPE BAG                       | 1        |                              | 27       |                                     |
| Cusion         996510017281         506060010000R         CUSHION EPS-RIGHT         1         23           Cusion         996510017282         506060010010R         CUSHION EPS-LEFT         1         24                                                                                                    |                              | Carton                   | 996510017286 | 506020024101R | CARTON                           | 1        |                              | 28       |                                     |
| Cusion 996510017282 506060010010R CUSHION EPS-LEFT 1 24                                                                                                    |                              | Cusion                   | 996510017281 | 506060010000R | CUSHION EPS-RIGHT                | 1        |                              | 23       |                                     |
|                                                                                                    |                              | Cusion                   | 996510017282 | 506060010010R | CUSHION EPS-LEFT                 | 1        |                              | 24       |                                     |

Note:

(1). U104 is NOVATEK68625H IC. The NOVATEK68625H contains MCU and scalar. MCU contains a flash memory to store the firmware code and also responsible for the system processing.

There are A/D converter, scaling, OSD, LVDS transmitting system in NOVATEK68625H. It also supports detecting modes and VESA DPMS control.

(2). U105 is an EEPROM. We use it store the color temperature data, monitor user data, mode index, system set data, elapsed data and user preset timings, OSD function data and user preset timings ...

(3). U103 is an EEPROM. It stores VGA EDID.

(4). When you buy new U104, U105, U103, they are empty. There is no data inside. You must load firmware code in U105 and load VGA EDID in U103. You don't load any data in U104, when use the monitor it will story elapsed data, user preset timings, OSD function data , user preset timings.....

|      | 19 ir         | nch monitor different parts list         |               | 190EW9FB/93(LE19E3-D10) | 190EW9FB/00(LE19E3-D10) | 190EW9FB/05(LE19E3-D10) | 190EW9FB/62(LE19E3-D10) |
|------|---------------|------------------------------------------|---------------|-------------------------|-------------------------|-------------------------|-------------------------|
| Item | Part Number   | Part Description                         | source        | $\bigcirc$              |                         |                         |                         |
| 1    | 453070800170R | PWRCORD 10A/250V BLK 6FT CHINA.RVV 3Gx0. | KIU           | V                       |                         |                         |                         |
|      | 453070800210R | PWR CORD 16A/250V BLK 6FT VDE H05VV-F 3G | $\rightarrow$ |                         | V                       |                         | V                       |
|      | 453070800230R | PWRCORD 5A/250V BLK 6FT UK3Gx.75mm(SP60) |               |                         |                         | V                       |                         |
| 2    | 501010217300R | FRONT-BEZEL-BOE,190EW,LE19E3             |               |                         | V                       | V                       | V                       |
|      | 501010217301R | FRONT-BEZEL-BOE,190EW9,LE19E3            |               | V                       |                         |                         |                         |
| 3    | 506020024100R | CARTON, PHILIPS, LE19E3                  |               | V                       |                         |                         |                         |
|      | 506020024101R | CARTON, PHILIPS-EU, LE19E3               |               |                         | V                       | V                       | V                       |
| 4    | 506092007200R | CARD,WARRANTY,PHILIPS-PRC/LE19E3         |               | V                       |                         |                         |                         |
|      | 506092007201R | CARD,WARRANTY,PHILIPS-TUR,LE19E3         |               |                         |                         |                         | V                       |
|      | 506092007202R | CARD,SERVICE,PHILIPS-TUR, LE19E3         |               |                         |                         |                         | V                       |
|      | 506092007203R | CARD,QSG,PHILIPS-TUR,LE19E3              |               |                         |                         |                         | V                       |
| 5    | 506380002400R | TAPE, WRAPPING TYPE 76mmx1000M, LE1729   |               | V                       |                         |                         |                         |
|      | 506380003710R | TAPE, WRAPPING TYPE, 76mmx 1096M, LE19E3 |               |                         | V                       | V                       | V                       |
| 6    | 506380003200R | TAPE,ACE,36mmx30000mm (PC=36x20mm)LE1915 |               | V                       | V                       | V                       |                         |
| 7    | 506390000500R | LABEL, QCFRASS, LE1709                   |               | V                       |                         |                         |                         |
|      | 506390500200R | LABEL, ENERGY STAR, LE1720/LE1920        |               |                         |                         |                         | V                       |
| 8    | 506390301501R | FEATURE LABEL-PRC,LE19E3                 |               | V                       |                         |                         |                         |
| 9    | 501230200100R | VESA,CAP,LE1973,ROHS                     |               |                         |                         |                         | V                       |
|      | 501230200200R | VESA-CAP                                 |               | V                       | V                       | V                       |                         |
| 10   | 703500005800R | KIT, ACCESSORY, PHILIPS-EU, LE19E3       |               |                         | V                       | V                       |                         |
|      | 703500005801R | KIT, ACCESSORY, PHILIPS-PRC, LE19E3      |               | V                       |                         |                         |                         |
| 11   | 713100004200R | ASSY, PACKAGE, PACK, PHILIPS-EU, LE19E3  |               |                         | V                       | V                       |                         |
|      | 713100004201R | ASSY, PACKAGE, PACK, PHILIPS-PRC, LE19E3 |               | V                       |                         |                         |                         |
|      | 713100004202R | ASSY, PACKAGE, PACK, PHILIPS-TUR, LE19E3 |               |                         |                         |                         | V                       |
| 12   | 714030017100R | ASSY, FRONT BEZEL, 190EW, LE19E3         |               |                         | V                       | V                       | V                       |
|      | 714030017101R | ASSY,FRONT BEZEL,190EW9, LE19E3          |               | V                       |                         |                         |                         |
| 13   | 7140738D0000R | ASSY,FINAL(B+S)W/O SPK,LE19E3-D10(Philip |               | V                       |                         |                         |                         |
|      | 7140738D0001R | ASSY,FINAL(B+S)W/OSPK,LE19E3-D10(Philips |               |                         | V                       | V                       | V                       |

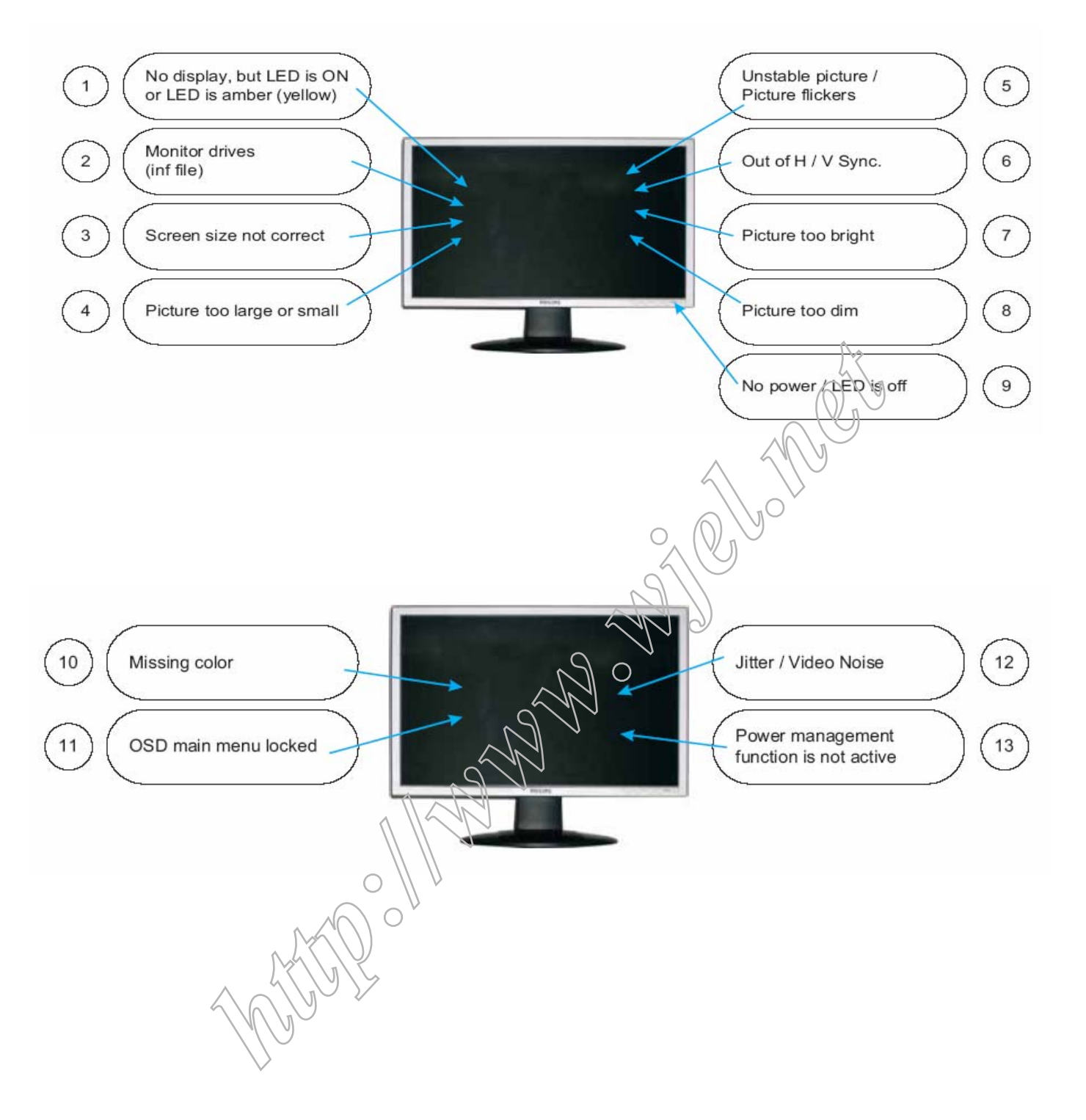

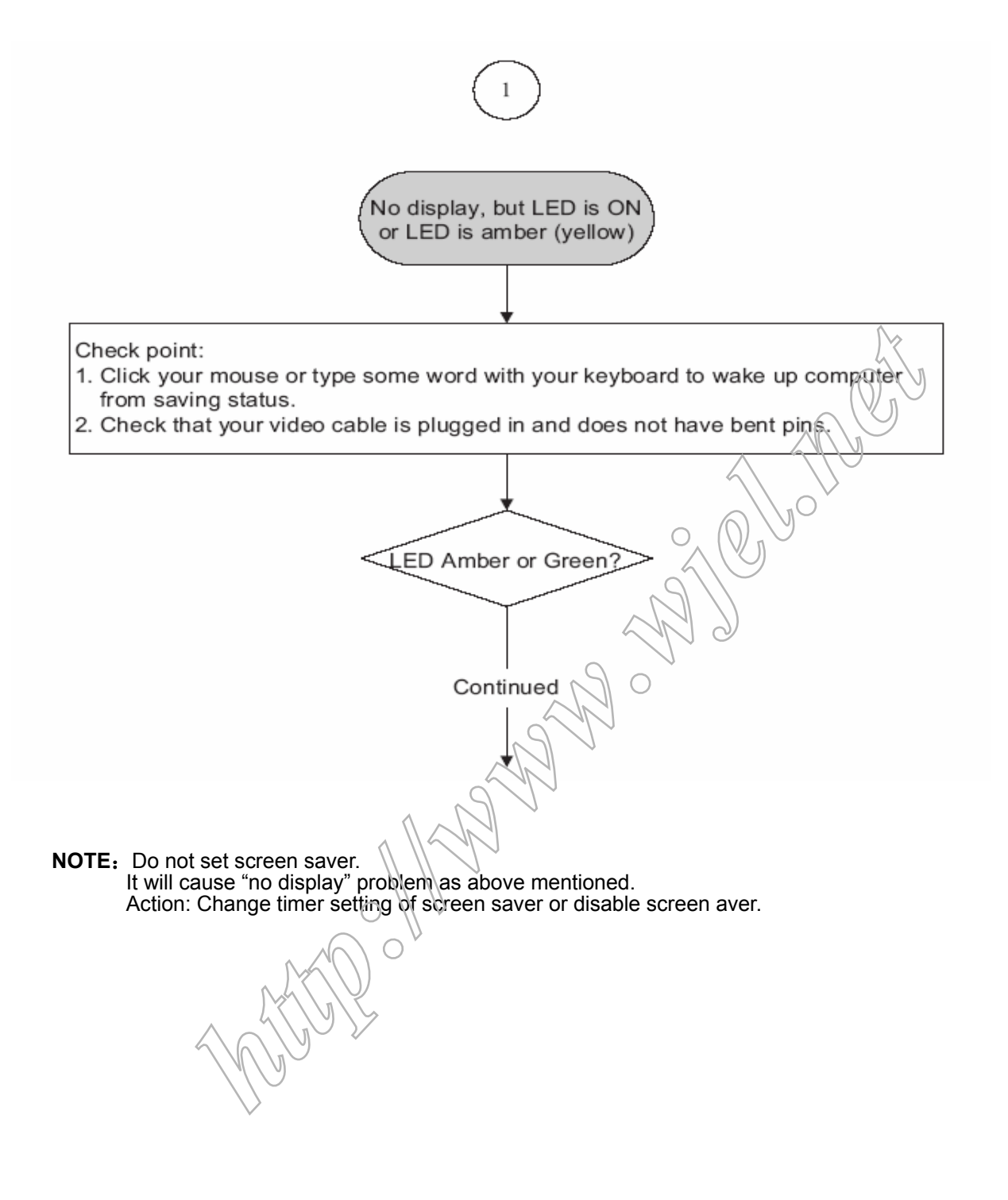

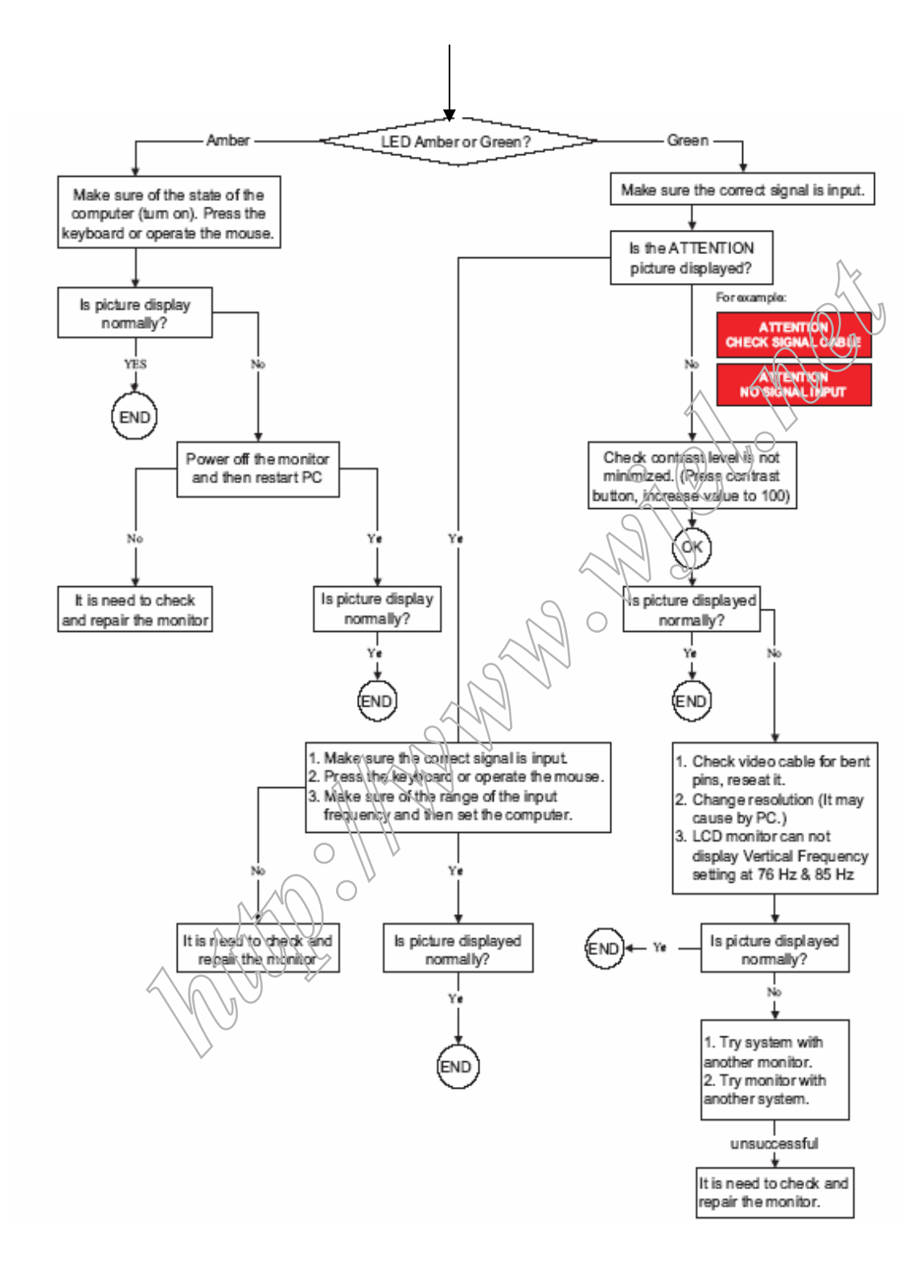

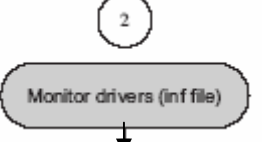

#### FOR WINDOWS 95/98/2000/ME OR LATER

Philips's monitors build in VESA DDC2B feature to support Plug & Play requirement for Windows 95/98/2000/Me. You can install the information file(.inf) in order to select your Philips monitor from "Monitor" dialog box in Windows 95/98/2000/Me to activate Plug &Play application. The installation procedure based on Windows 95 OEM Release 2, 98, Me and 2000 is specified as follows, (in case of connecting the monitor to the PC compliant with VESA standard with the designated signal cable, the PC reads display pixels ,frequency and color feature of this monitor to optimize the picture for the monitor automatically.)DDC: Abbreviation for Display Data Channel

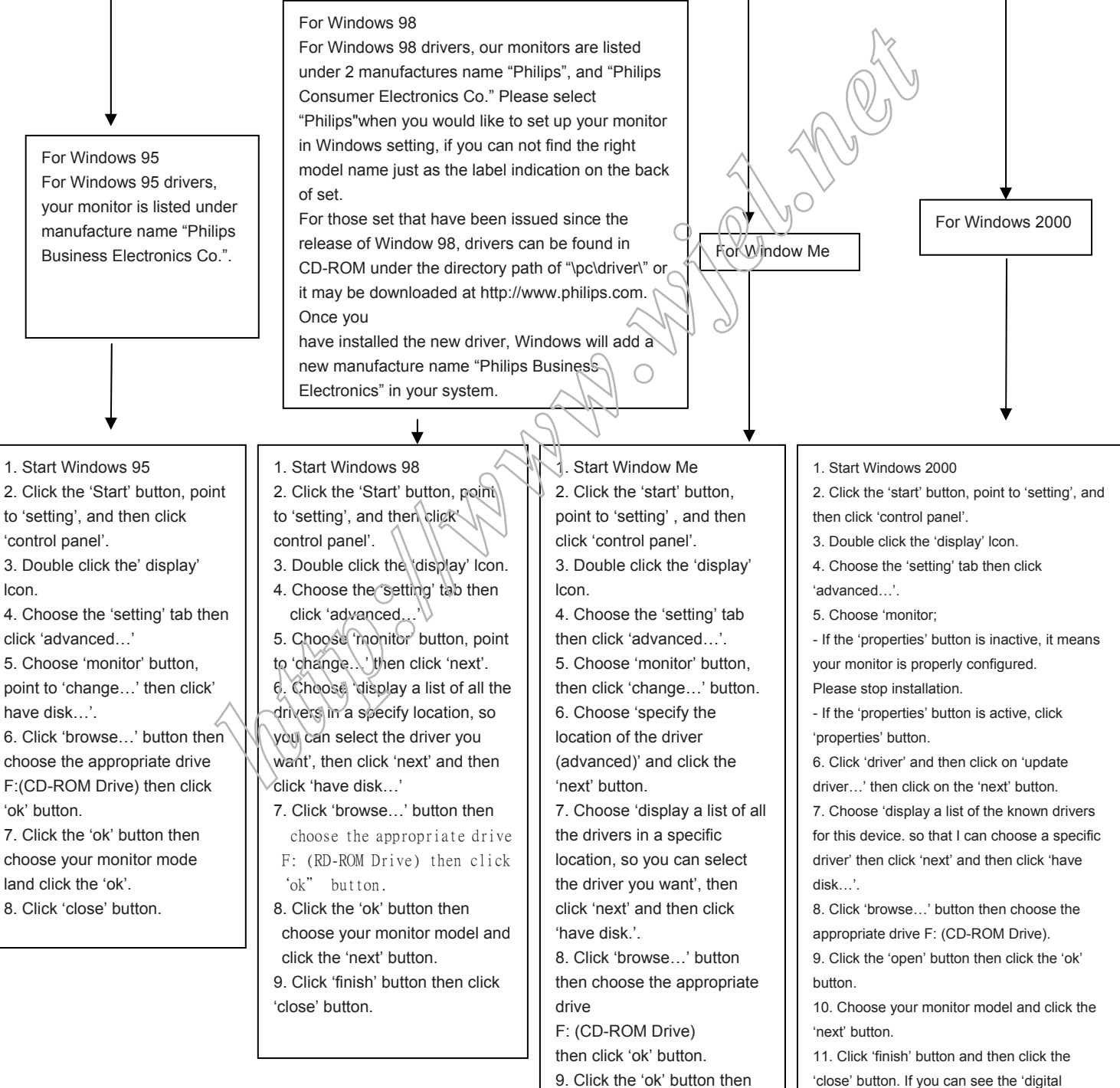

choose your monitor model and click the 'next' button.

10. Click 'finish' button then click 'close' button.

'close' button. If you can see the 'digital signature not found' window then click the 'yes' button.

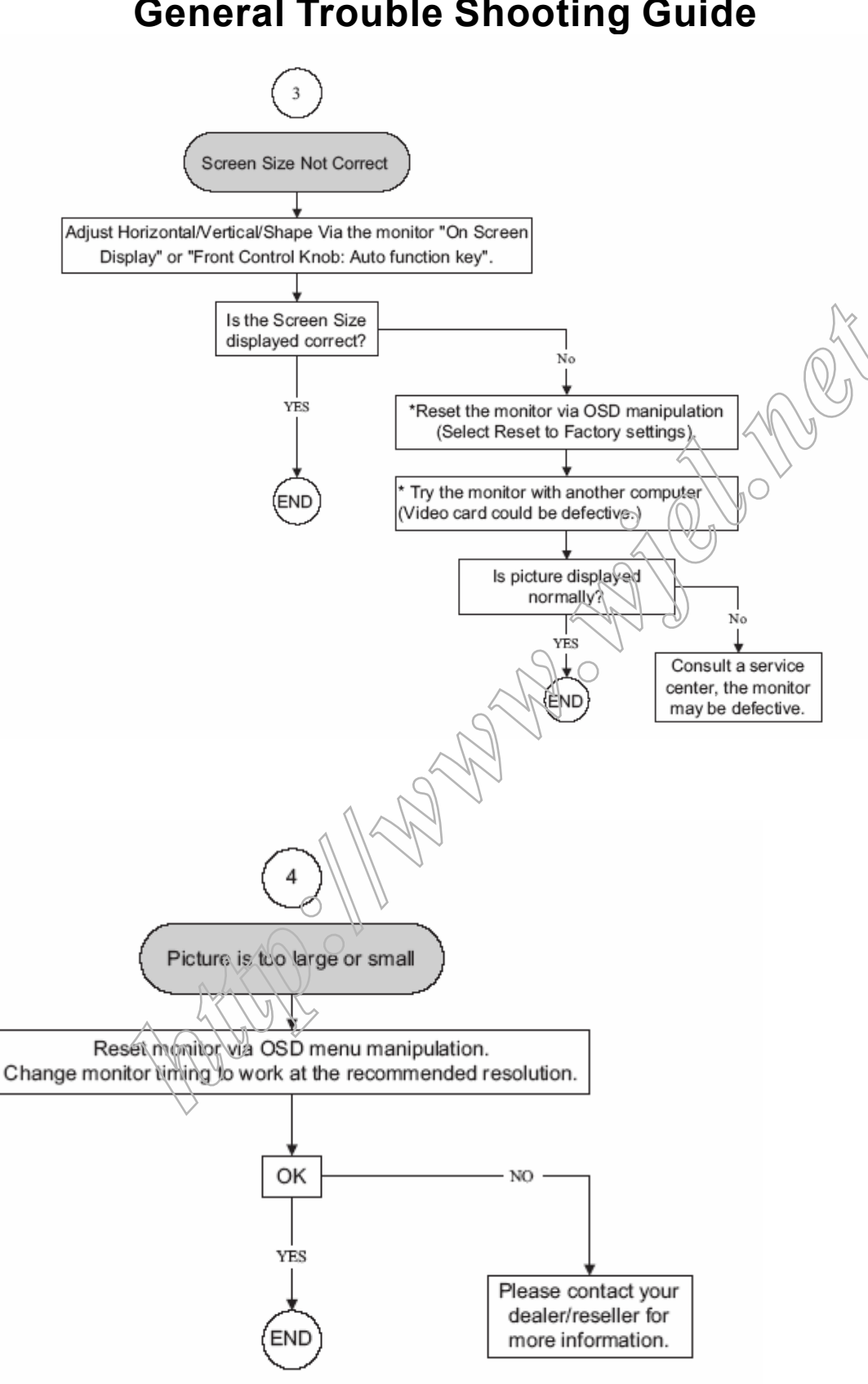

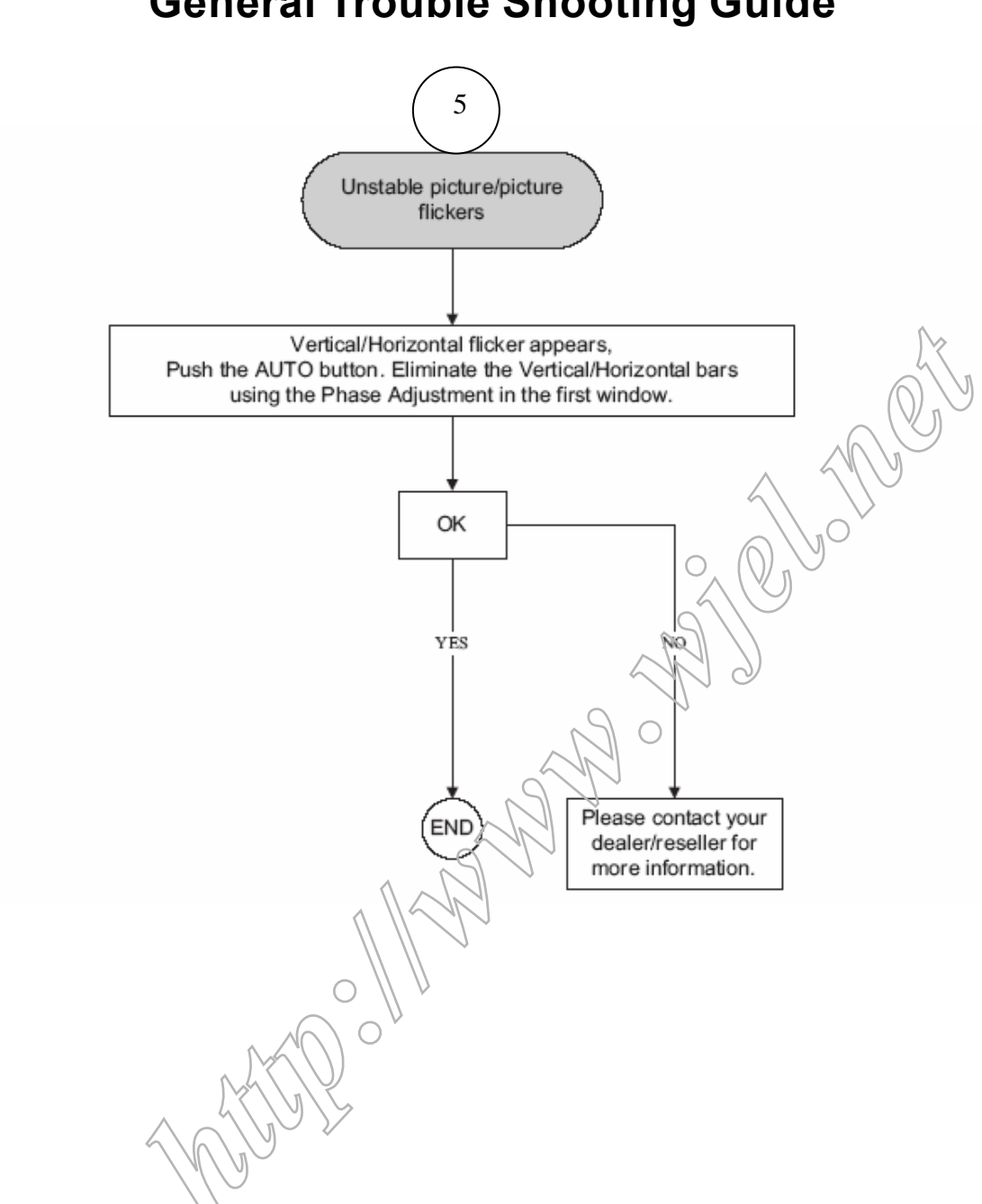

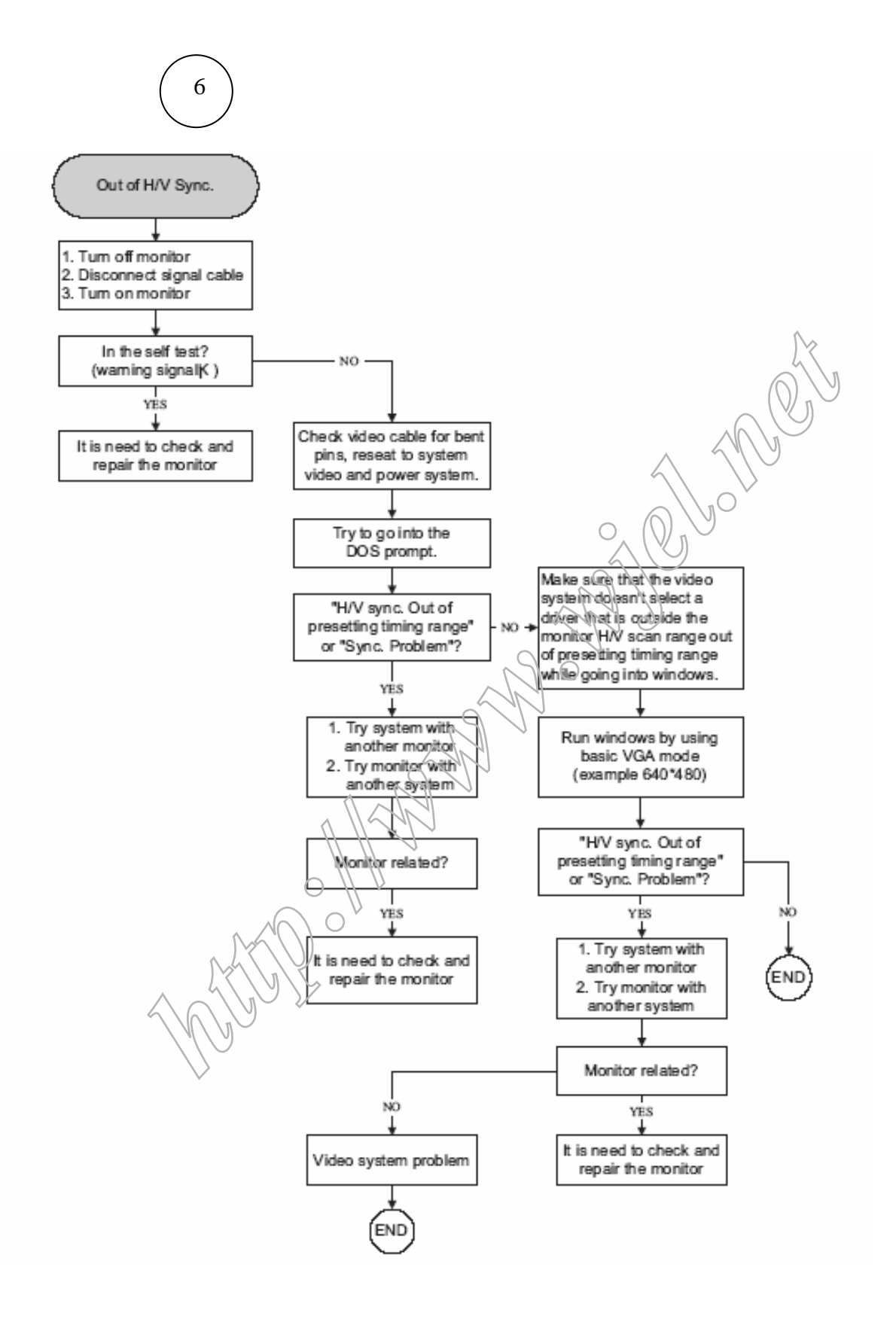

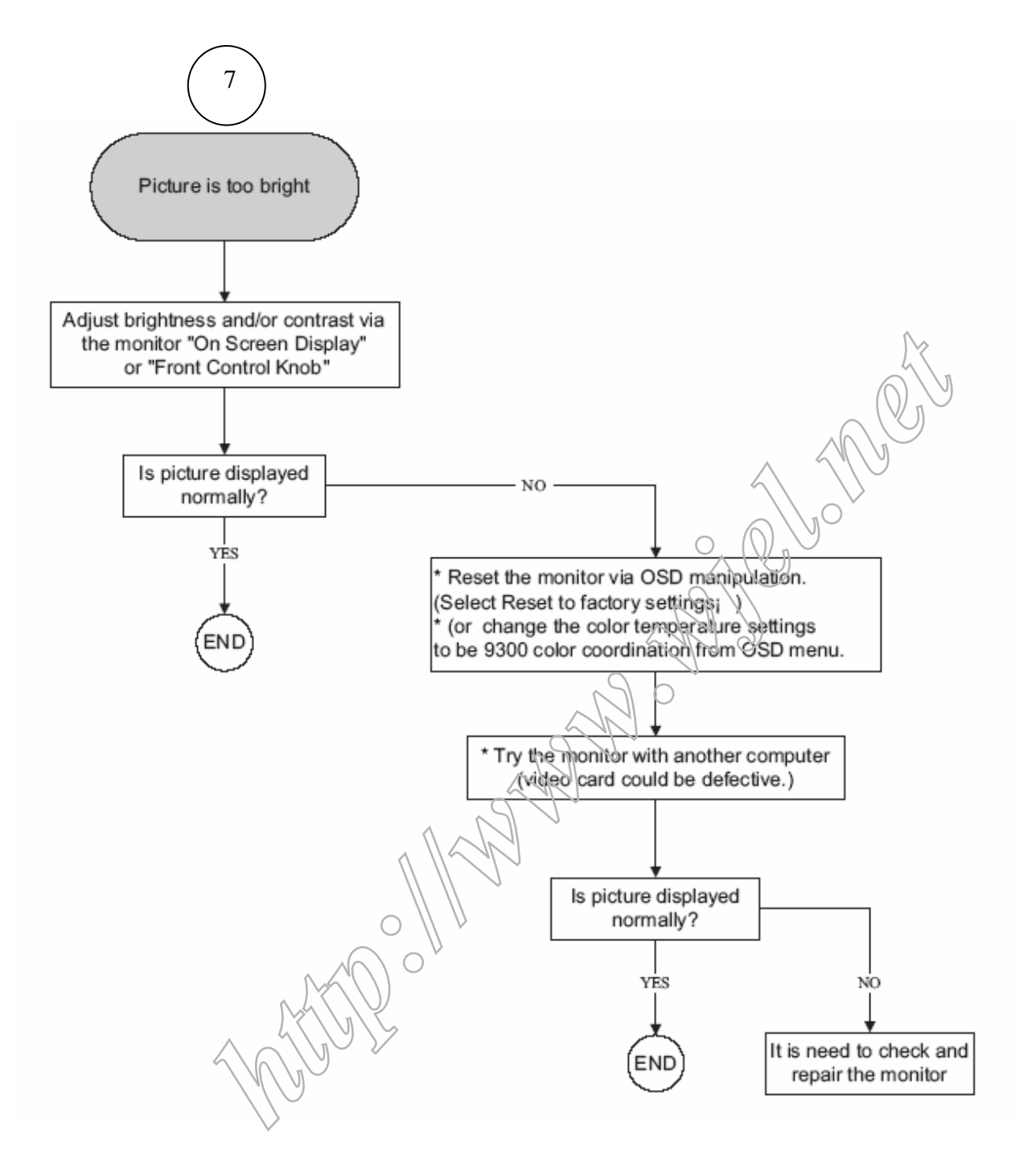

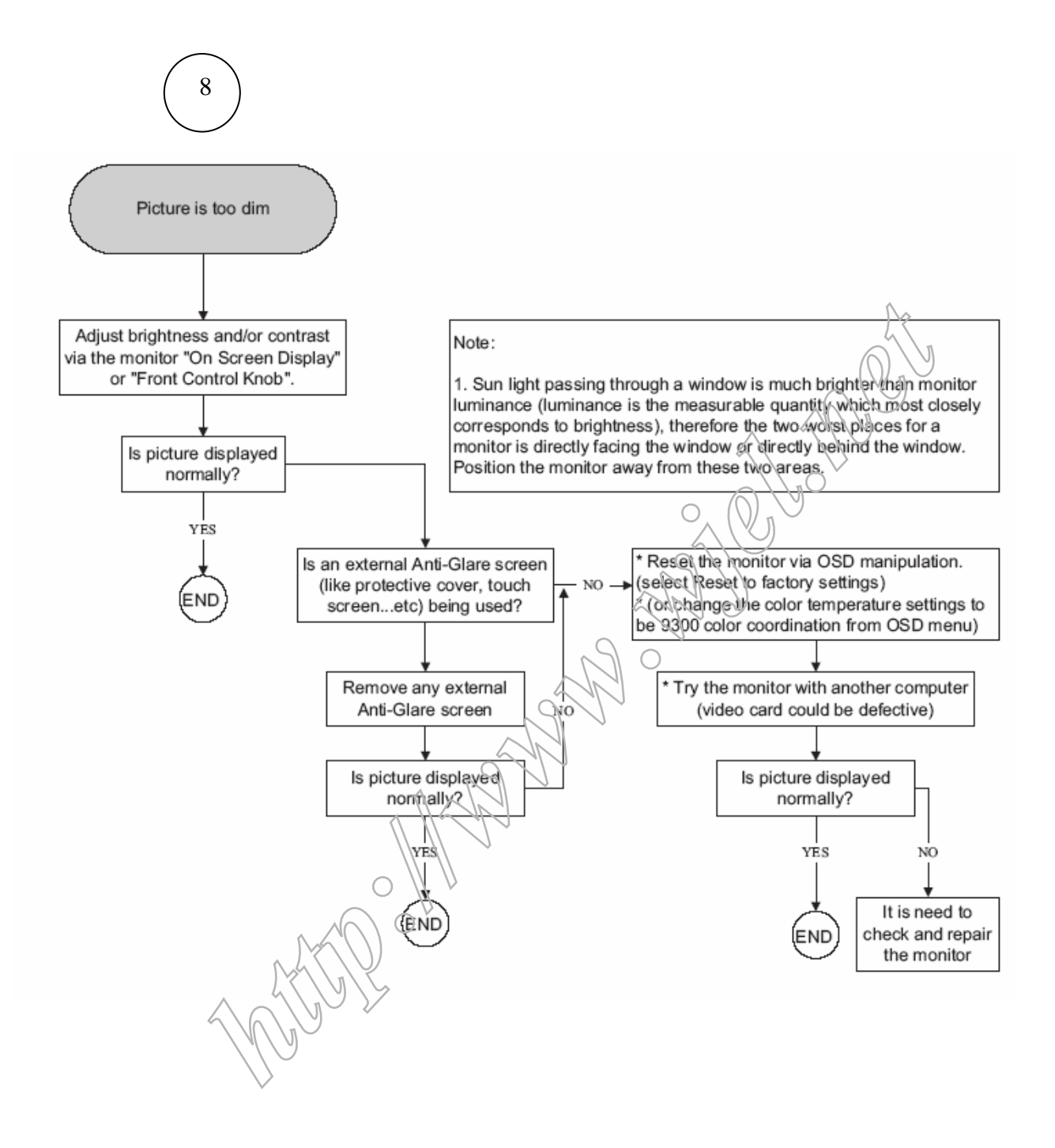

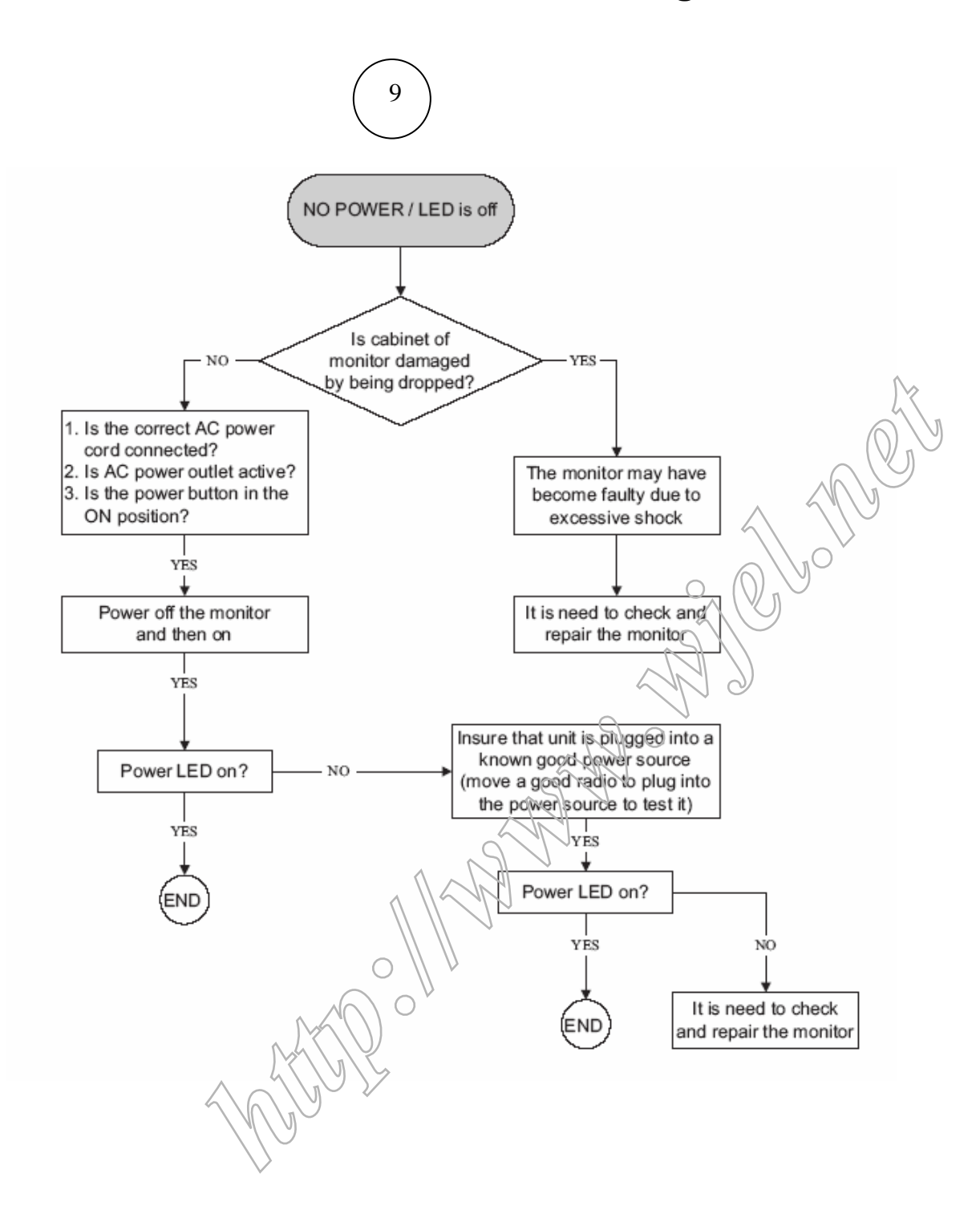

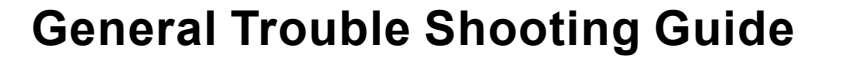

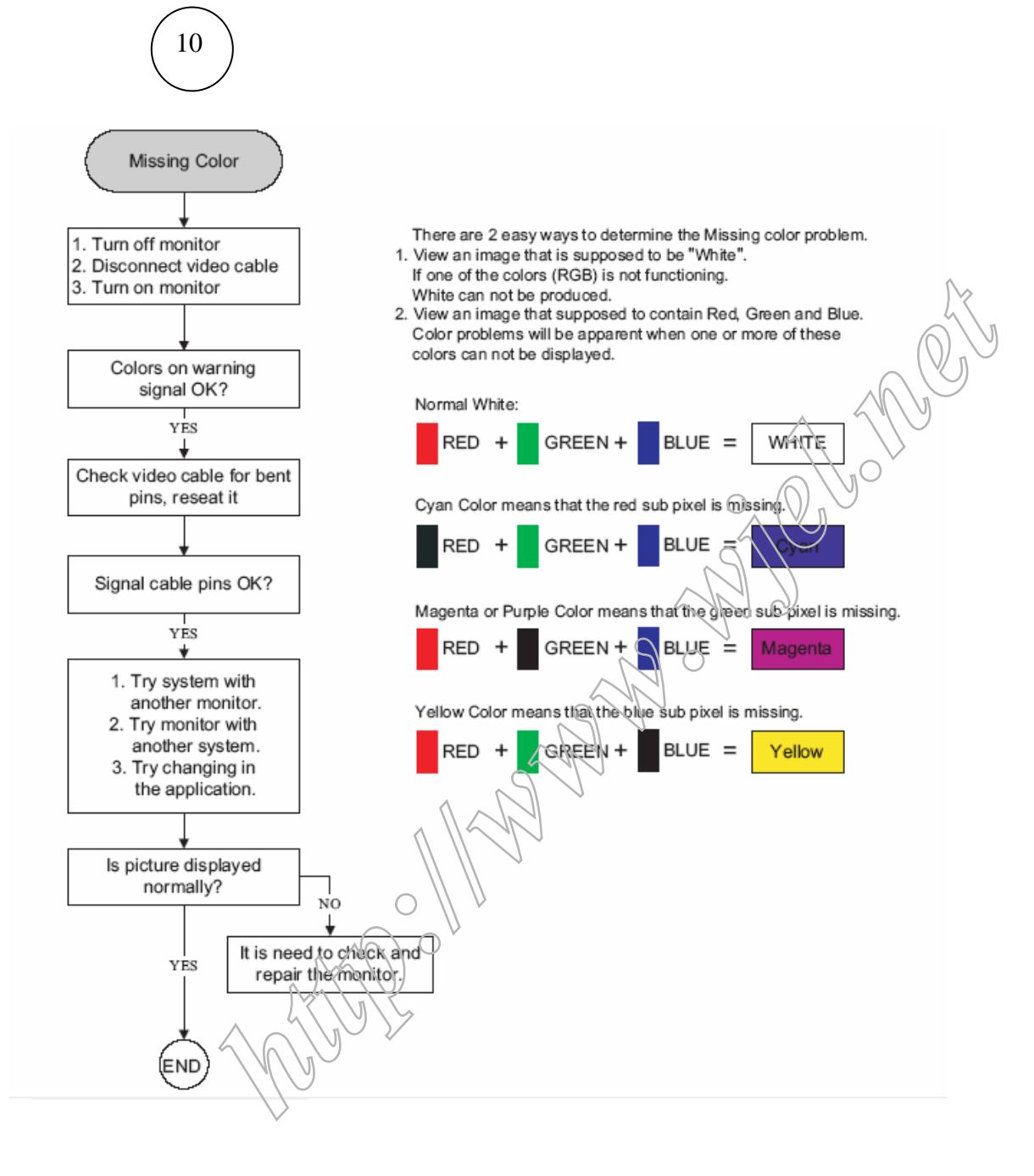

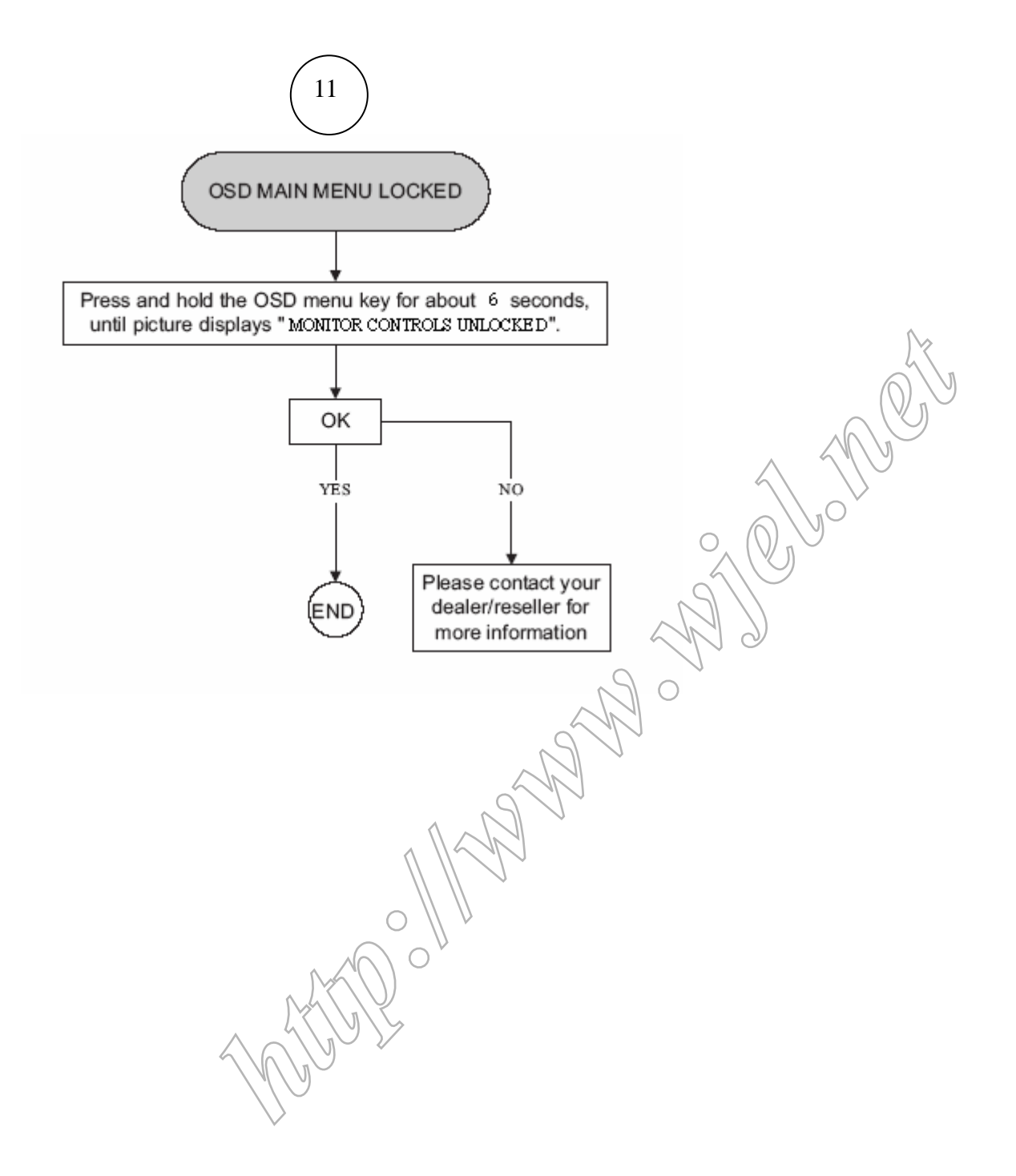

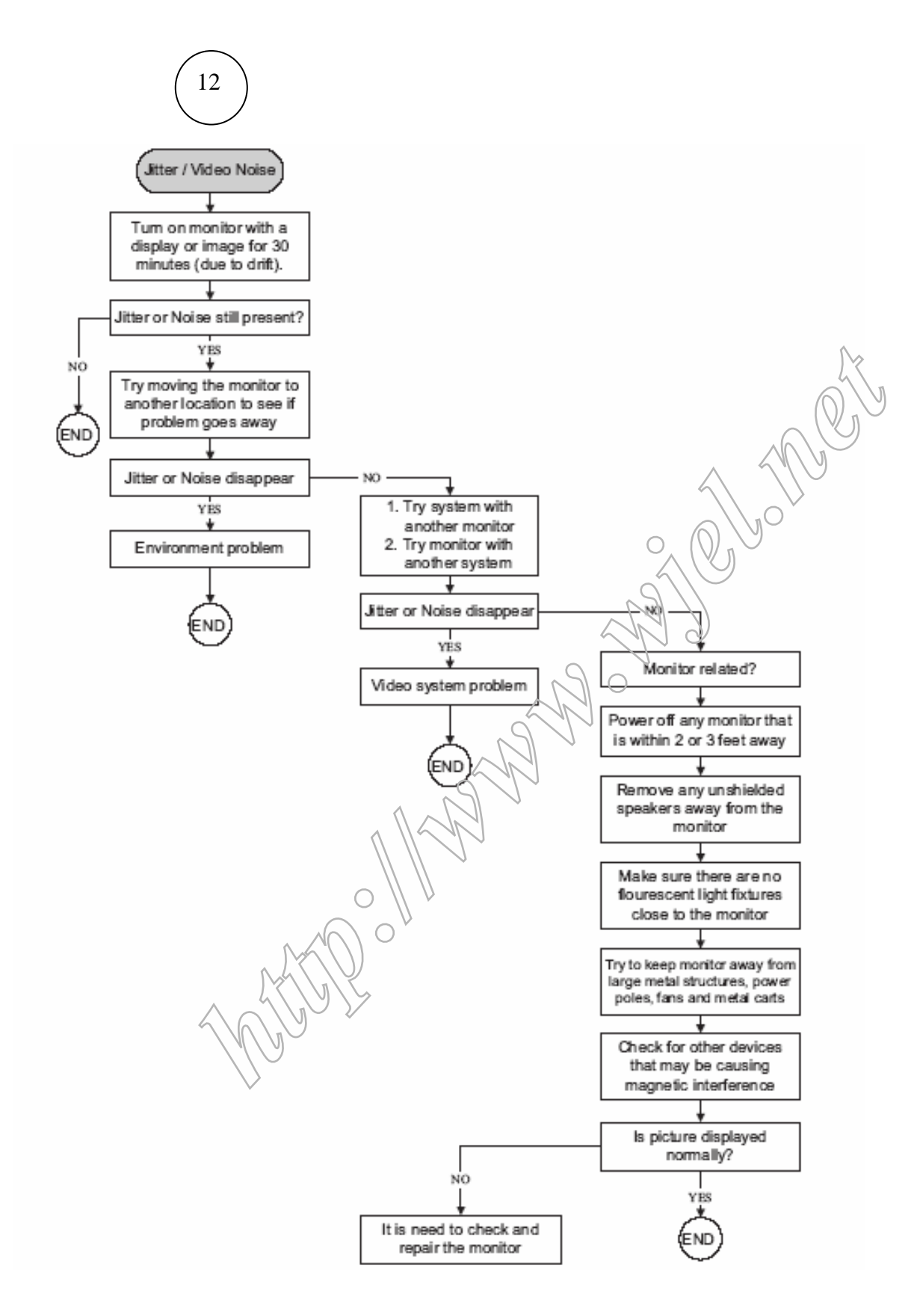

48

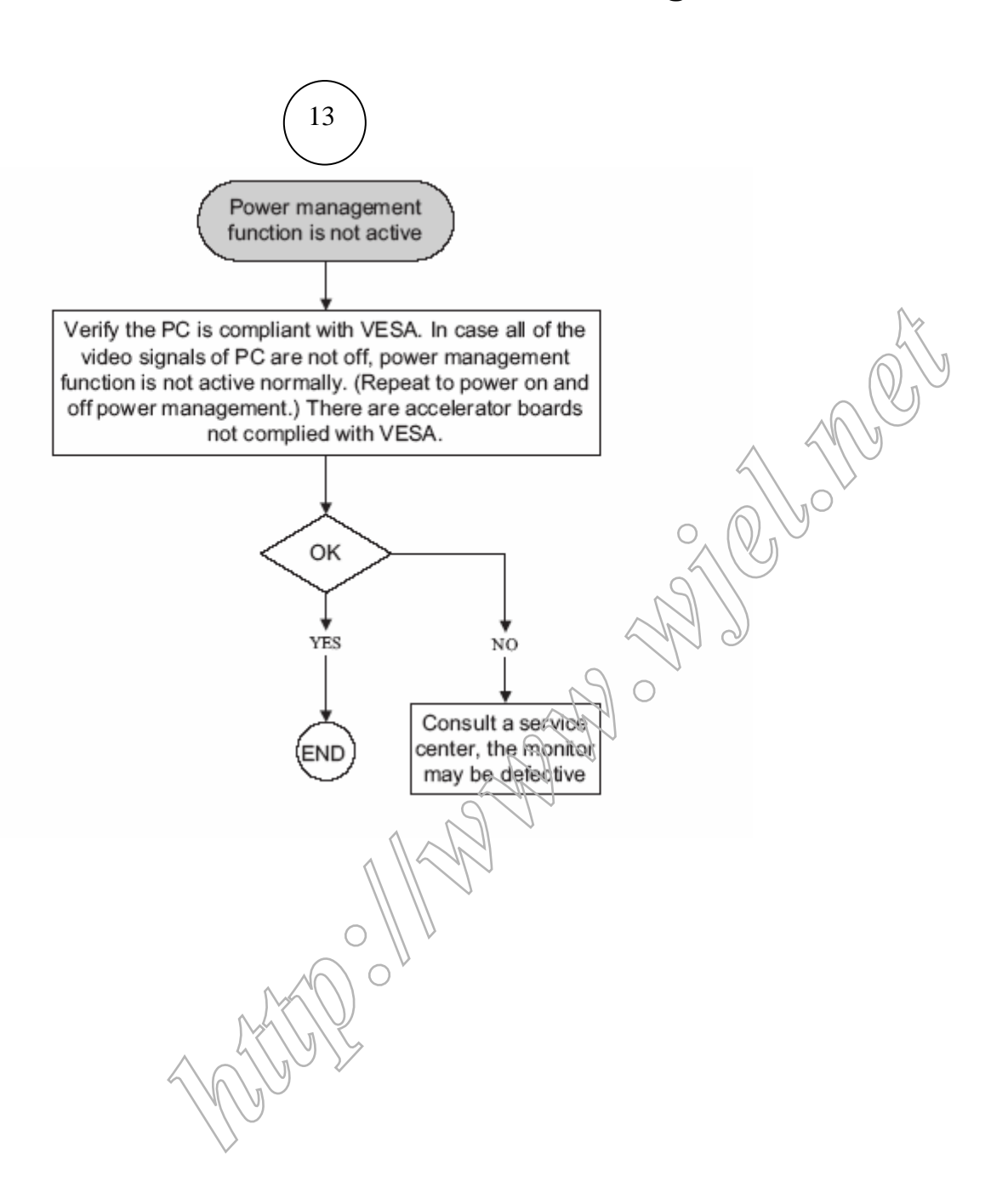

# **General Product Specification**

Specification for LE19E3

Philips Hudson 9 – 190EW9

19"W TFT LCD Monitor, 30 - 83 kHz, 56 - 76 Hz, Anolog input

### Table of Contents

| 1. | PRODUCT S  | PECIFICATION                                     |
|----|------------|--------------------------------------------------|
|    | 1.1        | Relationship                                     |
|    | 1.2        | Product Data                                     |
| 2. | MECHANICA  |                                                  |
|    | 2.1.1      | Monitor Housing                                  |
|    | 2.1.2      | VESA mounting holes                              |
|    | 2.1.3      | Kensington Slot                                  |
|    | 2.2        | Tilt / Swivel base of the monitor                |
|    | 2.3        | Dimensions of nallet and quantity                |
| •  |            |                                                  |
| 3. |            |                                                  |
|    | 3.1        | LCD specification                                |
| 4. | COSMETICS  | APPEARANCE                                       |
|    | 4.1        | GAP definition                                   |
|    | 4.2        | Panel Offset                                     |
|    | 4.3        | Horizontal tilt                                  |
| 5. | CONNECTO   | RS NN                                            |
|    | 5.1        | Video Connection                                 |
|    | 5.2        | PIN Assignment                                   |
|    | 5.2.1      | 15 pin mini Q-Sub connector                      |
| 6. | OSD        |                                                  |
|    | 6.1        | Control of OSD                                   |
|    | 6.2        | Adjustment Parameters                            |
| 7. | ELECTRICA  | L SPECIFICATION                                  |
|    | 7.1        | Power Specification                              |
|    | 7.1.1      | AC-DC converter                                  |
|    | 7.1.2      | Power Management                                 |
|    | 7.2        | Standard Test conditions                         |
|    | 7.3<br>7.4 | l est equipment<br>Video Generator test seguence |
|    | 7.5        | Analog input                                     |
|    | 7.6        | Optical response time                            |
|    | 7.7        | Protection circuit                               |
|    | 7.8        | DDC                                              |
|    | 7.8.1      | DDC Details                                      |
|    | 7.9        | Timings                                          |
|    | 7.10       | Audio Specification                              |

### 50 190EW9 LCD

### 8. DISPLAY PERFORMANCE

- 8.1 Picture performance
- 8.2 Geometric defects
- 8.3 Picture stability during warm up
- 8.4 Scratches
- 8.5 Viewing angle
- 8.6 Jitter
- 8.7 Missing Pixels / missing subpixel
- 8.8 Newton Ring
- 8.9 Luminance Output
- 8.9.1 Luminance Output
- 8.9.2 Brightness
- 8.9.3 Brightness Uniformity
- 8.10 White Uniformity
- 8.11 Contrast ratio
- 8.12 White color adjustment
- 8.13 Distance between TFT LCD monitor and CRT/TFT monitor

# **9. ENVIRONMENT** 9.1

Environmental conditions

### 10. REGULATORY STANDARDS

- 10.1 Safety approvals
- 10.2 Power management
- 10.3 Certificates, Reports for the production start

### 11. RELIABILITY

Reliability of the monitor

### 11.1 **12. CUSTOMIZATION**

- 12.1 Identity Customization
- 12.2 EAN /SAP Identification
- 12.3 Plastic
- 12.4 Definition of serial number
- 12.5 Definition of the barcode labe
- 12.6 Accessories

### 13. ECR-HANDLING

#### 1. PRODUCT SPECIFICATION

#### 1.1 Relationship

|   | Customer:     | Philips  |
|---|---------------|----------|
| r | Monitor No: H | NE9 190F |
| • | Monitor ID:   |          |

190EW9/00 190EW9/93 190EW9/05

190EW9/62

| * EAN  | l No.: |               |
|--------|--------|---------------|
| CTN    |        | UPC/EAN       |
| 190EW  | 9/00   | 8712581428426 |
| 190EW  | 9/93   | 8712581428433 |
| 190EW9 | 9/05   | 8712581440459 |
| 190EW9 | 9/62   | 8712581453886 |

#### 1.2 Product Data

19" W TFT LCD monitor

| Horizontal frequency                | 30 - 83    | KHz               | C             |
|-------------------------------------|------------|-------------------|---------------|
| Vertical frequency                  | 56 – 76    | Hz                |               |
| Screen diagonal                     | 19         | Inch 👔            | S             |
| Viewing Angle(CR>10)(H/V)           | 170°/160 ° | $\langle \rangle$ | h             |
| Max. active horizontal picture size | 408.24     | mm                | $\mathcal{N}$ |
| Max. active vertical picture size   | 255.15     | Min O             |               |
|                                     |            | 2                 |               |
|                                     |            | 2                 |               |
|                                     | 6 N N      |                   | •             |

 $\bigcirc$ 

### 2. MECHANICAL SPECIFICATION

#### 2.1.1 Monitor Housing

The front bezel and the back cabinet are based on Innolux OEM tooling and Philips design chin.

#### 2.1.2 VESA mounting holes

According to VESA FPMPMI standard. Holes 100 mm x 100 mm (M 4.0, 0.7 pitch threaded) in the rear center for ARM.

#### 2.1.3 Kensington Slot

The monitor is equipped with a 7 mm x 3 mm slot.

#### 2.2 Tilt of the monitor

| Forward  | -5 q +2/- 2 q |
|----------|---------------|
| Backward | +14 q+3/- 3 q |

#### 2.3 Dimensions of monitor

The monitor has the following dimensions:Unit dimension: 437.4mm (W) \*374.8mm (H) \* 189.1mm (D)Packed unit dimension :490mm (W) \*375mm (H) \* 138mm (D) for WW:: 490mm (W) \*375mm (H) \* 138mm (D) for ChinaNet weight:: 3.886 Kg (Including I/F cable 240 g)Gross weight:: 4.989 Kg for WW::4.989 Kg for China

| Model: | LE19E3                 |
|--------|------------------------|
| Model: | Hudson 9 -190EW9/190EW |

#### 3. 3.1 LCD SPECIFICATION

### LCD specification

| David                        | BOE                   |          |
|------------------------------|-----------------------|----------|
| Panel                        | HT190WG1-600          |          |
| Resolution                   | 1440x900              |          |
| Active area(HxV)             | 408.24.x 255.15 mm    |          |
| Outside<br>dimensions(WxHxD) | 428 X 278 X<br>18.5mm |          |
| Pitch(mm)                    | 0.2835(H) x0.2835(V)  |          |
| Display surface              | Non-glare type        |          |
| Color depth                  | 16.7M colors          |          |
| Backlight                    | 4CCFL                 | <u>^</u> |
| Viewing angle                | 170 (H), 160 (V)      |          |
| Contrast ratio               | 1000:1(Typ)           | 01       |
| White luminance              | 300nit(Typ)           |          |
| Color gamut                  | 72%                   |          |
| Gate IC                      | TBC                   |          |
| Source IC                    | TBC                   | 0        |
| Response time                | 5ms                   |          |
| EARANCE                      | A.                    | 1)       |

#### **COSMETICS APPEARANCE** 4

#### 4.1 GAP definition

The gap between LCD and front bezel must be <= 1.2mm

#### 4.2 Panel Offset

Panel Offset: Panel disposition tolerance inside the front bezel must be <=1.0mm

#### 4.2 Horizontal tilt Horizontal tilt between front bezel & LCD shall be <= 3mm

#### **CONNECTORS** 5.

#### 5.1 **Video Connection**

The monitor is equipped with a 15 pin mini D-SUB connector.

С

5.2 **PIN Assignment** 

#### 15 pin mini D-Sub connector 5.2.1

The PIN assignment of the 15 pin mini D-SUB connector / cable is as follows:

| Pin | Symbol      | Pin | Symbol    | Pin | Symbol              |
|-----|-------------|-----|-----------|-----|---------------------|
| 1   | Red         | 6   | Red GND   | 11  | GND                 |
| 2   | Green/SOG   | 7   | Green GND | 12  | Bi-directional data |
| 3   | Blue        | 8   | Blue GND  | 13  | H sync              |
| 4   | GND         | 9   | +5V       | 14  | V sync              |
| 5   | CableDetect | 10  | Open      | 15  | Data clock          |

#### 6. OSD 6.1 control of OSD

The positions and functions of the buttons are defined as below.

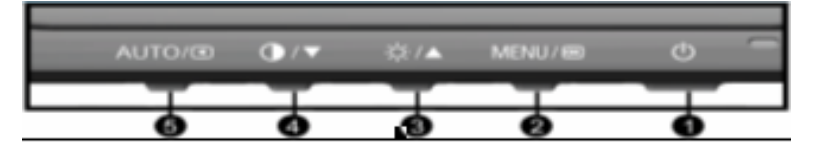

# 6.2 Adjustment parameters Hot-key definition

|                            |      | HOT KEY OPERATION |   |      | Δ.     |                                                                                                    |
|----------------------------|------|-------------------|---|------|--------|----------------------------------------------------------------------------------------------------|
| FUNCTION                   | AUTO | ▼                 |   | MENU | POWER  | DESCRIFTION                                                                                                    |
| FACTORY<br>MODE            | •    |                   |   | •    | ON     | Press AUTO + Menu at the same time, and<br>then press [POWER] for DC power on. OSD<br>menu will be shown with "Factory" on the<br>sub –menu of picture. Select "Factory" for<br>entering factory mode. |
| Brightness                 |      |                   | • |      |        | To enter Brightness quick access Menu                                                                                                    |
| Contrast                   |      | ٠                 |   |      | $\sim$ | To enter Contrast quick access menu                                                                                                    |
| Monitor Controls<br>Lock   |      |                   |   | •    | 20     | Lock/Unlock Monitor control when press<br>Menu (6 seconds).                                                                                                    |
| DDC/CI On/OFF<br>For VISTA |      | •                 |   | •    | Ŋ      | DDC/CI On/OFF when press Menu+▼(6 seconds).                                                                                                    |

### **OSD Tree**

| Level 1  | Level 2           | Level 3       | Default   |  |  |
|----------|-------------------|---------------|-----------|--|--|
| Picture  | Picture Format    | 4:3           |           |  |  |
|          |                   | Wide screen   |           |  |  |
|          | Brightness        | (0~100)       | 100       |  |  |
|          | Contrast          | (0~100)       | 50        |  |  |
| Color    | Color Temperature | (6500k,9300k) | 6500k     |  |  |
|          | SRGB              |               |           |  |  |
| $\sim$   | User Define       | (Red:0~100)   | 100       |  |  |
|          |                   | (Green:0~100) | 100       |  |  |
|          |                   | (Blue:0~100)  | 100       |  |  |
| Language | English           |               | (English) |  |  |
|          | Español           |               |           |  |  |
|          | Français          |               |           |  |  |
|          | Deutsch           |               |           |  |  |
|          | Italiano          |               |           |  |  |
|          | Português         |               |           |  |  |
|          | Русский           |               |           |  |  |
|          | Türkçe            |               |           |  |  |
|          | 简体中文              |               |           |  |  |

### **190EW9 LCD**

54

| OSD settings | Horizontal              | (0~100)              | 50  |
|--------------|-------------------------|----------------------|-----|
|              | Vertical                | (0~100)              | 50  |
|              | Transparency            | (Off,1,2,3,4)        | Off |
|              | OSD Time out            | (5s,10s,20s,30s,60s) | 20s |
| Setup        | Phase                   | (0~100)              |     |
|              | Clock                   | (0~100)              |     |
|              | H.Position              | (0~100)              |     |
|              | V.Position              | (0~100)              |     |
|              | Reset                   | (Yes,No)             | No  |
|              | Resolution Notification | (On,Off)             | Off |
|              | Information             |                      | 0   |

#### 7. **ELECTRICAL SPECIFICATION**

#### 7.1 **Power Specification**

#### 7.1.1 **AC-DC** converter Input

| LECTRICAL SPECI                                                       | FICATION                                                                                                    |
|-----------------------------------------------------------------------|----------------------------------------------------------------------------------------------------|
| Power Specifica                                                       | tion                                                                                                    |
| AC-DC converter<br>Input voltage<br>Frequency range<br>Inrush current | 90- 264V<br>50~ 60 Hz<br>Shall be less than the ratings of critical components<br>(including fuse, rectifiers and surge limiting device)<br>for all conditions of line in voltage. |
| consumption:                                                          | ≤42W (Max)                                                                                                    |

#### 7.1.2 Power Management

| Mode               | HSYNC | VSYNC | Video   | Pwr-cons. | Indication | Rec. time |
|--------------------|-------|-------|---------|-----------|------------|-----------|
| Power-On           | On    | On    | active  | ≤ 42 W    | Green LED  |           |
| Off(sleep<br>mode) | Off   | Off   | blanked | ≤ 2 W     | Amber LED  | < 3 s     |
| DC Power Off       |       |       | N/A     | ≤1 W      | LED Off    |           |

#### 7.2 Standard Test conditions

Unless otherwise specified, this specification is defined under the following conditions.

- (1) Input signal: As defined in Timing table, 1440 x 900 non-interlaced mode (1440X900@60Hz 136.75MHz), signal sources must have 75 ohm output impedance.
- (2) Luminance setting: controls to be set to 300 nits with full screen 100 % duty cycle white signal
- (3) Warm up: more than 30 minutes after power on with signal supplied
- (4) Ambient light: 400 600 lux.
- (5) Ambient temperature:  $20 \pm 5 \text{ qC}$

#### 7.3 Test equipment

Personal computer with Windows 98/2000/XP Luminance meter Minolta CA210 Videogenerator: Chroma 2227, 2230 or equivalent Colour analyzer: Minolta or Chroma 10 times magnifier Ruler / Template Thickness gauge Watt / Power Meter

#### 7.4 Video Generator test sequence

Will be defined by Innolux or its subcontracted quality providers.

#### 7.5 Analog input

Analog input R,G,B level: Polarity: Impedance: Sync: 0 - 700 mV max. positive, negative 75 ohm HV separate sync, composite sync,

7.6 Optical response time Video Bandwidth: 136 MHz (dot rate) Typical response time(BOE) 5ms

### 7.7 Protection circuit

The monitor will not be damaged by: improper vertical or horizontal sync pulse (picture must be black at improper signals, unsynchronized pictures are not allowed)

### 7.8 DDC

The monitor can support DDC 2 B and DDC-CI according to the latest VESA standard.

### 7.8.1 DDC Details

| _   |                                                             |                                                |
|-----|-------------------------------------------------------------|------------------------------------------------|
| 1   | User visible strings on .inf file                           | Philips 190EW (19inch WIDE LCD MONITOR 190EW9) |
| 2   | Manufacturer ID (EDID data)                                 | PHL                                            |
| 3   | Product ID, "xxxx" 4 codes                                  | MSB(byte 12): C0                               |
|     |                                                             | LSB (byte 11): 1E                              |
| 4   | maximum resolution                                          | 1440x900                                       |
| 5   | Horizontal Frequency Range                                  | 30~83 KHz                                      |
| 6   | Vertical Frequency Range                                    | 56~76Hz                                        |
| 7   | Monitor Name (13 characteries max.)                         | Philips 190EW                                  |
| 7.9 | 9 Timings<br>Factory preset modes : 13<br>Preset modes : 47 |                                                |

### 7.9 Timings

| Factory preset modes | : 13 |
|----------------------|------|
| Preset modes         | : 47 |
| User modes           | : 10 |

Note: 1.screen displays perfect picture at 13 factory-preset modes. 2.screen displays visible picture with OSD warning when input modes are the 48 preset modes.

Factory preset mode(13 modes)

| Item | H.Freq. (KHz) | Mode        | Resolution | V.Freq. (Hz) | BW(MHz) |
|------|---------------|-------------|------------|--------------|---------|
| 1    | 31.469        | IBM VGA 10H | 640x350    | 70.086       | 25.18   |
| 2    | 31.469        | IBM VGA 3H  | 720x400    | 70.087       | 28.3    |
| 3    | 31.469        | IBM VGA 12H | 640×482    | 59.94        | 25.175  |
| 4    | 35            | MACINTOSH   | 649,482    | 67           | 30.24   |
| 5    | 37.861        | VESA        | 640x480    | 72.809       | 31.5    |
| 6    | 37.5          | VESA        | 649x480    | 75           | 31.5    |
| 7    | 43.269        | VESA 💍      | 640x480    | 85.008       | 36      |
| 8    | 35.156        | VESCO       | 800x600    | 56.25        | 36      |
| 9    | 37.879        | VES.A)      | 800x600    | 60.317       | 40      |
| 10   | 48.077        | VESA        | 800x600    | 72.188       | 50      |
| 11   | 46.875 🔨      | VESA        | 800x600    | 75           | 49.5    |
| 12   | 53.674        | VESA        | 800x600    | 85.061       | 56.25   |
| 13   | 49.7          | MACINTOSH   | 832x624    | 75           | 57.3    |
| 14   | 56.4          | -           | 960x720    | 75           | 72.192  |
| 15   | 44.75         | -           | 960x720    | 60           | 55.86   |
| 16   | 48.363        | VESA        | 1024x768   | 60.004       | 65      |
| 17   | 56.476        | VESA        | 1024x768   | 70.069       | 75      |
| 18   | 60.023        | VESA        | 1024x768   | 75.029       | 78.75   |
| 19   | 61.08         | IBM XGA-2   | 1024x768   | 75.781       | 80      |
| 20   | 68.677        | VESA        | 1024x768   | 84.997       | 94.5    |
| 21   | 47.78         | CVT 2.3MA   | 1280 x768  | 60           | 79.5    |
| 22   | 60.289        | CVT 2.3MA   | 1280 x768  | 75           | 102.25  |
| 23   | 54.1          |             | 1152x864   | 60           | 81.6    |
| 24   | 63.851        | VESA        | 1152x864   | 70.012       | 94.5    |
| 25   | 67.5          | VESA        | 1152x864   | 75           | 108     |

| 26 | 68.7   | MACINTOSH                     | 1152x870  | 75     | 100     | 1            |
|----|--------|-------------------------------|-----------|--------|---------|--------------|
| 27 | 61.845 | SUN WS                        | 1152x900  | 66.004 | 94.88   |              |
| 28 | 71.81  | SUN WS                        | 1152x900  | 76.15  | 108.23  |              |
| 29 | 60     | VESA                          | 1280x960  | 60     | 108     |              |
| 30 | 75     | VESA                          | 1280x960  | 75     | 130     |              |
| 31 | 63.981 | VESA                          | 1280x1024 | 60.02  | 108     |              |
| 32 | 71.691 | SUN WS                        | 1280x1024 | 67.189 | 117.01  |              |
| 33 | 76     | DOS/V                         | 1280x1024 | 72     | 132.752 |              |
| 34 | 79.976 | VESA                          | 1280x1024 | 75.025 | 135     |              |
| 35 | 81.13  | SUN WS                        | 1280x1024 | 76.11  | 134.99  |              |
| 36 | 91.1   | VESA                          | 1280x1024 | 85     | 157.5   |              |
| 37 | 44.772 | -                             | 1280x720  | 60     | 74.5    | n            |
| 38 | 52.5   | -                             | 1280x720  | 70     | 89.04   | h            |
| 39 | 64     | CVT-reduced<br>blanking       | 1400x1050 | 60     | 121.75  | $\mathbb{Q}$ |
| 40 | 80     | CVT                           | 1400x1050 | 75     | 156.001 | y            |
| 41 | 91.1   | CVT                           | 1400x1050 | 85     |         |              |
| 42 | 55.469 | VESA-reduced<br>blanking mode | 1440x900  | 59.901 | 88.75   |              |
| 43 | 55.935 | VESA                          | 1440x900  | 59.887 | 106.5   |              |
| 44 | 70.635 | VESA                          | 1440x900  | 74.984 | 3136.75 |              |
| 45 | 75     | VESA                          | 1600x1200 | 60     | 161     |              |
| 46 | 65.29  | CVT1.76MW                     | 1680x1050 | 60     | 146     |              |
| 47 | 64.7   | CVT1.76MW-R                   | 1680x1050 | 60     | 119     |              |
|    |        |                               |           |        |         |              |

Remark, Timing with light blue are factory mode.

#### 7.10 Audio Specification

N/A

#### 8. <u>DISPLAY PERFORMANCE</u> 8.1 Picture performance

Optical performance test must be done in a dark room. Note: Test under standard test conditions unless otherwise specified Active Image Size (all modes)

#### 8.2 Geometric defects

No vertical or/and horizontal line defect. No cross line defect.

#### 8.3 Picture stability during warm up

During 10 - 30 minutes warm up time from cold condition of the monitor at ambient temperature ( $25^{\circ}C r 5^{\circ}C$ ) the decrease of brightness must be less than 6 Fl.

#### 8.4 Scratches

No scratches and foreign particles visible.

#### 8.5 Viewing angle

|                           | Typical(10:1) |
|---------------------------|---------------|
| Horizental (Right + Left) | 170°          |
| Vertical (Up + Down)      | 160°          |

#### 8.6 **Jitter**

No jitter visible in each condition. In case of problem a limit sample has to be defined.

 $\sqrt{1}$ 

#### 8.7 Missing Pixels / missing subpixel

| MODEL                                      | 190EW9 |
|--------------------------------------------|--------|
| 1 lit subpixel                             | 3      |
| 2 adjacent lit subpixels                   | 1      |
| 3 adjacent lit subpixels (one white pixel) | 0      |
| Distance between two bright dot defects*   | 15mm   |
| Bright dot defects within 20 mm circle     | 0      |
| Total bright dot defects of all types      | 3      |

| MODEL                                          | 190EW9 |
|------------------------------------------------|--------|
| 1 dark subpixel                                | 5      |
| 2 adjacent dark subpixels                      | 2      |
| 3 adjacent dark subpixels (one white<br>pixel) | 1      |
| Distance between two dark dot defects*         | 15mm   |
| Black dot defects within 20 mm circle          | 1      |
| Total black dot defects of all types           | 5      |

| MODEL                                          | 190EW9 |
|------------------------------------------------|--------|
| Total bright or black dot defects of all types | 0 5    |

#### 8.8 **Newton Ring**

No Newton Rings visible

#### 8.9 Luminance Output

#### 8.9.1 Luminance Output

| Test resolution: | 1440 x 900 at 60 Hz               |
|------------------|-----------------------------------|
| Test condition:  | video input (RGB) = maximum white |

#### 8.9.2 **Brightness**

To follow Panel specification. sRGB =  $80 \pm 10$  nits.

#### 8.9.3 **Brightness uniformity**

Set contrast at 100% and turn the brightness to get average above 300 nits at centre of the screen. Apply the Fig 1, it should comply with the following formula:

2 mul

Where B\_max = Maximum brightness B\_min = Minimum brightness

#### 8.10 White Uniformity

Definition of White Variation (W):

Measure the luminance of gray level 255 at 9 points

W = Maximum [L(1), L(2) ..... L(9)] / Minimum [L(1), L(2) ..... L(9)]

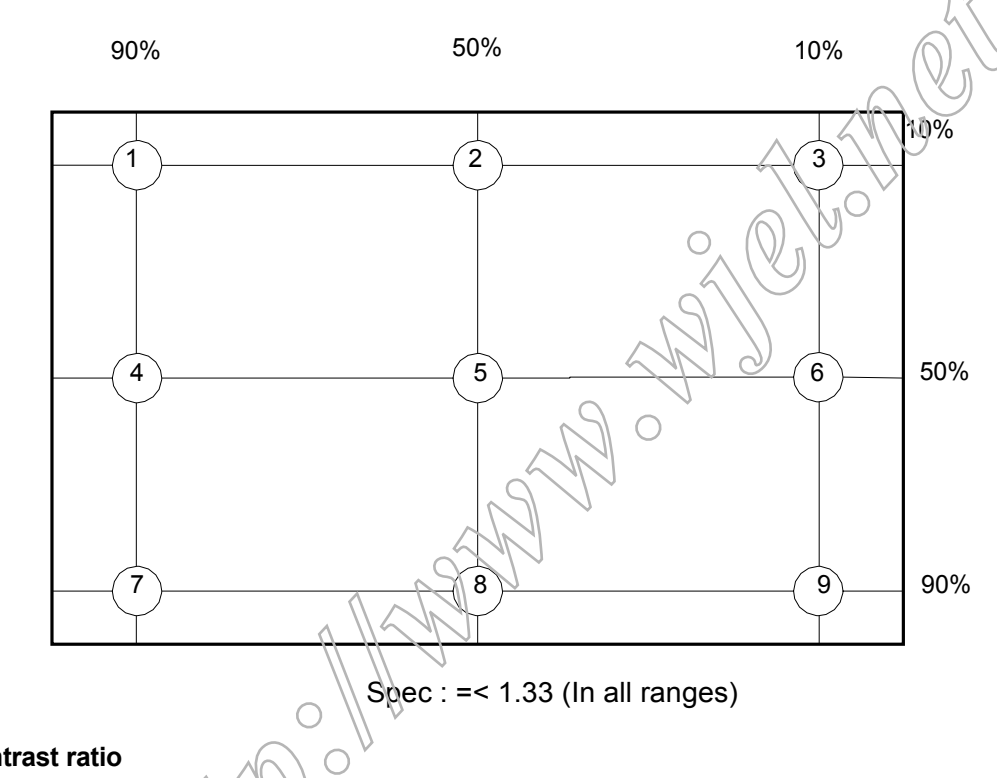

### 8.11 Contrast ratio

The contrast ration can be calculated by following expression. Contrast Ratio (CR) = )\_255 / L0 L255 : Luminance of gray level 255 L0 : Luminance of gray level 0

Typical value: 1000:1

#### 8.12 White color adjustment

Apply full gray 64 pattern, with brightness in 100 % position and the contrast control at 50 % position. The 1931 CIE Chromaticity (color triangle) diagram (x,y) coordinate for the screen center should be:

| Mc          | ode   | Chromaticity Coordinate |              | Pomark                        |  |
|-------------|-------|-------------------------|--------------|-------------------------------|--|
| OSD setting | Temp. | х                       | У            | Reindik                       |  |
| Warm        | 6500K | 0.313 ±0.020            | 0.329 ±0.020 | For product Spec(DQA test)    |  |
|             |       | 0.313 ±0.015            | 0.329 ±0.015 | For OQC Test:                 |  |
|             |       | 0.313 ±0.005            | 0.329 ±0.005 | For production alignment test |  |
| Cool        | 9300K | 0.283 ±0.020            | 0.298±0.020  | For product Spec(DQA test)    |  |

190EW9 LCD

|      |  | 0.283 ±0.015  | 0.298±0.015   | For OQC Test:                 |
|------|--|---------------|---------------|-------------------------------|
|      |  | 0.283 ±0.005  | 0.298±0.005   | For production alignment test |
| User |  | Panel White x | Panel White y |                               |

The test standard condition :Brightness control is at 100 contrast control is at 50

#### 8.13 Distance between TFT LCD monitor and CRT/TFT monitor

Conducted with different modes or frequencies. No interference in a distance down to 25 cm.

#### 9. ENVIRONMENT

#### 9.1 Environmental characteristics

The following sections define the interference and susceptibility condition limits that might occur between external environment and the display device.

#### **Operating:**

- Temperature : 0 to 40 degree C
- Humidity : 20% to 90% (non-condensed)
- Altitude : 0~ 3048 M (10000 ft)

#### Storage:

- Temperature : -20 to 60 degree C
- Humidity : 10% to 90%(non-condensed)
- Altitude : 0 to 9144M (30000 ft)

Note: recommend at 5 to 35qC, Humidity less than 60 %

#### 10. REGULATORY STANDARDS

Note: All certificates must be raised under the name of Philips

#### 10.1 Safety approvals

- ; CB report ; CE
- **10.2** Power management
  - ; Energy Star

#### 10.3 Certificates, Reports for the production start

When the first production of the monitor starts the following documents must be sent to Philips by mail. All reports must be raised under "Philips" and have to show W0ZR model name .

; CB report ; CE ; FCC ; Service manual

#### 11 <u>RELIABILITY</u>

#### 11.1 Reliability of the monitor

The MTBF of the monitor has to be greater than 50.000 hours.

#### 12. CUSTOMIZATION

#### 12.1 Identity Customization

Refer to SKU

#### 12.2 EAN /SAP Identification

Refer to SKU

#### 12.3 Plastic

The plastic material of the monitor must be ABS-HB (base/Front/ back). Plastic type and color is released as follows:

Refer to MakeUp sheet/ Graphic sheet

#### 12.4 Definition of serial number

Refer to Philips' definition

#### 12.5 Definition of the barcode label

Refer to Philips' definition

#### 12.6 Accessories

Refer to SKU

#### 13. ECR-HANDLING

Not any change without approved ECR.

Every ECR to the golden "samples" must be approved by PHILIPS, Even ECR for minor changes must be released by PHILIPS.

For the ECR procedure the vendor has to send an ECR formular, necessary spec updates, datasheets and a photo documentation. On based on documents, PHILIPS has to decide if samples are necessary till release to changes. The vendor also has to proof be certificates and test reports, that the change has no effect on safety, EMI and TCO03.

After testing, PHILIPS has to release or reject the change request

### Safety Check Process

#### Safety Checks

After the original service problem has been corrected, a complete safety check should be made. Be sure to check over the entire set, not just the areas where you have worked. Some previous service may have left an unsafe condition.

which could be unknowingly passed on to your customer. Be sure to check all of the following:

#### **Fire and Shock Hazard**

1. Be sure all components are positioned in such a way as to avoid the possibility of adjacent component shorts. This is especially important on those chassis which are transported to and form the service shop. 2. Never release a repaired unit unless all protective devices such as insulators, barries, covers, strain reliefs, and other hardware have been installed in accordance with the original design.

3. Soldering and wiring must be inspected to locate possible cold solder joints, solder splashes, sharp solder points, frayed leads, pinched leads, or damaged insulation(including the accord). Be certain to remove loose solder balls and all other loose foreign particles.

4. Check across-the-line components and other components for physical evidence of damage or deteriortion and replace if necessary. Follow

original layout, lead length and dress. 5. No lead or component should touch a receiving tube or a resistor rated at1watt or more. Lead tension around protruding metal surfaces or edges must be avoided.

6. Critical components having special safety characteristics are identified with ans bythe Ref.No in the parts list and enclosed within a broken line (Where several critical components are grouped in one area) along with the safety symbols on the schematic diagrams and/or exploded views. 7. When servicing any unit, always use a separate isolation transformer for the chassis failure to use a separate isolation transformer may expose you to possible shock hazard, and may cause damage to servicing instruments.

8. Many electronic products use a polarized ac line cord(one wide pin on the plug). Defeating this safety feature may create a potential hazard to the service and the user. Extension cords which do not incorporate the polarizing feature should never be used.

9. After reassembly of the unit, always perform an leakage test or resistance test from the line cord to all exposed metal parts of the cabinets. Also check all metal control shafts(with knobs removed), antenna terminals, handles, screws, etc. To be sure the unit may be safety operated without danger of electrical shock.

Broken line

#### Implosion

1. All picture tubes used in current model receivers are equipped with an intergral implosion system care should always be used, and safety glasses worn, whenever handling any picture tube. Avoid scratching or other wise damaging the picture tube during installation. Use only replacement tubes specified by the manufacturer.

#### X-radiation

1. Be sure procedures and instructions to all your service personal cover the subject of X-radiation. Potential sources of X-rays in TV receivers are the picture tube and the high vo tage circuits. The basic precaution which must be exercised is to keep the high voltage at the factory recommended level.

2. To avoid possible exposure to X-radiation and electrical shock, only the manufacturers specified anode connectors must be used. 3. It is essential that the service technician has an accurate HV meter available at all times. The calibration of this meter should be checked periodically against a reference standard.

4. When the HV circuitry isoperating properly there is no possibility of an X- radiation problem. High voltage should always be kept at the manufacture, rated value-no higher- for optimum performance. Every time a color set is serviced, the brightness should be run up and while monitoring the HV with a meter to be certain that the HV is regulation correctly and does not exceed the specified value. We suggest that you and your technicians review test procedures so that HV requation are always checked as a standard servicing procedure, and the reason for this prudent routine is cleanly understood by everyone. It is important ot use an accurate and reliable HV meter. It is recommended that the HV recorded on each customer's invoice, which will demonstrate a proper concern for the customer's safety.

5. When troubleshooting and making test measurements in a receiver with a problem of excessive high voltage, reduce the line voltage by means of a variac to bring the HV into acceptable limits while troubleshooting. Do not operate the chassis loner than necessary to locate the cause of the excessive HV.

6. New picture tubes are specifically designed to withstand higher operating voltages without creating undesirable X-radiation. It is strongly recommended that any shop test fixture which is to be used with the new higher voltage chassis be equipped with one of the new type tubes designed for the area of the designed for the area of the designed. designed for this service. Addition of a permanently connected HV meter to the shop test fixture is advisable. The CRT types used in these new sets should never be replaced with any other types, as this may result in excessive X-radiation.

7. It is essential to use the specified picture tube to avoid a possible X-radiation problem.

Most TV receivers contain come types of emergency" Hold Down" circuit to prevent HV from rising to excessive levels in the presence of a failure mode

These various circuits should be understood by all technicians servicing them, especially since many hold down circuits are inoperative as long as the receiver performs normally.

#### Leakage Current Cold Check

1. Unplug the ac line cord and connect a jumper between the two prongs of the plug. 2. Turn on the power switch.

3. Measure the resistance value between the jumpered ac plug and all exposed cabinet parts of the receiver, such as screw heads, antennas, and control shafts. When the exposed metallic part has a return path to the chassis, the reading should be between 1 megohm and 5.2 megohms. When the exposed metal does not have a return path to the chassis, the reading must be infinity. Remove the jumper from the ac line cord.

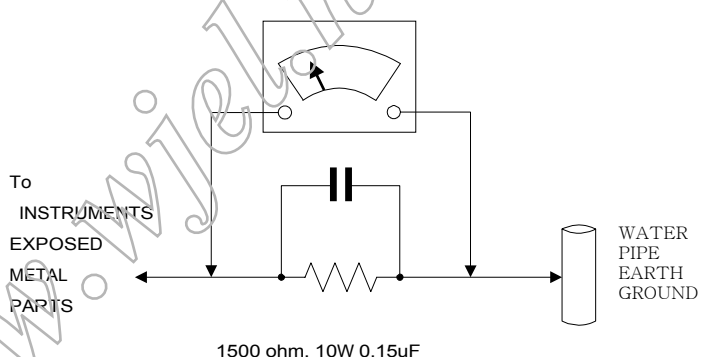

#### Leakage Current Hot Check

1. Do not use an isolation transformer for this test. Plug the completely reassembled receiver directly into the ac outlet. 2. Connect a 1.5k, 10w resistor paralleled by a 0.15uf capacitor between each exposed metallic cabinet part and a good earth ground such as a water pipe, as shown above.

3. Use an ac voltmeter with at least 5000 ohms volt sensitivity to measure the potential across the resistor.

4. The potential at any point should not exceed 0.75 volts. A leakage current tester may be used to make this test: leakage current must not exceed a

possibility of shock hazard. The receiver should be repaired and rechecked before returning it to the customer.

5. Repeat the above procedure with the ac plug reversed. (note: an ac adapter is necessary when a polarized plug is used. Do not defeat the polarizing feature of the plug.)

#### **Picture Tube Replacement**

The primary source of X-radiation in this television receiver is the picture Tube. The picture tube utilized in this chassis is specially constructed to limit X-radiation emissions. For continued X-radiation protection, the replacement tube must be the same types as the original, including suffix letter, or a Philips approved tube.

#### **Parts Replacement**

Many electrical and mechanical parts in Philips television sets have special safety related characteristics. These characteristics are often not evident from visual inspection nor can the protection afforded by them necessarily be

obtained by using replacement components r=ated for higher voltage, wattage, etc. The use of a substitute part which does not have the same safety

characteristics as the Philips recommended replacement part should in this service manual may create shock, fire, or other hazards

WARNING: Before removing the back cover, turn the unit OFF and short the HIGH VOLTAGE to the ground.

190EW9 LCD

~ END ~

with a way of the way